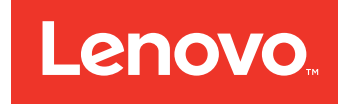

# 适用于 Microsoft System Center Operations Manager 的 Lenovo Hardware Management Pack 安装与用户指南

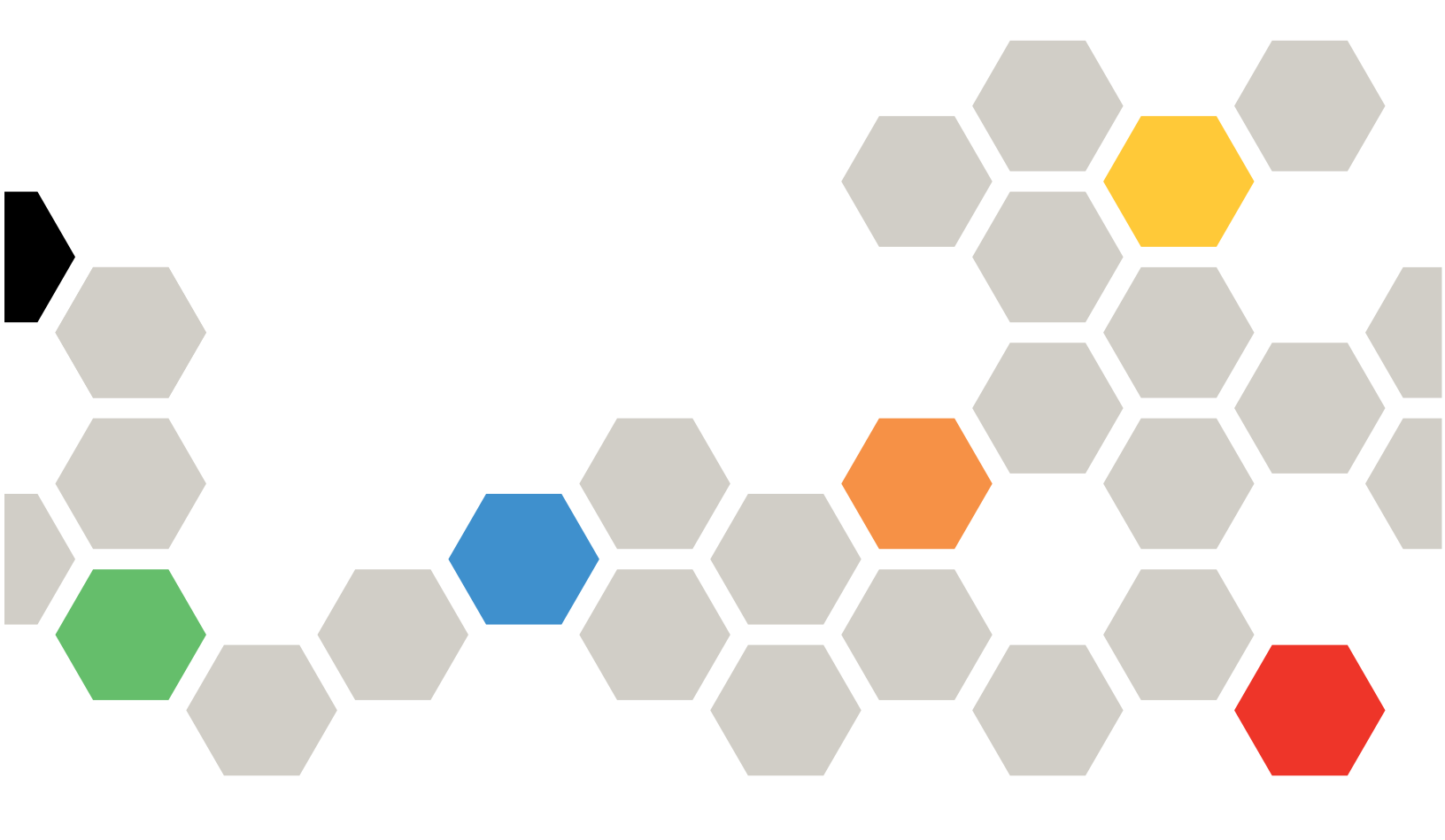

6.2 版

在使用本资料及其支持的产品之前,请阅读第 133 页附录 E "声明"中的信息。

第五版 (2016 6 月)

© Copyright Lenovo 2014, 2016. Portions © Copyright IBM Corporation 1999,2014

有限权利声明:如果数据或软件依照通用服务管理(GSA)合同提供,则其使用、复制或披露将受到 GS-35F-05925 号 合同的约束

# 目录

| 表                                                                                    | iii        |
|--------------------------------------------------------------------------------------|------------|
| 图                                                                                    | . <b>v</b> |
| 关于本出版物                                                                               | vii        |
| 约定和术语                                                                                | vii        |
| 万维网资源                                                                                | vii        |
| 第1章适用于 Microsoft System<br>Center Operations Manager 的<br>Lenovo Hardware Management |            |
| Pack                                                                                 | . 1        |
| 主要功能                                                                                 | . 1        |
| 付费功能                                                                                 | . 1        |
| 试用许可证支持情况                                                                            | . 2        |
| 第2章 技术概述                                                                             | 3          |
| Lenovo Hardware Management Pack 如何                                                   |            |
| 文持增强系统切能                                                                             | . 3        |
| 官埋概念                                                                                 | . 4        |
| 第3章支持的配置                                                                             | . 5        |
| 支持的服务器                                                                               | . 5        |
| 支持的 BladeCenter Chassis                                                              | . 5        |
| 支持的 Flex System Chassis                                                              | . 5        |
| 管理软件支持的配置                                                                            | . 6        |
| 管理软件支持的 Microsoft System                                                             |            |
| Center Operations Manager 版本                                                         | . 6        |
| 受管系统支持的配置和要求                                                                         | . 7        |
| 受管系统支持的操作系统                                                                          | . 7        |
| 支持的 IBM Systems Director Agent 版                                                     | 7          |
| <b>Ф</b>                                                                             | . /        |
| 第4章安装 Lenovo Hardware                                                                | 12         |
| Management Fack 神天他紀行 .                                                              | , 13       |
| 安装过程概处                                                                               | 13         |
| Lenovo Hardware Management Pack<br>的安装要求                                             | 13         |
| 安装 Lenovo Hardware Management Pack<br>之前                                             | . 14       |
| 安装 Lenovo Hardware Management<br>Pack ................                               | 15         |
| 在多个管理软件上安装 Lenovo Hardware                                                           | 91         |
| wanagement Fack                                                                      | 21         |
| 久衣 IDM Fower UIM Frovider                                                            | 21         |

| Lenovo License Tool 与激活付费功能                                | 22       |
|------------------------------------------------------------|----------|
| 升级到 适用于 Microsoft System Center                            |          |
| Operations Manager 的 Lenovo Hardware                       |          |
| Management Pack                                            | 22       |
| 在多个管理软件上升级 Lenovo                                          |          |
| Hardware Management Pack                                   | 22       |
| 卸载 Lenovo Hardware Management                              |          |
| Pack                                                       | 22       |
| 删除 Lenovo Hardware Management                              |          |
| Pack                                                       | 23       |
| 删除 IBM Power CIM Provider                                  | 23       |
| 卸载软件包                                                      | 24       |
| 降级到 Lenovo Hardware Management                             |          |
| Pack 的低版本                                                  | 24       |
| 有关重新安装 Lenovo Hardware                                     |          |
| Management Pack 的信息                                        | 24       |
| 配置 BladeCenter SNMP 设置                                     | 24       |
| 在 Microsoft System Center Operations                       |          |
| Manager 2007 中发现 BladeCenter                               | 28       |
| 在 Microsoft System Center Operations                       |          |
| Manager 2012 中发现 BladeCenter                               | 31       |
| 删除已发现的 BladeCenter Chassis                                 | 38       |
| 发现自用了 SNMP 的 Flow System Chassis                           | 30       |
| 户田 SNMD-1 伊田                                               | 49       |
| 向用 SNMPVI 代理                                               | 42       |
| 后用 SNMPv3 代理                                               | 44       |
| 在 Microsoft System Center Operations                       |          |
| Manager 2007 甲友現 Flex System                               | 45       |
|                                                            | 43       |
| 住 Microsoft System Center Operations                       |          |
| Manager 2012 中久境 Flex System                               | 46       |
| 安和已受武悠受 Language VClamiter                                 | 10       |
| スペロススN & Lellovo AClarity<br>Administrator 管理的 Flex System |          |
| Chassis $\ldots$ $\ldots$ $\ldots$ $\ldots$ $\ldots$       | 47       |
| 删除已发现的 Flex System Chassis                                 | 49       |
|                                                            | 15       |
| 第5章使用 LenovoHardware                                       |          |
| Management Pack                                            | 51       |
| 通过 On suppling Man O 1 进行收                                 |          |
| 地心 Operations Manager Console 世行品                          | 51       |
| 江 ···· ··· ··· ··· ··· ···· ···· ····                      | 51       |
| 你加付文 Uperations Manager 百理的余                               | 60       |
| 71                                                         | 00<br>20 |
| 川知此江方之即时也必承                                                | 00       |
| 使用 Discovery Wizard(反现回导)浴加系<br>兹                          | 61       |
| <u> 11 11 11 11 11 11 11 11 11 11 11 11 11</u>             | 01       |
| 刚树 Lenovo Windows 订异仇信息                                    | /0       |

| 查看清单                                               | 71 |
|----------------------------------------------------|----|
| 监控系统、硬件组件和其他目标的运行状况 .                              | 71 |
| 查看警报                                               | 72 |
| 找到并查看硬件错误                                          | 74 |
| 使用运行状况资源管理器找出并解决问题                                 | 74 |
| 使用知识页面解决问题                                         | 77 |
| 第6章使用付费功能                                          | 79 |
| 监控基于 IMM 的服务器的运行状况                                 | 79 |
| 添加将受 Operations Manager 管理的                        |    |
| 基于 IMM 的服务器                                        | 79 |
| 将电源管理功能用于硬件故障管理                                    | 82 |
| 远程控制 BladeCenter x86/x64 Blade 服务                  |    |
| 器                                                  | 83 |
| 远程关闭操作系统                                           | 83 |
| 设置功率阈值                                             | 87 |
| 启用和设置功率上限                                          | 92 |
| 查看客户 System x 服务器的功率数据                             | 97 |
| 远程控制 Flex System                                   | 98 |
| 启动 Lenovo Flex System Chassis Web 控                |    |
| 制台                                                 | 02 |
| 发现 Lenovo Flex System Chassis Flex                 |    |
| System Manager                                     | 05 |
| 启动 Flex System Manager Web 控制台 1                   | 07 |
| 监控 ThinkServer 服务器的运行状况1                           | 11 |
| 注册 Lenovo XClarity                                 |    |
| Administrator 1                                    | 11 |
| 下载 Lenovo XClarity Administrator                   | 10 |
| <b>戚</b> 新 甜 世 • • • • • • • • • • • • • • • • • • | 12 |

| 查看可信证书 113                                                             |
|------------------------------------------------------------------------|
| 附录 A 最佳实践 115                                                          |
| 最佳实践:判断错误的原因 115                                                       |
| 最佳做法:重新发现所有 BladeCenter 118                                            |
| 最佳实践:重新发现重命名的服务器 118                                                   |
| 附录 B 故障诊断 121                                                          |
| 解决从 IBM Power CIM Provider 返回的错                                        |
|                                                                        |
| 件伏女表 IBM Power CIM Provider 的问<br>题                                    |
| 确认成功完成了 IBM Power CIM                                                  |
| Provider 安装                                                            |
| 如何修复安装矢败的 IBM Power CIM<br>Providen 122                                |
| 加何左 Win Jame Saman 2012 上的 Natural                                     |
| 如何在 Windows Server 2012 上时 Network<br>Devices Pending Management(待管理的网 |
| 络设备)中删除机箱                                                              |
| 如何修复在使用 Windows Server 2012 的                                          |
| SCOM 控制台上打开 IMM/AMM/CMM Web                                            |
| 控制台失败的任务 123                                                           |
| 附录 C 辅助功能 125                                                          |
| 附录 D 系统防火墙设置 127                                                       |
| 附录 E 声明 133                                                            |
| 商标133                                                                  |
| 重要声明                                                                   |
|                                                                        |

# 表

| 1. | 支持的 BladeCenter 机箱                    | 5  |
|----|---------------------------------------|----|
| 2. | 支持的 Flex System Chassis               | 5  |
| 3. | IBM Systems Director Agent            | 7  |
| 4. | IBM Systems Director Agent 支持的配<br>置  | 8  |
| 5. | ServeRAID-MR 和 MegaRAID 的要            | 0  |
| 6. | ス・・・・・・・・・・・・・・・・・・・・・・・・・・・・・・・・・・・・ | 9  |
| _  | <b>求</b>                              | 10 |
| 7. | ServeRAID 8x/7x/6x 版的要求               | 10 |

| 8.  | Microsoft System Center Operations<br>Manager 2007 所需的 Lenovo Hardware<br>Management Pack 版本 | 14  |  |  |
|-----|----------------------------------------------------------------------------------------------|-----|--|--|
| 9.  | Microsoft System Center Operations<br>Manager 2012 所需的 Lenovo Hardware                       |     |  |  |
|     | Management Pack 版本                                                                           | 14  |  |  |
| 10. | SNMP 设置                                                                                      | 26  |  |  |
| 11. | Lenovo XClarity Integrator 产品使用的                                                             |     |  |  |
|     | 端口。                                                                                          | 128 |  |  |

# 冬

| 1.        | Software License Agreement (软件许<br>可协议)                                                                                                    |
|-----------|----------------------------------------------------------------------------------------------------|
| 2.        | Trial Version (试用版) 17                                                                                                    |
| 3.        | Destination Folder (目标文件夹) 18                                                                                                    |
| 4         | Ready to Renair Program (准备修复程                                                                                                    |
|           | 序)                                                                                                    |
| 5.        | 缺省 SNMP 端口                                                                                                    |
| 6         |                                                                                                    |
| 0.<br>7   | Remote Alert Recipient (远程警报接收                                                                                                    |
|           | $\dot{\pi}$                                                                                                    |
| 8.        | Monitored Alerts (受监控的警报) 28                                                                                                    |
| 9         | Discovery Wizard (发现向导) 20                                                                                                    |
| 10        | Discovery Method (发现方法) 30                                                                                                    |
| 11        | Select Objects to Manage (选择要管理                                                                                                    |
|           | 的对象) · · · · · · · · · · · · · · · · · · ·                                                                                                    |
| 12.       | Discovery Types (发现类型) 39                                                                                                    |
| 13        | General Properties (常规属性) 页                                                                                                    |
| 10.       | $\overline{\mathbf{m}}$                                                                                                    |
| 14.       | Introduction (简介) 34                                                                                                    |
| 15.       | Devices (设备)                                                                                                    |
| 16.       | 创建发现警告                                                                                                    |
| 17.       | 发现向导完成                                                                                                    |
| 18.       | Discovery Bules (发现规则) 38                                                                                                    |
| 19.       | 缺省 SNMP 端口 39                                                                                                    |
| 20        | 设置缺省 SNMP 端口 40                                                                                                    |
| 21        | 洗择事件接收方 40                                                                                                    |
| 21.       | 创建事件接收方 <b>40</b>                                                                                                    |
| 22.       | 创建 SNMP 接收方 41                                                                                                    |
| 23.<br>24 | Event Recipient Global Settings (事件                                                                                                    |
| 41,       | 接收方全局设置) 42                                                                                                    |
| 25.       | Simple Network Management                                                                                                    |
|           | Protocol (SNMP) (简单网络管理协议                                                                                                    |
|           | (SNMP) $(SNMP)$ $(SNMP)$ $(S$ |
| 26.       | Security Policy (安全策略) 设置 44                                                                                                    |
| 27.       | 用于为 SNMPv3 设备创建新用户的帐户                                                                                                    |
|           | 元                                                                                                    |
| 28.       | Windows Computers on Lenovo                                                                                                    |
|           | (Lenovo System x 或 x86/x64 刀片服                                                                                                    |
|           | 各器上的 Windows 计算机) 视图 53                                                                                                    |
| 29        | BladeCenter(s) and Modules (机箱和                                                                                                    |
| 40.       | 模块) 文件夹视图                                                                                                    |
| 30.       | BladeCenter 模块                                                                                                    |
| 31.       | Lenovo Flex System Chassis 文件夹视                                                                                                    |
|           | 图                                                                                                    |
| 32.       | Lenovo Flex System Chassis 模块 57                                                                                                    |
| 33.       | Lenovo Integrated Management                                                                                                    |
|           | Module Active Alerts(活动警报)视                                                                                                    |
|           | 图                                                                                                    |
| 34.       | 仪表板视图 59                                                                                                    |
| 35.       | Hardware Management Software                                                                                                    |
|           | Configuration Advisor 程序 61                                                                                                    |
|           |                                                                                                    |

| 36.<br>37.             | net view 的 PowerShell 示例 61<br>使用上下文菜单选择 Discovery Wizard<br>(发现向导) 62              |
|------------------------|-------------------------------------------------------------------------------------|
| 38.                    | 使用上下文菜单选择 Discovery Wizard<br>(发现向导) (SP1) 63                                       |
| 39.                    | Computer and Device Management<br>Wizard - Introduction (计算机和设备<br>管理向导 - 简介) 64    |
| 40.                    | 选择自动或高级发现方法 65                                                                      |
| 41.                    | Discovery Method (发现方法) 66                                                          |
| 42.                    | <ul> <li>含示例信息的 Discovery Method (发现</li> <li>方法)</li></ul>                         |
| 43.                    | Select Objects to Manage(选择要管理<br>的对象) 68                                           |
| 44.                    | Computer and Device Management<br>Wizard Summary (计算机和设备管理<br>向导 - 摘要) 69           |
| 45.                    | Agent Management Task Status (代理         管理任务状态)                                    |
| <b>46</b> .            | 活动警报示例 72                                                                           |
| 47.                    | 受管系统甲友生严重错误的示例 75                                                                   |
| 48.<br>40              | 硬件组件寻找杀须出疳的小例 /0                                                                    |
| <del>1</del> 5.<br>50. | Alert Properties(警报属性)的示<br>例 78                                                    |
| 51.                    | IMM 发现控制台                                                                           |
| 52.                    | IMM 发现 80                                                                           |
| 53.                    | Lenovo Integrated Management                                                        |
|                        | Module 81                                                                           |
| 54.                    | IMM 认业                                                                              |
| 55.                    | Power Capping Management (功率上<br>限管理) 83                                            |
| 56.                    | 后用了 Operations Manager Console<br>付费功能的示例                                           |
| 57.                    | 天闭此 Blade 上的操作系统的仕务状态                                                               |
| 58.                    | 位务状态指示已将大闭仕务友达到此<br>Blade                                                           |
| 59.                    | <b>仕务输出消息的示例</b> 87                                                                 |
| 60.                    | Set/Unset Power Threshold (设置/取<br>消设置功率阈值) 任务的示例 88                                |
| 61.                    | Set/Unset Power Threshold (设置/取<br>消设置功率阈值) 任务的目标和任务参<br>数                          |
| 62.                    | 替代 Set/Unset Power Threshold (设置/取消设置功率阈值) 任务的任务参数 · · · · · · · · · · · · · · · 90 |
| 63.                    | Set/Unset Power Threshold(设置/取<br>消设置功率阈值)任务的任务参数的新<br>值                            |
| 64.                    | 任务状态指示已将 Set/Unset Power<br>Threshold(设置/取消设置功率阈值)<br>任务发送到日标服务器                    |
|                        | 山为 /天心时日 /如水力 1117 • • • • • • • • • 92                                             |

| 65. | Set Power Capping(设置功率上限)任         |           |
|-----|------------------------------------|-----------|
|     | 务的示例                               | 93        |
| 66. | Set Power Capping(设置功率上限)任         |           |
|     | 务的目标和任务参数                          | 94        |
| 67. | 替代 Set Power Capping(设置功率上         |           |
|     | 限)任务的任务参数                          | 95        |
| 68. | Set Power Capping(设置功率上限)任         |           |
|     | 务的任务参数的新值                          | 96        |
| 69. | 任务状态指示已将 Set Power Capping         |           |
|     | (设置功率上限)任务发送到目标服务                  |           |
|     | 器                                  | 97        |
| 70. | LenovoSystem x Power Data Chart    |           |
|     | (Lenovo System x 功率数据图             |           |
|     | 表)                                 | <b>98</b> |
| 71. | Lenovo Flex System Chassis Compute |           |
|     | Nodes (Lenovo Flex System Chassis  |           |
|     | 计算节点)的远程电源选项的示例                    | 99        |
| 72. | Run Task - Lenovo Flex System      |           |
|     | Chassis: Power On this Computer    |           |
|     | Node (运行任务 - Lenovo Flex 机箱:       |           |
|     | 打开此计算机节点的电源)                       | 100       |
| 73. | 远程打开电源的任务状态                        | 101       |
| 74. | 任务状态指示打开电源失败,因为没有                  |           |
|     | 安装任何许可证                            | 102       |
| 75. | 启动 Lenovo Flex System Chassis Web  |           |
|     | 控制台的示例                             | 103       |
| 76. | 打开 Lenovo Flex System Chassis Web  |           |
|     | 控制台时证书出错                           | 103       |
|     |                                    |           |

| 77.         | 加载 CMM Web 控制台                    | 104 |
|-------------|-----------------------------------|-----|
| 78.         | CMM Web 控制台                       | 104 |
| <b>79</b> . | CMM 控制台                           | 105 |
| 80.         | Lenovo Flex System Chassis FSM 的示 |     |
|             | 例                                 | 106 |
| 81.         | 刷新机箱模块                            | 106 |
| 82.         | 从 SCOM 控制台中设置 FSM IP 地址的          |     |
|             | 示例                                | 107 |
| 83.         | Run Task - Set FSM IP Address(运行  |     |
|             | 任务 - 设置 FSM IP 地址) 窗口             | 108 |
| 84.         | 替代 FSM IP 地址的示例                   | 109 |
| 85.         | 指示成功完成任务的设置 FSM IP 地址             |     |
|             | 任务状态                              | 110 |
| 86.         | 从 SCOM 控制台中启动 FSM Web 控制          |     |
|             | 台的示例                              | 110 |
| 87.         | Lenovo Flex System Manager Web 控  |     |
|             |                                   | 111 |
| 88.         | 选择处于 Critical 状态的系统的示             |     |
|             | 例                                 | 115 |
| 89.         | System x Windows Management       |     |
| ~ ~         | Instrumentation (WMI) 事件          | 117 |
| 90.         | State Change Events (状态更改事件)      | 110 |
|             | 远坝下 <b>详</b> 细信息的不例               | 118 |
| 91.         | <b>删</b> 际里 <b>印</b> 省 的 版 分 奋    | 119 |
|             |                                   |     |

### 关于本出版物

本书提供有关将 适用于 Microsoft System Center Operations Manager 的 Lenovo Hardware Management Pack 装入 Microsoft System Center Operations Manager 以及使用其集成功能管理所处环境中的系统的说明。

### 约定和术语

以粗体的**注、重要信息**或**注意**开头的段落是具有特殊意义的注意事项,其中强调说明一些重要信息。

注:这些声明提供重要的技巧、指导或建议。

重要:这些声明提供的信息或建议可能会帮助您避免不方便或困难的情况。

**注意**:这些声明指示程序、设备或数据可能发生损坏。在可能发生破坏的指示信息或情况前面会显示注意声明。

#### 万维网资源

以下网站提供了解、使用 BladeCenter、Flex System、System x<sup>®</sup> 服务器和系统管理工具及诊断 其故障的资源。

针对 Lenovo 服务器的 Microsoft 系统管理解决方案的 Lenovo 网站

查找 适用于 Microsoft System Center Virtual Machine Manager 的 Lenovo XClarity Integrator 插件 的最新下载内容:

• 适用于 Microsoft System Center 的 Lenovo XClarity Integrator Web 站点

通过 Lenovo XClarity 进行系统管理的解决方案

此网站概述集成 System x 和 Flex System 硬件以提供系统管理功能的 Lenovo XClarity 解 决方案:

• 通过 Lenovo XClarity 进行系统管理的解决方案 Web 站点

Lenovo 技术支持门户

此 Web 站点可帮助您查找对硬件和软件的支持:

• Lenovo Support Portal 网站

Lenovo ServerProven 页面

获取有关与 Lenovo System x、BladeCenter 和 IBM IntelliStation 硬件的硬件兼容性的信息。

- Lenovo ServerProven: BladeCenter 产品的兼容性
- Lenovo ServerProven: Flex System Chassis 的兼容性
- Lenovo ServerProven: System x 硬件、应用程序和中间件的兼容性

Microsoft System Center Operations Manager Web 站点

此 Web 站点概述 Microsoft System Center Operations Manager:

• Microsoft System Center Operations Manager Web 站点

# 第1章 适用于 Microsoft System Center Operations Manager 的 Lenovo Hardware Management Pack

通过 适用于 Microsoft System Center Operations Manager 的 Lenovo Hardware Management Pack,可使用 Microsoft System Center Operations Manager 的增强功能管理 System x 服务 器、刀片、BladeCenter Chassis、计算节点和 Flex System Chassis的运行状况状态。

适用于 Microsoft System Center Operations Manager 的 Lenovo Hardware Management Pack 有一项新功能,使用无代理模式监控基于 IMM 的服务器的运行状况。使用无代理方式监控基于 IMM 的服务器的运行状况使用户可通过无代理方式监控硬件组件的状态,包括电源模块、散热设备、内存、处理器、PCI 设备

### 主要功能

下方列出 Lenovo Hardware Management Pack 的主要功能。

- 使用简单网络管理协议(SNMP)多样化地监控 BladeCenter Chassis、Flex System Chassis 和模块的系统运行状况
- 使用无代理模式广泛监控基于 IMM 的服务器。
- 广泛监控 Windows 系统上 System x 服务器、BladeCenter x86/x64 刀片和 Flex System x86/x64 计算节点的硬件组件运行状况
- 全面监控用于管理硬件的软件堆栈的运行状况
- 通过聚合硬件运行状况监控器,轻松确定系统总体运行状况
- 自动将虚拟机从一个服务器主机(其中检测到硬件故障)迁移到其他服务器主机

### 付费功能

Lenovo XClarity Integrator for Microsoft System Center 有多项需要激活许可证的付费功能。

以下附加功能是付费功能,需要按受管端点购买激活许可证。可通过联系 Lenovo 代表或 Lenovo 业务合作伙伴,购买激活许可证。这些功能可:

- 建立使用反映的带外 带内(OOB-IB)通信以同步带外(使用 SNMP)与带内(使用操作系统)获取的信息。
- 从 Operations Manager Console中启动 Flex System Chassis管理模块(CMM) Web 控制 台。
- 在 Operations Manager Console 中发现 Flex System Manager (FSM) 设备并起动 FSM 控制台。
- 同时使用 SNMPv1 和 SNMPv3 监控 Flex System Chassis和模块。此功能需要安装 4.0 许可证 工具; 激活版本为 255.0。
- 从 Operations Manager Console中启动 Windows Integrated Management Module (IMM) Web 控制台服务器。此功能需要安装 4.0 许可证工具;激活版本为 255.0。
- 在运行 Windows 2008 和 Windows 2008 R2 并装有 IBM Systems Director Agent Platform Agent v6.2.1 或更高版本的 uEFI 和 IMM System x 服务器和刀片上主动管理和监控电源。可 监控和管理系统总功耗,在功耗高于预定义的功耗阈值时生成警报。

- 定制和设置用于电源监控警报的功耗阈值。
- 设置和启用功率上限阈值以控制最大功耗瓦数。
- 通过查看 System x 功率数据图表,监控客户 System x 系统的功率数据。
- 将 BladeCenter x86/x64 模块的运行状况反映到受这些模块影响的 BladeCenter x86/x64 刀片 服务器。BladeCenter 和Blade硬件运行状况关联和事件传播在 Windows Health Explorer (运 行状况资源管理器)视图下提供 BladeCenter 专用的硬件运行状况监控。
- 启用适用于 Lenovo Systems 的 Hardware Management Software Configuration Advisor (SW Configuration Advisor)程序,该程序分析 Lenovo Hardware Management Pack 在 受管 MicrosoftWindows 系统上的软件依赖项。从 Operations Manager 管理软件中运行该程 序。SW Configuration Advisor 检测是否存在 Lenovo Hardware Management Pack 软件依 赖项并给出相应的配置建议。
- 可使用 Operations Manager Console远程打开和关闭刀片服务器电源。
- 发现 Integrated Management Module (IMM)并使其与主机关联。
- 使用无代理模式监控基于 IMM 的服务器的硬件组件。

**注**: 许可的功能级别至少为 3.0 时提供上方列出的所有功能,除非特定许可的功能级别注明需要 5.0。

### 试用许可证支持情况

首次安装本产品时,如果未激活产品许可证,则将自动激活试用许可证。激活试用许可证后,试用 期为 90 天。在试用期间,启用付费功能。

重要:允许激活试用许可证之前,需要先确认系统时间正确无误。

试用许可证到期后,除非激活产品许可证,否则将禁用付费功能。可从以下途径获取产品许可证: Passport Advantage 和 Passport Advantage Express 网站。

要查看每个受管服务器的许可证信息,请单击 Monitoring(监控) → Lenovo Hardware → Lenovo Licensed System Group (Lenovo 许可系统组)。随后将在 Lenovo HW Management Licensed System (Lenovo 硬件管理许可系统)列中显示每个服务器的许可证信息。

### 第2章 技术概述

本节中的主题介绍 Microsoft System Center Operations Manager 如何监控管理目标的运行状况、执行硬件故障管理、创作 Management Pack 和执行管理操作。

Microsoft System Center Operations Manager 中的管理目标可以是管理目标中的计算机系统、操作系统实例、应用程序、网络适配器或子组件。Lenovo Hardware Management Pack 为其管理目标带来管理创新。此管理范围将 Operations Manager 划归系统管理软件工具。

发现 Windows 系统时, Microsoft System Center Operations Manager 管理软件将 Microsoft System Center Operations Manager 代理连同 Lenovo Hardware Management Pack 中为监控运行状况和收集事件提供策略的脚本一起推送到该系统上。

Lenovo Hardware Management Pack 发现和监控 BladeCenter Chassis和机箱组件的运行状况 以及发现 Integrated Management Module(IMM)并将其与主机建立联系。

Lenovo Hardware Management Pack 可增强 Operations Manager 中对系统的管理以及硬件服务器产品的可靠性、可用性和可维护性(RAS)。

通过 Microsoft System Center Operations Manager,可创建定制对象组以根据业务需要管理 整体运行状况。可为各组定义不同类型的监控和聚合规则。

例如,托管应用程序的提供商可能具有该客户的所有硬件、操作系统、应用程序和其他对象的按客户整体运行状况视图。托管提供商可能还有按应用程序视图或同时提供多个视图。

Microsoft System Center Operations Manager 维护操作数据库以跟踪报告的所有事件。通过专家分析操作数据库,可展现历史数据中的深层因果关系,进而可揭示复杂问题的根本原因。

Operations Manager 根据风扇存在传感器读数报告散热风扇可用性,并根据风扇转速计读数 报告风扇性能。Lenovo Hardware Management Pack 建立托管和聚合关系,还建立管理目标 间的运行状况依赖关系。Operations Manager 提供运行状况汇总和深入分析,以使您全面了 解各个对象,并使您可快速找出特定问题。

### Lenovo Hardware Management Pack 如何支持增强系统功能

通过 适用于 Microsoft System Center Operations Manager 的 Lenovo Hardware Management Pack,可使用 Microsoft System Center Operations Manager 的增强功能与装有 IBM Director Core Services 或 Platform Agent 的 Flex System 和 BladeCenter 管理模块、System x 系统以及 x86/x64 Blade 服务器进行通信。

可使用 Microsoft System Center Operations Manager 发现和全面监控所有 Flex 机箱、 BladeCenter 机箱、基于 IMM 的服务器和基于 Windows 的服务器,因为 Lenovo Hardware Management Pack 与以下系统和组件进行通信:

- BladeCenter Chassis和组件
- Flex System Chassis和组件
- Flex System Chassis x86/x64 计算节点
- Integrated Management Module
- System x 系统和 BladeCenter x86/x64 刀片服务器

Lenovo Hardware Management Pack 使用基于 LAN 的简单网络管理协议(SNMP),通过管理 模块与 Flex System 和 BladeCenter Chassis以及机箱组件进行通信。

Lenovo Hardware Management Pack 与个别服务器进行通信,包括运行 Windows 操作系统并 装有支持的 IBM Director Core Services 或 Platform Agent 版本的 BladeCenterBlade 服务器。

Lenovo Hardware Management Pack 通过 LAN 使用服务定位协议(SLP)和公共信息模型 (CIM) 与基于 IMM 的服务器通信。

Lenovo Hardware Management Pack 使用网络端口 9500 与基于 IMM 的服务器通信。确保防火 墙未阻止此端口。可按以下这些步骤创建规则以穿越防火墙:

- 1. 展开 Control Panel (控制面板) → System and Security (系统和安全) → Windows Firewall (Windows 防火墙) → Advanced setting (高级设置)。
- 2. 创建入站规则:
  - a. 右键单击 Inbound Rules(入站规则)以调用 New Rule(新建规则)。
  - b. 单击 Port(端口),然后单击 Next(下一步)。
  - c. 单击 TCP。
  - d. 将 Specific local ports(特定本地端口)的值设置为 9500, 然后单击 Next(下一步)。
  - e. 输入规则名称。
  - f. 单击 Finish (完成)。

#### 管理概念

本主题介绍适用于受 Microsoft System Center Operations Manager 管理的 BladeCenter 的管理概念。

Microsoft System Center Operations Manager 选择要管理的服务器后,如果目标是 System x 或 BladeCenter x86/x64 刀片服务器,则它将其 Operations Manager Agent以及 Lenovo Hardware Management Pack 推送到该受管系统。Operations Manager Agent和 Lenovo Hardware Management Pack 与该系统上的 IBM Systems Director Agent 和其他硬件管理软件进行通信,并跨越网络与 Operations Manager 服务器进行通信。

注: BladeCenter Chassis、Flex System Chassis、Flex System 上以及运行 Windows 操作系 统的 System x x86/x64 Blade服务器和计算节点上支持这些管理功能。System i、System p 和 System z 不支持这些功能。

## 第3章 支持的配置

Lenovo Hardware Management Pack 对硬件和软件有特定要求。本节中的主题提供有关 Lenovo Hardware Management Pack 的本发行版支持的配置、硬件和软件的详细信息。

### 支持的服务器

适用于 Microsoft System Center Operations Manager 的 Lenovo Hardware Management Pack 支持多种 BladeCenter、Flex System 和 System x 服务器。

有关支持的 Lenovo x 86 服务器的详细信息,请参阅 适用于 Microsoft System Center Operations Manager 的 Lenovo Hardware Management Pack 网站。

注: Supported systems (支持的系统)列表上用 "\*" 指示的系统如果具有最新固件,则支持付费电源监控。电源监控要求系统运行 Windows 2008 或 Windows 2008 R2 以及 IBM Systems Director Agent v6.2.1 或更高版本。有关详细信息,请参阅第 10 页 "具有电源监控的受管系统支持的配置"。

有关某个特定系统与 Windows 操作系统和其他硬件组件的兼容性的描述,请参阅 第 vii 页 "万 维网资源" 以及该系统各自的 ServerProven 页面。

### 支持的 BladeCenter Chassis

适用于 Microsoft System Center Operations Manager 的 Lenovo Hardware Management Pack 支持多种 BladeCenter Chassis。

| 机器名称           | 机器类型       |
|----------------|------------|
| BladeCenter    | 7967       |
| BladeCenter    | 8677       |
| BladeCenter H  | 8852, 7989 |
| BladeCenter S  | 8886, 7779 |
| BladeCenter T  | 8720, 8730 |
| BladeCenter HT | 8740, 8750 |

表 1. 支持的 BladeCenter 机箱

### 支持的 Flex System Chassis

适用于 Microsoft System Center Operations Manager 的 Lenovo Hardware Management Pack 支持 Flex System Chassis。

| 表 2. う | 支持的 | Flex | System | Chassis |
|--------|-----|------|--------|---------|
|--------|-----|------|--------|---------|

| 机器名称                    | 机器类型             |
|-------------------------|------------------|
| IBM Flex System Chassis | 7893, 8721, 8724 |

### 管理软件支持的配置

使用本节中的主题确定 Lenovo Hardware Management Pack 是否支持系统作为管理软件。如果 管理软件满足 Systems Center Operations Manager 的要求并且是支持的硬件配置,则支持该管 理软件。

### 管理软件支持的 Microsoft System Center Operations Manager 版本

管理软件支持 Microsoft System Center Operations Manager 的以下版本:

- Microsoft System Center Operations Manager 2012
- Microsoft System Center Operations Manager 2012 R2
- Microsoft System Center Operations Manager 2012 SP1
- Microsoft System Center Operations Manager 2007
- Microsoft System Center Operations Manager 2007 R2

#### 硬件故障管理的先决条件

验证以下每项要求:

- 装有 Microsoft System Center Operations Manager (SCOM) 和 Microsoft System Center Virtual Machine Manager (SCVMM)。
- 受管节点(Lenovo硬件服务器)在集群中,并受 SCVMM 和 SCOM 管理。
- 正确设置了 Lenovo 硬件服务器的 Integrated Management Module (IMM),包括 IP 地址、CIM、SLP 和用户帐户。

#### 管理软件支持的操作系统

本主题列出管理软件支持的操作系统以及其他信息的链接。

- Microsoft System Center Operations Manager 2012
- Microsoft System Center Operations Manager 2012 R2
- Microsoft System Center Operations Manager 2012 SP1
- Microsoft System Center Operations Manager 2007 R2: 请参阅"管理服务器或根管理 服务器"行。
- Microsoft System Center Operations Manager 2007 SP1: 请参阅"管理服务器或根管理 服务器"行。

注: Windows Server 2008 和 Windows Server 2008 SP1/R2 上支持 Microsoft System Center Operations Manager 2007 SP1, 但需要应用一组热修订。有关详细信息,请参阅:

- Microsoft 支持 支持在基于 Windows Server 2008 的计算机上运行 System Center Operations Manager 2007 Service Pack 1 和 System Center Essentials 2007 Service Pack 1 Web 页面
- Microsoft Support System Center Operations Manager 2007 Service Pack 1 更新的描述 Web 页面

#### 管理软件的其他配置要求

同一管理组中的所有 Operations Manager 管理软件需要装有 Lenovo Hardware Management Pack 的同一版本。因此,不支持混用多个 Management Pack 版本。

- 管理 BladeCenter 的管理软件需要装有 Lenovo Hardware Management Pack 的以下版本并 将其导入到 Operations Manager 中:
  - Lenovo.HardwareMgmtPack.BladeCenter.mp

- Lenovo.HardwareMgmtPack.BladeCenter.v2.mp
- 管理 Flex System Chassis的管理软件需要装有 Lenovo Hardware Management Pack 的以下 版本并将其导入到 Operations Manager 中:
  - Lenovo.HardwareMgmtPack.FlexSystem.mp
  - Lenovo.HardwareMgmtPack.FlexSystem.v2.mp

### 受管系统支持的配置和要求

本节中的主题介绍受管系统支持的配置和要求。

正确配置的受管系统具有以下要求:

- 它在 Operations Manager 管理组中受所支持的管理软件管理。
- 它安装在支持的服务器上。有关详细信息,请参阅第5页"支持的服务器"。
- 它正在运行支持的 Windows 操作系统版本。
- 它正在运行硬件管理所需的软件。

### 受管系统支持的操作系统

本主题列出受管系统支持的操作系统以及其他信息的链接。

- Microsoft System Center Operations Manager 2012
- Microsoft System Center Operations Manager 2012 R2
- Microsoft System Center Operations Manager 2012 SP1
- Microsoft System Center Operations Manager 2007 R2: 请参阅"管理服务器或根管理 服务器"行。
- Microsoft System Center Operations Manager 2007 SP1: 请参阅"管理服务器或根管理 服务器"行。

### 支持的 IBM Systems Director Agent 版本

受管的 Windows 系统需要装有并正在运行支持的 IBM Systems Director Agent 版本。

下表列出 IBM Systems Director Agent 版本,并指示受管的 Windows 系统是否支持该版本。

| IBM Systems Director<br>Agent 版本 | 受 适用于 Microsoft<br>System Center Operations<br>Manager 的 Lenovo<br>Hardware Management<br>Pack 支持 | 注                                            |
|----------------------------------|---------------------------------------------------------------------------------------------------|----------------------------------------------|
| 6.3, 6.3.1, 6.3.2, 6.3.3         | 支持的                                                                                               | 支持 Platform Agent 和 Common Agent。            |
| 6.2.0, 6.2.1                     | 支持的                                                                                               | 支持 Platform Agent 和 Common Agent。            |
| 6.1.1, 6.1.2                     | 支持的                                                                                               | 支持 Platform Agent 和 Common Agent。            |
| 5.20、5.20.1、5.20.2、<br>5.20.3x   | 支持的                                                                                               | IBM Director Core Services(也称为1级<br>代理)或2级代理 |

表 3. IBM Systems Director Agent

IBM Systems Director Agent 支持的配置

下表列出每个 IBM Systems Director Agent 版本支持的硬件和软件的信息资源。

| IBM Systems                 |                                                                                             |
|-----------------------------|---------------------------------------------------------------------------------------------|
| 版本                          | 支持的硬件和软件资源                                                                                  |
| 6.3, 6.3.1,<br>6.3.2, 6.3.3 | 要查看适用于 v6.3.x 的最新 Lenovo 系统、产品和操作系统,请参阅: IBM Systems Director V6.3.3 在线文档,然后选择相应的 6.3.x 版本。 |
| 6.2.0, 6.2.1                | • 要查看 v6.2.x 支持的 Lenovo 系统和产品的列表,请参阅: IBM Systems Director 6.2.1 支持的 IBM 系统和产品。             |
|                             | • 要查看 v6.2.x 支持的 Windows 操作系统的列表,请参阅: IBM Systems Director 6.2.1 支持的操作系统。                   |
| 6.1.2                       | • 要查看 v6.1.x 支持的 Lenovo 系统和产品的列表,请参阅: IBM Systems Director 6.1.2 支持的 IBM 系统和产品。             |
|                             | • 要查看 v6.1.x 支持的 Windows 操作系统的列表,请参阅: IBM Systems Director 6.1.2 支持的操作系统。                   |
| 5.20.x                      | • 要查看 v5.20 支持的系统和产品的列表,请参阅: IBM Systems Director 5.20 支持的 IBM 系统和产品。                       |
|                             | • 要查看 v5.20 支持的 Windows 操作系统的列表,请参阅: IBM Systems Director 5.20 支持的操作系统。                     |

表 4. IBM Systems Director Agent 支持的配置

#### 具有 BMC 或 IPMI 的受管系统支持的配置

具有Baseboard Management Controller(BMC)或Intelligent Platform Management Interface (IPMI)的受管 Windows 系统需要装有并正在运行 IPMI 驱动程序堆栈的支持版本。

#### Windows Server 2000 和 Windows Server 2003

对于 Windows Server 2000 或 Windows Server 2003,同时需要 OSA IPMI 设备驱动程序 以及 OSA IPMI 驱动程序的 IBM 映射层。用于 Windows 系统的 OSA IPMI 设备驱动程序 位于: 针对 Microsoft Windows Server 2000 和 2003 的 OSA IPMI 设备驱动程序 v2.2.1.2 -IBM BladeCenter 和 System x。

#### Windows Server 2003 R2

对于 Windows Server 2003 R2,必须装有并正在运行 IPMI 驱动程序。缺省情况下,不安装 MicrosoftIPMI 驱动程序。

#### Windows Server 2008

所有 Windows Server 2008 版本均需要 MicrosoftIPMI 驱动程序。配有 BMC 或 IPMI 的服 务器上自动安装 MicrosoftIPMI 驱动程序。不需要随 MicrosoftIPMI 驱动程序堆栈安装 OSA IPMI 驱动程序的 IBM 映射层。

用于 Windows 的 OSA IPMI 的 IBM 映射层位于:

- OSA IPMI 的 IBM 映射层 x86 版
- OSA IPMI 的 IBM 映射层 x64 版

要获取并应用受管系统上Baseboard Management Controller或Intelligent Platform Management Interface的最新固件,请参阅 Lenovo Support Portal 网站。

#### 具有 Remote Supervisor Adapter II 的受管系统支持的配置

具有 Remote Supervisor Adapter (RSA) II 的受管 Windows 系统需要装有并正在运行 RSA-II 守护程序。

Windows 系统的 RSA-II 守护程序位于:

- 第页"适用于 Microsoft Windows IA32 的 IBM Remote Supervisor Adapter II Daemon v5.46 IBM System x Web 页面"
- 第页"适用于 Microsoft Windows Server 2003/2008(x64)的 IBM Remote Supervisor Adapter II Daemon v5.44 - IBM System x Web 页面"

对于配有Baseboard Management Controller(BMC)的系统(还装有 RSA II),如果装有 并正在运行支持的Intelligent Platform Management Interface(IPMI)驱动程序堆栈,则 RSA II 守护程序为可选。但是,RSA II 守护程序为通过 IPMI 驱动程序堆栈及 BMC 提供的 功能增加其他带内系统管理功能。

IBM Systems Director Agent 6.x 支持同时具有 BMC 和 RSA II 的系统。对于这些系统,请将 IBM Systems Director Agent 5.20.3x 与 RSA II 守护程序配合使用。

要获取并应用受管系统上 RSA II 的最新固件,请参阅 Lenovo Support Portal 网站。

具有 ServeRAID-MR 或 MegaRAID 的受管系统支持的配置 本主题介绍具有 ServeRAID-MR 或 MegaRAID 的受管系统支持的配置。

下表列出具有 ServeRAID-MR 或 MegaRAID 的系统的要求。

| IBM Systems<br>Director Agent | 需要的其他软件                                                                                                    |
|-------------------------------|----------------------------------------------------------------------------------------------------|
| 6.3, 6.3.1, 6.3.2,<br>6.3.3   | 不需要任何其他软件。IBM Power CIM Provider 是 Platform Agent 的一部分。                                                      |
| 6.2.0, 6.2.1                  | 不需要任何其他软件。IBM Power CIM Provider 是 Platform Agent 的一部分。                                                      |
| 6.1.2                         | 不需要任何其他软件。IBM Power CIM Provider 是 Platform Agent 的一部分。                                                      |
| 5.20.x                        | 从 http://www.ibm.com/systems/software/director/downloads/v52.html 下载并安<br>装用于 Windows 系统的 LSI MegaRAID 提供程序。 |

表 5. ServeRAID-MR 和 MegaRAID 的要求

要下载并安装受管系统的 ServeRAID-MR 或 MegaRAID 控制器的最新固件和设备驱动程序,请参阅 Lenovo Support Portal 网站。

具有 ServeRAID-BR/IR 或集成 RAID 的受管系统支持的配置 本主题介绍具有 ServeRAID-BR/IR 或集成 RAID 的受管系统支持的配置。

下表列出具有 ServeRAID-BR/IR 或集成 RAID 的系统的要求。

表 6. ServeRAID-BR/IR 和集成 RAID 的要求

| IBM Systems<br>Director Agent<br>版本 | 需要的其他软件                                                                                                 |
|-------------------------------------|----------------------------------------------------------------------------------------------------|
| 6.3, 6.3.1, 6.3.2,<br>6.3.3         | 不需要任何其他软件。IBM Power CIM Provider 是 Platform Agent 的一部分。                                                 |
| 6.2.0, 6.2.1                        | 不需要任何其他软件。IBM Power CIM Provider 是 Platform Agent 的一部分。                                                 |
| 6.1.2                               | 不需要任何其他软件。IBM Power CIM Provider 是 Platform Agent 的一部分。                                                 |
| 5.20.x                              | 从 http://www.ibm.com/systems/software/director/downloads/v52.html 下载并安装<br>用于 Windows 系统的 LSI MegaRAID。 |

要下载并安装受管系统的 ServeRAID-BR/IR 或集成 RAID 控制器的最新固件和设备驱动程序,请参阅 Lenovo Support Portal 网站。

具有 ServeRAID 8x/7x/6x 版的受管系统支持的配置 本主题介绍具有 ServeRAID 8x/7x/6x 版的受管系统支持的配置。

下表列出具有 ServeRAID 控制器 8x、7x 和 6x 版的系统的要求。

#### 表 7. ServeRAID 8x/7x/6x 版的要求

| IBM Systems<br>Director Agent<br>版本 | 需要的其他软件                                                                                                    |
|-------------------------------------|----------------------------------------------------------------------------------------------------|
| 6.3, 6.3.1, 6.3.2,<br>6.3.3         | 不需要任何其他软件。IBM Power CIM Provider 是 Platform Agent 的一部分。                                                                                                 |
| 6.2.0, 6.2.1                        | 不需要任何其他软件。IBM Power CIM Provider 是 Platform Agent 的一部分。                                                                                                 |
| 6.1.2                               | 不支持。                                                                                                    |
| 5.20.x                              | 从 http://www.ibm.com/systems/software/director/downloads/v52.html 下载并安装<br>ServeRAID Manager 9.0 Windows 1 级代理或 ServeRAID Manager 9.0 Windows 2<br>级代理。 |

要下载并安装受管系统的 ServeRAID-8x/7x/6x 控制器的最新固件和设备驱动程序,请参阅 Lenovo Support Portal 网站。

具有电源监控的受管系统支持的配置

本主题介绍具有电源监控的受管系统支持的配置。

IBM Power CIM Provider 有以下硬件和软件要求:

- 物理硬件需要 IMM 和 uEFI 的最新版本。IMM 支持电源监控和/或功率上限。有关其他设置信息,请参阅第 8 页 "具有 BMC 或 IPMI 的受管系统支持的配置"。
- IBM Systems Director Agent 6.2.1 或更高版本
- 以下 Windows 操作系统版本:
  - Windows Server 2008
  - Windows Server 2008 SP1/R2
  - Windows Server 2008 SP1/R2 Service Pack 1

- Windows Server 2012

### 第4章 安装 Lenovo Hardware Management Pack 和其他组件

本节中的主题介绍如何安装、升级、卸载和重新安装 Lenovo Hardware Management Pack 和其他组件。

### 安装过程概述

安装过程首先在管理软件上安装支持的 Microsoft System Center Operations Manager 2007 或 2012 版本。安装 Microsoft System Center Operations Manager 和 Microsoft System Center Virtual Machine Manager 后,可在管理服务器上安装 Lenovo Hardware Management Pack。

使用 Operations Manager Discovery Wizard(发现向导)在 Operations Manager 将管理的 System x 服务器或在 BladeCenter 将管理的 Blade 服务器上添加 Windows 系统。

Lenovo Hardware Management Pack 安装完毕后,将增强 System x 和 BladeCenter x86 系统 的以下 Microsoft System Center Operations Manager 视图:

#### 运行状况资源管理器视图

以可用性、配置、性能和安全性的层级视图在组件级别检查 BladeCenter Chassis和组件以及 个别服务器的运行状况状态。

#### 图示视图

显示 BladeCenter Chassis、System x、BladeCenter 和 x86/x64 计算节点的组织视图。

#### 事件视图

捕获在 BladeCenter Chassis、System x 和 System x x86/x64 系统的特定或总体目标上发生的事件。

#### 活动警报视图

列出 BladeCenter Chassis、System x 和 BladeCenter x86/x64 系统的特定或总体目标的所 有警报通知。

有关安装过程的详细信息和说明,请选择以下某个选项:

- Microsoft System Center 部署 System Center 2012 Operations Manager 网站
- Microsoft System Center 部署 System Center 2012 Virtual Machine Manager

### Lenovo Hardware Management Pack 的安装要求

本主题介绍 Lenovo Hardware Management Pack 的安装要求。

以下列表概述这些安装要求。

- 需要对于要安装 Lenovo Hardware Management Pack 的系统和要导入 Management Pack 的 Operations Manager 具有管理权限。
- 需要在作为 Microsoft System Center Operations Manager 管理软件运行的 Lenovo 系统上安 装 Lenovo Hardware Management Pack。该服务器可在 Operations Manager 管理组的根管 理软件中,也可在该管理组的非根管理软件中。有关详细要求,请参阅第6页"管理软件支持 的配置"。

• 如果要在具有 Microsoft System Center Operations Manager 2007 在服务器上安装 Lenovo Hardware Management Pack,则首先应安装 Microsoft .NET Framework Version 4.0。

下表中列出 Microsoft System Center Operations Manager 2007 和 Microsoft System Center Operations Manager 2012 所需的 Lenovo Hardware Management Pack 版本。Lenovo Hardware Management Pack 需要达到所述的最低版本或支持的更高版本。

| Management Pack 名称 | Management Pack 标识                           | Management<br>Pack 版本 |
|--------------------|----------------------------------------------|-----------------------|
| 运行状况库              | System.Health.Library                        | 6.0.5000.0            |
| 系统库                | System.Library                               | 6.0.5000.0            |
| 性能库                | System.Performance.Library                   | 6.0.5000.0            |
| SNMP 库             | System.Snmp.Library                          | 6.0.6278.0            |
| 数据仓库库              | Microsoft.SystemCenter.Datawarehouse.Library | 6.0.6278.0            |
| System Center 核心库  | Microsoft.SystemCenter.Library               | 6.0.5000.0            |
| 网络设备库              | Microsoft.SystemCenter.NetworkDevice.Libary  | 6.0.6278.0            |
| Windows 核心库        | Microsoft.Windows.Library                    | 6.0.5000.0            |

表 8. Microsoft System Center Operations Manager 2007 所需的 Lenovo Hardware Management Pack 版本

表 9. Microsoft System Center Operations Manager 2012 所需的 Lenovo Hardware Management Pack 版本

| Management Pack 名称 | Management Pack 标识                                | Management<br>Pack 版本 |
|--------------------|---------------------------------------------------|-----------------------|
| 运行状况库              | System.Health.Library                             | 6.0.5000.0            |
| 系统库                | System.Library                                    | 6.0.5000.0            |
| 性能库                | System.Performance.Library                        | 6.0.5000.0            |
| SNMP 库             | System.Snmp.Library                               | 6.0.6278.0            |
| 数据仓库库              | Microsoft.SystemCenter.Datawarehouse.Library 6.0. |                       |
| System Center 核心库  | Microsoft.SystemCenter.Library                    | 6.0.5000.0            |
| 网络设备库              | System.NetworkManagement.Library                  | 7.0.8107.0            |
| Windows 核心库        | Microsoft.Windows.Library                         | 6.0.5000.0            |

### 安装 Lenovo Hardware Management Pack 之前

本主题提供将帮助您安装 Lenovo Hardware Management Pack 的其他信息。

- 对于 Microsoft System Center Operations Manager 2007,适用于 Microsoft System Center Operations Manager 的 Lenovo Hardware Management Pack 既可安装在根管理软件上,也可安装在非根管理软件上。根管理软件是管理组中的第一个管理软件,从中安装 Operations Manager。
- 对于 Microsoft System Center Operations Manager 2012,适用于 Microsoft System Center Operations Manager 的 Lenovo Hardware Management Pack 可安装在非根管理软件上。
- 必须具有足够的权限级别并充分了解根管理软件和非根管理软件,然后才能开始安装过程。

- 对于 Windows 32 位和 64 位操作系统, Lenovo Hardware Management Pack 只有一个安装 包。要开始安装,请按照第 15 页 "安装 Lenovo Hardware Management Pack"中有关查找 和启动正确安装包的说明进行操作。
- 如果管理软件上装有 Lenovo Hardware Management Pack 的低版本或已将 Management Pack 导入到 Operations Manager 中,则参阅第 22 页 "升级到 适用于 Microsoft System Center Operations Manager 的 Lenovo Hardware Management Pack"。

注: 可使用 适用于 Microsoft System Center 的 Lenovo XClarity Integrator Installer 安装或 卸载 Lenovo Hardware Management Pack。有关如何执行此操作的详细信息,请参阅 通过 Lenovo XClarity 进行系统管理的解决方案 Web 站点 上的 *适用于 Microsoft System Center 的 Lenovo XClarity Integrator Installer 用户指南*。

### 安装 Lenovo Hardware Management Pack

以下过程介绍如何安装 Lenovo Hardware Management Pack。

在开始之前

如果在 Windows Server 2008 上运行 Microsoft System Center Operations Manager 2007 Service Pack 1 (SP1),则先安装 Windows Server 2008 和 Microsoft System Center Operations Manager 2007 SP1 的 Service Pack,然后再继续安装 Hardware Management Pack。

有关如何安装 Service Pack 的详细信息,请参阅: Microsoft 支持 – 支持在基于 Windows Server 2008 的计算机上运行 System Center Operations Manager 2007 Service Pack 1 和 System Center Essentials 2007 Service Pack 1 Web 页面。

#### 过程

- 步骤 1. 在 适用于 Microsoft System Center Operations Manager 的 Lenovo Hardware Management Pack 网站 Web 页面的 File Details (文件详细信息)页面上,查找名为 lnvgy\_sw\_hwmp\_x.x.x\_windows\_32-64.exe 的文件,然后下载 适用于 Microsoft System Center Operations Manager 的 Lenovo Hardware Management Pack。
- 步骤 2. 要 开 始 安 装 过 程 , 请 双 击 下 载 的 可 执 行 安 装 文 件 : lnvgy\_sw\_hwmp\_x.x.x\_windows\_32-64.exe。

有关安装 Microsoft System Center Operations Manager 2007 的详细信息,请参阅 Microsoft System Center – Operations Manager 2007 R2 快速入门指南。

有关安装 Microsoft System Center Operations Manager 2012 的详细信息,请参阅 Microsoft System Center – 部署 System Center 2012 - Operations Manager 网站。

随后将打开 Welcome to the InstallShield Wizard for 适用于 Microsoft Operations Manager 的 Lenovo Hardware Management Pack v6.2 (欢迎使用适用于 Microsoft Operations Manager 的 Lenovo Hardware Management Pack v6.0 的 InstallShield 向导)页面。

注:如果安装程序在系统上找不到 Microsoft System Center Operations Manager,则 安装将关闭。

步骤 3. 单击 Next(下一步)。 随后将打开 Software License Agreement(软件许可协议)页面。

| c 0                                                              |                     |                                     | 1                                            | STREET, SHIT |
|------------------------------------------------------------------|---------------------|-------------------------------------|----------------------------------------------|--------------|
| Software License Agre                                            | ement               |                                     |                                              | Salar V      |
| Please read the follo                                            | wing license agree  | ement carefully.                    |                                              |              |
| IMPORTANT: REAL                                                  | CAREFULLY           | 1                                   |                                              | ^            |
| Two license agreem                                               | ients are prese     | nted below.                         |                                              |              |
| 1. IBM International                                             | License Aaree       | ement for Evaluat                   | ion of Programs                              |              |
| 2. IBM International                                             | Program Licer       | nse Agreement                       | 8.910.90.90.90. <b>9</b> 1.700.70.           |              |
| If Licensee is obtain<br>evaluation_testing                      | ing the Progra      | m for purposes c<br>" or demonstrat | of productive use (a<br>ion): By clicking or | ther than    |
| "Accent" hutton hel                                              | nw licensee a       | accents the IBM                     | International Progr                          | am 🗸         |
|                                                                  | Rea                 | d Non-Lenovo Term                   | s                                            |              |
|                                                                  | novo and the non-   | Lenovo terms.                       |                                              |              |
| I accept both the Ler                                            |                     |                                     |                                              |              |
| I accept both the Ler<br>I do not accept the tr<br>installShield | erms in the license | e agreement.                        |                                              |              |

图 1. Software License Agreement(软件许可协议)

- 步骤 4. 阅读 Lenovo 软件许可协议条款,然后单击 Read Non-Lenovo Terms(阅读非 Lenovo 条款)以阅读非 Lenovo 条款。如果同意并接受 Lenovo 和非 Lenovo 条款,则选择 I accept the Lenovo and the non-Lenovo terms(我接受 Lenovo 和非 Lenovo 条款), 然后单击 Next(下一步)。
  - 如果这是首次安装 Lenovo Hardware Management Pack 并且未激活任何产品许可 证,则将打开 Trial Version (试用版)页面。完成 Trial Version (试用版)页面上 的步骤 5。
  - 如果激活了产品许可证,则完成步骤 6。

| 谩              | http://                                            | www.Lenovo.com                | ×             |
|----------------|----------------------------------------------------|-------------------------------|---------------|
| Trial Ve       | rsion                                              |                               | 4.0           |
| License        | not detected                                       |                               |               |
| Licens         | e is not found on this server.Tr<br>Contact Lenovo | ial License will expire in 90 | ) days.       |
| Techald        |                                                    |                               |               |
| TURCAIDNIEIO - |                                                    | < Back                        | Next > Cancel |

图 2. Trial Version (试用版)

- 步骤 5. 在 Trial Version (试用版)页面上,选择以下某个选项:
  - Contact Lenovo (联系 Lenovo) 以获取产品许可证。
  - Next(下一步)以进入 Destination Folder(目标文件夹)页面。
- 步骤 6. 在 Destination Folder(目标文件夹)页面上,验证缺省目标位置是否正确并单击 Next (下一步),或单击 Change(更改)以选择安装软件的目标文件夹,然后单击 Next(下 一步)。

| Destination Folder                                                                                 |      |
|----------------------------------------------------------------------------------------------------|------|
| Click Next to install to this folder, or click Change to install to a different folder.            |      |
| Install Lenovo Hardware Management Pack for Microsoft System Center<br>Operations Manager v5.6 to: |      |
| C:\Program Files\Lenovo\Lenovo Hardware Management Pack\ Char                                      | nge  |
|                                                                                                    |      |
|                                                                                                    |      |
|                                                                                                    |      |
|                                                                                                    |      |
|                                                                                                    |      |
| InstallShield                                                                                      |      |
| < Back Next > Ca                                                                                   | ncel |

图 3. Destination Folder (目标文件夹)

步骤 7. 如果系统以前安装过 Lenovo Hardware Management Pack,则将打开 Program Maintenance (程序维护)页面。选择以下选项之一。

Repair Function (修复功能):

在本地服务器上重新安装代码和注册表项。

如果系统已装有 v6.2 版,则可选择修复或删除 Lenovo Hardware Management Pack 代码。

验证缺省目标位置。如有必要,请选择安装代码的目标文件夹。请参阅介绍系统和组件的知识库文章。

Remove Function (删除功能):

从本地系统中卸载 Lenovo Hardware Management Pack 包,但不从 Operations Manager 中删除 Management Pack。

使用 Operations Manager Console从 Operations Manager 中删除 Management Pack。

| 😸 Lenovo Hardware Management Pack for Microsoft System Center                                                      |
|----------------------------------------------------------------------------------------------------|
| Ready to Repair the Program The wizard is ready to begin installation.                                             |
| Click Install to begin the installation.                                                                           |
| If you want to review or change any of your installation settings, click Back. Click Cancel to<br>exit the wizard. |
|                                                                                                    |
|                                                                                                    |
|                                                                                                    |
|                                                                                                    |
|                                                                                                    |
|                                                                                                    |
| <pre>Instalioneid  <back <="" cancel="" install="" pre=""></back></pre>                                            |

图 4. Ready to Repair Program (准备修复程序)

- 步骤 8. 如果选择了 Repair Function (修复功能),则单击 Install (安装)以继续进行修复。 随后将打开 Install/Repair/Remove Confirmation (确认安装/修复/删除)页面。
- 步骤 9. 单击 Next (下一步)以确认安装。

如果要在非根管理软件上进行安装,则需要手动配置根管理软件名称。

步骤 10. 安装完毕后,选择 Read me (自述文件)和 Import Management packs to the Operations Manager (将 Management Pack 导入到 Operations Manager 中),然后 单击 Finish (完成)。

注: 当满足软件依赖关系时,将显示 Import management packs to Operations Manager (将 Management Pack 导入到 Operations Manager 中)。当未显示此选项时,必须手动 导入 Management Pack。直到 Operations Manager 刷新 Management Pack 清单数 据后, Operations Manager Console中才能显示所导入的 Management Pack。如果 未显示 Import management packs to Operations Manager (将 Management Pack 导入到 Operations Manager 中),则执行以下步骤以手动导入 Management Pack。

- 步骤 11. 阅读 PostSetupCheckList.rtf 文件并执行建议的操作。PostSetupCheckList.rtf 文件安装 在: %Program Files%\Lenovo\Lenovo Hardware Management Pack\ 中。
- 步骤 12. 打开 Operations Manager Console 以将 Lenovo Hardware Management Pack Management Pack 导入到 Operations Manager 中。
- 步骤 13. 单击 Administration (管理) 按钮, 右键单击 Management Packs, 然后单击 Import Management Packs (导入 Management Pack)。
- 步骤 14. 按向导的指导,手动导入 5 个 Lenovo Hardware Management Pack Management Pack。缺省情况下, Management Pack 安装在 %Program Files%\Lenovo\Lenovo Hardware Management Pack\Management Packs 中。

Lenovo Hardware Management Packs

成功导入 Lenovo Hardware Management Packs 后,将在 Operations Manager Console的 Administration (管理) 窗格中显示下方列出的 Lenovo Hardware Management Packs。

对于 Microsoft System Center Operations Manager 2012, Lenovo Hardware Management Packs 为:

- Lenovo Hardware Management Pack 公共库: Lenovo.HardwareMgmtPack.Common.mp
- Lenovo Hardware Management Pack for Lenovo System x 和 x86/x64 刀片系统: Lenovo.HardwareMgmtPack.xSystems.mp
- 用于 BladeCenter 机箱和模块的 Lenovo Hardware Management Pack: Lenovo.HardwareMgmtPack.BladeCenter.v2.mp
- Lenovo Hardware Management Pack 硬件标识库: Lenovo.HardwareMgmtPack.HardwareIDs.mp
- Lenovo Hardware Management Pack 关系库: Lenovo.HardwareMgmtPack.Relation.v2.mp
- 用于 Lenovo Flex System Chassis and Modules 的 Lenovo Hardware Management Pack: Lenovo.HardwareMgmtPack.FlexSystem.v2.mp
- Lenovo Hardware Management Pack Flex 关系库: Lenovo.HardwareMgmtPack.RelationCMM.v2.mp
- 用于 Lenovo Integrated Management Module 的 Lenovo Hardware Management Pack: Lenovo.HardwareMgmtPack. IMM2 .v2.mp

对于 Microsoft System Center Operations Manager 2007, Lenovo Hardware Management Packs 为:

- Lenovo Hardware Management Pack 公共库: Lenovo.HardwareMgmtPack.Common.mp
- Lenovo Hardware Management Pack for Lenovo System x 和 x86/x64 刀片系统: Lenovo.HardwareMgmtPack.xSystems.mp
- 用于 BladeCenter 机箱和模块的 Lenovo Hardware Management Pack: Lenovo.HardwareMgmtPack.BladeCenter.mp
- Lenovo Hardware Management Pack 硬件标识库: Lenovo.HardwareMgmtPack.HardwareIDs.mp
- Lenovo Hardware Management Pack 关系库: Lenovo.HardwareMgmtPack.Relation.mp
- 用于 Lenovo Flex System Chassis and Modules 的 Lenovo Hardware Management Pack: Lenovo.HardwareMgmtPack.FlexSystem.mp
- Lenovo Hardware Management Pack Flex 关系库: Lenovo.HardwareMgmtPack.RelationCMM.mp
- 用于 Lenovo Integrated Management Module 的 Lenovo Hardware Management Pack: Lenovo.HardwareMgmtPack. IMM2 .mp

注: 有时,安装后并不立即显示 Management Pack 条目。通过按 F5 刷新窗口或等待几分钟以显示 Management Pack 条目。

### 在多个管理软件上安装 Lenovo Hardware Management Pack

以下过程介绍如何在多个管理软件上安装 Lenovo Hardware Management Pack。

过程

步骤 1. 在系统所需的所有管理软件上安装 Lenovo Hardware Management Pack。

步骤 2. 将其中某个管理软件上的 Management Pack 导入到 Operations Manager 中。

注:要管理不同网络中的多个 BladeCenter,请在多个管理软件上安装 Lenovo Hardware Management Pack。这样可使用 SNMP 与各自的 BladeCenter 进行通信。只要管理软件 可使用 SNMP 与目标机箱进行通信,该管理软件即可管理多个 BladeCenter Chassis。

有关导入 Management Pack 的详细信息,请参阅 Microsoft System Center Operations Manager 2007 或 Microsoft System Center Operations Manager 2012 的文档。

### 安装 IBM Power CIM Provider

安装 IBM Power CIM Provider 的付费功能为可选。此功能可在通电的目标系统上进行电源管理。

#### 在开始之前

电源管理是一项需要购买激活许可证的付费功能。有关获取激活许可证的详细信息,请联系 Lenovo 销售代表。

有关提供电源管理功能的服务器的列表,请参阅第5页"支持的服务器"。

#### 关于本任务

与 Lenovo Hardware Management Pack 安装不同,必须在需要电源管理功能的每个端点上执行 IBM Power CIM Provider 安装。

- 查找 IBM Power CIM Provider 安装文件 IBMPowerCIMInstaller.msi。
   缺省情况下,该安装程序文件在此 toolbox 目录中: %ProgramFiles%\Lenovo\Lenovo Hardware Management Pack\toolbox。
- 要运行 IBM Power CIM Provider 的自动静默安装而无需用户界面提示,请执行以下命令: msiexec /qn /i IBMPowerCIMInstaller.msi。
   以静默模式运行安装时,使用缺省文件夹位置 C:\Program Files\IBM\IBM Power CIM Provider\ 作为所有安装文件的目标。
   可使用标准 msiexec 命令行参数控制安装程序的用户界面级别。
- 同样,要运行 IBM Power CIM Provider 的静默卸载,请执行以下命令: msiexec /qn /x IBMPowerCIMInstaller.msi。
- IBM Power CIM Provider 安装程序在安装过程中执行一个可定制的操作批处理脚本以将提供程序注册到 IBM Systems Director Agent CIM 服务器。

如果运行此脚本时发生任何错误,则将错误的详细信息记录到 IBM Power CIM Provider 安 装目录中一个名为 RegIBMPowerCIM.log 的文件。有关安装和卸载结果的更多详细信息,请 查阅此文件。

请勿一次运行 Power CIM 安装程序的多个实例。
 IBM Power CIM 安装程序无法检测到多个同时进行的自身的安装实例。

### Lenovo License Tool 与激活付费功能

为了激活付费功能, Microsoft System Center Operations Manager (SCOM)和 Lenovo XClarity Integrator for Microsoft System Center 仅要求在 SCOM 服务器上激活许可证。不必在每个管理目标(客户端)上都激活许可证。

当客户端受许可的 SCOM 服务器管理时,将自动向该客户端发送许可证令牌。有关激活付费功能的 详细信息,请参阅 Lenovo XClarity Integrator for Microsoft System Center Installer Guide。

升级到 适用于 Microsoft System Center Operations Manager 的 Lenovo Hardware Management Pack

如果开始安装过程,但发现已装有 Lenovo Hardware Management Pack 的低版本,则安装程序 将自动执行 Lenovo Hardware Management Pack 的升级。

要升级到 v6.2, 请在 Operations Manager Console上,将要安装 Lenovo Hardware Management Pack 的管理软件置于维护模式。将管理软件保持在维护模式下,直至导入新 Management Pack 完毕。

注:从 v4.5 升级时, automatic import MP(自动导入 MP)功能可能无法导入新 Management Pack。程序无法识别上次安装是升级还是失败。由于在 v5.0 和更高版本中引入了一个新 Management Pack,因此在从 v4.5 升级时需要手动导入该 Management Pack。

### 在多个管理软件上升级 Lenovo Hardware Management Pack

如果要在多个管理软件上升级 Lenovo Hardware Management Pack,则完成以下过程。

#### 过程

- 步骤 1. 在所有管理软件上完整安装 Lenovo Hardware Management Pack,然后再导入 Management Pack。
- 步骤 2. 安装完毕后,使管理软件退出维护模式。

### 卸载 Lenovo Hardware Management Pack

以下过程介绍如何卸载 Lenovo Hardware Management Pack。

- 步骤 1. 将要从其卸载 Lenovo Hardware Management Pack 的服务器置于维护模式。
- 步骤 2. 从 Operations Manager Console 中删除 Management Pack 条目。有关详细信息,请参 阅第 23 页 "删除 Lenovo Hardware Management Pack"。
- 步骤 3. 使用 Add or Remove Programs(添加或删除程序)删除 Lenovo Hardware Management Pack。

### 删除 Lenovo Hardware Management Pack

为防止缺少运行时支持库而导致错误,请首先从 Operations Manager 中删除 Management Pack, 然后再删除 Lenovo Hardware Management Pack 包。从多个管理软件中卸载 Lenovo Hardware Management Pack 也会出错。

#### 在开始之前

如果打算继续使用 Lenovo Hardware Management Pack,但只需要将一个管理软件的职责转移到 另一服务器,则确保新指定的管理软件已成功接管该职责,然后再删除所安装的 Lenovo Hardware Management Pack 包。

#### 过程

- 步骤 1. 在 Operations Manager Console 的 Administration (管理) 窗格中,选择并从 Operations Manager 中删除 Lenovo Hardware Management Pack 的以下 Management Pack 条目:
  - Lenovo Hardware Management Pack 公共库
  - 用于 System x 和 x86/x64 刀片系统的 Lenovo Hardware Management Pack
  - 用于 BladeCenter Chassis和模块的 Lenovo Hardware Management Pack
  - Lenovo Hardware Management Pack 硬件标识库
  - Lenovo Hardware Management Pack 关系库
  - 用于 Flex System Chassis and Modules 的 Lenovo Hardware Management Pack
  - Lenovo Hardware Management Pack Flex 关系库
  - 用于 Lenovo Integrated Management Module 的Lenovo Hardware Management Pack
- 步骤 2. 按第 24 页 "卸载软件包"所述,使用 Add/Remove Programs (添加/删除程序)选项 删除软件包和文件。

### 删除 IBM Power CIM Provider

以下过程介绍如何删除 IBM Power CIM Provider。

### 关于本任务

要删除 IBM Power CIM Provider,请执行步骤 1。步骤 2 介绍如何查看卸载结果和调试信息。

- 步骤 1. 通过在受管服务器上使用 Add/Remove Programs(添加/删除程序),选择要删除的 IBM Power CIM Provider,然后单击 uninstall(卸载)。CIM Server *wmicimserver* 可能 耗时数分钟才能完全卸载 IBM Power CIM Provider。
- 步骤 2. 检查 IBM Power CIM Provider 安装目录中是否有一个名为 RegIBMPowerCim.log 的文件, 其中列出卸载过程的输出。此日志文件将指示卸载期间是否可能已出错。
  - 为避免产生不可预测的结果,请先卸载 IBM Power CIM Provider, 然后再卸载 IBM Systems Director Agent。
  - 如果无意中首先卸载 IBM Systems Director Agent, 然后尝试卸载 IBM Power CIM Provider,则可能无法卸载 IBM Power CIM Provider。完成以下步骤。

- 1. 要卸载 IBM Power CIM Provider,请重新安装 IBM Systems Director Agent, 然后修复 IBM Power CIM Provider。
- 2. 卸载 IBM Power CIM Provider, 然后卸载 IBM Systems Director Agent。

### 卸载软件包

#### 过程

- 步骤 1. 删除 Management Pack 条目,如第 23 页 "删除 Lenovo Hardware Management Pack"所述。
- 步骤 2. 使用 Windows 控制面板中的 Add/Remove Programs(添加/删除程序),选择 Remove the Lenovo Hardware Management Pack for Microsoft System Center Operations Manager 2007, v5.5(删除适用于 Microsoft System Center Operations Manager 2007 的 Lenovo Hardware Management Pack v5.5),完全卸载软件包和文件。

降级到 Lenovo Hardware Management Pack 的低版本

要将 Lenovo Hardware Management Pack 降级到 Lenovo Hardware Management Pack 的低版本,请完成以下过程。

#### 过程

步骤 1. 卸载 Lenovo Hardware Management Pack 的当前版本。

步骤 2. 重新安装 Lenovo Hardware Management Pack 的低版本。

### 有关重新安装 Lenovo Hardware Management Pack 的信息

如果最近从 Operations Manager Console 中删除了 Management Pack,则需要等待将设置传播 到 Operations Manager Console数据库,然后才能重新安装。

**重要:** 如果不等待删除 Management Pack 即注册,则重新安装可能会导致 Operations Manager 中不列出受管客户端。

有关 Microsoft System Center Operations Manager 这一已知的限制的信息,请参阅 Microsoft 支持 – 在 Microsoft System Center Operations Manager 2007 中删除又重新导入 Management Pack 后丢失发现信息。

如果从控制台中删除 Management Pack,则要从 Microsoft System Center Operations Manager 服务器中分离 Lenovo Hardware Management Pack。然后,必须将 Lenovo Hardware Management Pack 重新装入 Microsoft System Center Operations Manager,并 将 Management Pack 添加回控制台视图。

### 配置 BladeCenter SNMP 设置

Microsoft 网络设备目录可自动发现正确启用了 SNMP 的 BladeCenter Chassis。安装 Lenovo Hardware Management Pack 后,可确定能否通过完成以下过程,发现 BladeCenter Chassis。

以下过程介绍如何卸载 Lenovo Hardware Management Pack。

步骤 1. 要查看发现 BladeCenter Chassis的 Microsoft System Center Operations Manager 控制台,请单击 Lenovo Hardware → Lenovo BladeCenters and Modules (Lenovo BladeCenter 和模块) → Windows Computers for managing Lenovo BladeCenters (用于管理 Lenovo BladeCenter 的 Windows 计算机)。

使用此视图识别装有 Lenovo Hardware Management Pack 并可发现和管理 BladeCenter Chassis和组件的计算机的运行状况。

步骤 2. 要监控 BladeCenter Chassis 和模块,请单击 Monitoring(监控) → Lenovo Hardware → Lenovo BladeCenter(s) and Modules (Lenovo BladeCenter 和模块)。

随后将在结果窗格中显示机箱单元,后跟其组件的视图,其排列方式与管理模块显示组件 相同:

- BladeCenter 刀片
- BladeCenter Chassis
- BladeCenter 散热模块
- BladeCenter I/O 模块
- BladeCenter 管理模块
- BladeCenter 介质模块
- BladeCenter 电源模块
- BladeCenter 存储模块

每个模块类型都有运行状况状态和以下属性:

- 刀片的产品名称和逻辑名称
- 模块的产品名称和逻辑名称
- 物理位置信息
- 步骤 3. 登录到 BladeCenter AMM Web 控制台。
- 步骤 4. 要为尚未自动发现的 BladeCenter Chassis设置 SNMP 通信端口,请在管理模块 Web 控制台上单击 MM Control (MM 控制) → Port Assignment (端口分配)。

| Serial Port        | SNMP Agent | 161 |
|--------------------|------------|-----|
| Port Assignments   | 5          |     |
| Network Interfaces | SNMP Traps | 162 |

图 5. 缺省 SNMP 端口

将缺省 SNMP 端口 161 用于代理(查询/轮询), 162 用于设陷阱。SNMP 端口设置要保持一致,这一点很重要。否则, Operations Manager 无法发现 BladeCenter Chassis。

- 步骤 5. 要更改 SNMP 设置,请单击 MM Control (MM 控制) → Network Protocols (网络协议) → Simple Network Management Protocol SNMP (简单网络管理协议 SNMP), 然后完成以下步骤。
  - a. 选择 Enabled for SNMP Traps, SNMP v1 agent (启用了 SNMP 陷阱 SNMP v1 代理)。

表 10. SNMP 设置

| Community<br>name (团<br>体名称) | Access<br>type(访<br>问类型) | Fully qualified host name or IP address(完全限定主机名<br>或 IP 地址) |
|------------------------------|--------------------------|-------------------------------------------------------------|
| Public(公<br>共)               | Set (设<br>置)             | yourOpsMgrServer.yoursite.yourcompany.com                   |

- b. 输入每个管理 BladeCenter 的 Operations Manager 管理软件的以下信息:
  - Community name (团体名称) 分配给 SNMP 通过其进行通信的 BladeCenter。
  - Fully qualified host name or the IP address (完全限定主机名或 IP 地址)。
- c. 从 Access type(访问类型)列表中,选择 Set(设置)。Set(设置)是启用管理任务所需的访问类型。一个任务示例是通过 Operations Manager Console远程打开或关闭刀片服务器电源。

如果不想允许通过 Operations Manager Console执行此类任务,则可将访问类型降为 Trap(陷阱)。至少必须设置 Trap(陷阱)访问类型, Operations Manager 服务器才能执行 SNMP 查询以及从 BladeCenter 接收 SNMP 陷阱。

要从管理模块接收事件,管理模块与 Operations Manager 之间必须存在网络连接。 还必须配置管理模块以使其发送事件。

步骤 6. 要在固件修订版 46 中允许使用 SNMP over LAN(基于 LAN 的 SNMP)发送警报,请单 击 MM Control (MM 控制) → Alerts (警报)。在右窗格中的 Remote Alert Recipients (远程警报接收方)下,单击 not used (未使用)链接以按下图所示配置警报接收方。此步骤因固件级别可能略有不同。

#### Remote Alert Recipient 3 📀

- If you enable a SNMP over LAN recipient, you also need to complete the SNMP section on the <u>Network Protocols</u> name.
- If you enable an E-mail over LAN recipient, you also need to complete the SMTP section on the <u>Network Protocols</u> page.

By entering an email or SNMP address not assigned to your company, you are consenting to share hardware serviceable events and data with the owner of that email or SNMP address not assigned to your company. In sharing this information, you warrant that you are in compliance with all import/export laws.

| Notification method SNMP over LAN | Name                          |               |   |  |
|-----------------------------------|-------------------------------|---------------|---|--|
| Receives critical alerts only     | Notification method           | SNMP over LAN | ~ |  |
|                                   | Receives critical alerts only |               |   |  |

#### 图 6. 允许使用 SNMP 发送警报

a. 在新的 Remote Alert Recipient(远程警报接收方)窗口中,将状态从 Disabled(已 禁用)改为 Enabled(已启用)。
- b. 在 Name (名称) 字段中, 输入将用于管理 BladeCenter 的 Operations Manager 的 管理软件的描述性名称。有关 Management Server (管理软件) 设置的详细信息, 请参阅第 28 页 "在 Microsoft System Center Operations Manager 2007 中发现 BladeCenter"。
- c. 从 Notification method (通知方法) 列表中,选择 SNMP over LAN (基于 LAN 的 SNMP)。
- d. 单击 Save (保存)。 下图是填写完毕的 Remote Alert Recipient (远程警报接收方)的一个示例。

#### Remote Alert Recipient 3 🚱

- 1. If you enable a SNMP over LAN recipient, you also need to complete the SNMP section on the Network Protocols
- page.
   If you enable an E-mail over LAN recipient, you also need to complete the SMTP section on the <u>Network Protocols</u> page.

By entering an email or SNMP address not assigned to your company, you are consenting to share hardware serviceable events and data with the owner of that email or SNMP address not assigned to your company. In sharing this information, you warrant that you are in compliance with all import/export laws.

| Name                          | SCOM_RSM_01   |                              |
|-------------------------------|---------------|------------------------------|
| Notification method           | SNMP over LAN | ~                            |
| Receives critical alerts only |               |                              |
| Receives critical alerts only |               |                              |
|                               |               |                              |
|                               |               | Reset to Defaults Cancel Sav |

图 7. Remote Alert Recipient (远程警报接收方)

- 步骤 7. 对于固件修订版 46, 完成以下指示:
  - a. 在导航窗格中的 MM Control (MM 控制)下,单击 Alerts (警报)。
  - b. 从上下文菜单中,选择 Monitor Alerts(监控警报)。
  - c. 选择要发送的警报, 然后单击 Save (保存)。

下图为完成此任务后显示什么内容提供一个示例。

#### Monitored Alerts 📀

☑ Use enhanced alert categories

|                           | Critical Alerts | Warning Alerts | Informational Alerts |
|---------------------------|-----------------|----------------|----------------------|
| Chassis/System Management |                 |                |                      |
| Cooling Devices           |                 |                |                      |
| Power Modules             |                 |                |                      |
| Blades                    |                 |                |                      |
| I/O Modules               |                 |                |                      |
| Storage Modules           |                 |                |                      |
| Event Log                 |                 |                |                      |
| Power On/Off              |                 |                |                      |
| Inventory change          |                 |                |                      |
| Network change            |                 |                |                      |
| User activity             |                 |                |                      |

图 8. Monitored Alerts (受监控的警报)

在 Microsoft System Center Operations Manager 2007 中发现 BladeCenter 以下过程介绍如何在 Microsoft System Center Operations Manager 2007 中发现 BladeCenter。

#### 关于本任务

从 Operations Manager Console中执行此任务。

#### 过程

步骤 1. 在导航窗格中,单击 Administration (管理) → Device Management (设备管理) → Agent Managed (代理管理) → Discovery Wizard (发现向导) 以启动 Computers and Device Management Wizard (计算机和设备管理向导)。

| Tomputer and Device Ma   | nagement Wizard                                                                                                    |
|--------------------------|----------------------------------------------------------------------------------------------------|
| What would               | you like to manage?                                                                                                    |
| Discovery Type           |                                                                                                    |
| Discovery Method         | Choose the type of computers or devices to discover and manage.                                                                                                    |
| Select Objects to Manage |                                                                                                    |
| Summary                  | Windows computers<br>This enables you to discover Windows computers in your<br>Active Directory environment and to install agents on the<br>ones you want to manage. |
|                          | Unix/Linux computers<br>This enables you to discover Unix and Linux computers in<br>your environment and install agents on the ones you want to<br>manage.           |
|                          | Network devices     This enables you to specify an IP range to discover network     devices and monitor them using SNMP.                                             |
|                          | Select a discovery type and click Next to continue.                                                                                                    |
|                          | < Previous Next> Discover Cancel                                                                                                    |

图 9. Discovery Wizard (发现向导)

- 步骤 2. 对于 Microsoft System Center Operations Manager 2007 R2,在 What would you like to manage (您要管理什么)页面上,依次单击 Network devices (网络设备)、Next (下一步),如上图所示。
  - 注: 对于 Microsoft System Center Operations Manager 2007 SP1, 作出以下选择:
  - a. 对于 Auto or Advanced?(自动还是高级?)单击 Advanced discovery(高级发现)。
  - **b.** 单击 Network Devices for Computer & Device Types (计算机的网络设备和设备类型)。
  - c. 从 Management Server (管理软件)列表中,选择将发现和管理 BladeCenter 的管理软件。

| Tomputer and Device Ma   | anagement Wizard                                                                     | ×  |
|--------------------------|--------------------------------------------------------------------------------------|----|
|                          | 1ethod                                                                               |    |
| Discovery Type           |                                                                                      | 12 |
| Discovery Method         | Specify Network Addresses                                                            |    |
| Select Objects to Manage | Specify a starting and ending addresses                                              |    |
| Summary                  | Start: End:                                                                          |    |
|                          |                                                                                      |    |
|                          | Simple Network Management Protocol (SNMP) Community Strings                          |    |
|                          | The password used to discover network devices is called a "community string". Please |    |
|                          | specify your network device community string.                                        |    |
|                          | Community string:                                                                    |    |
|                          | public                                                                               |    |
|                          | Simple Network Management Protocol (SNMP) Community Version                          |    |
|                          | Version:                                                                             |    |
|                          | SNMP v1                                                                              |    |
|                          | Discovery Interval                                                                   |    |
|                          | Discovery Imeout 2 🛋 Minutes                                                         |    |
|                          | Management Server                                                                    |    |
|                          | KKR004.SCOMR2.com                                                                    |    |
|                          |                                                                                      |    |
|                          |                                                                                      |    |
|                          |                                                                                      |    |
|                          | CPrevious Next Discover Conce                                                        | 1  |
|                          |                                                                                      |    |

图 10. Discovery Method (发现方法)

- 步骤 3. 在 Discovery Method (发现方法)页面上,输入以下信息:
  - a. Specify Network Addresses(指定网络地址):提供用于发现的 IP 地址范围。输入 Start(起始)和 End(结束) IP 地址。
  - b. Community String(团体字符串):输入在机箱 SNMP 设置上使用的名称。
  - c. Version(版本):从 Version(版本)列表中选择 SNMPv1。
  - d. Discovery Interval (发现间隔):选择 Discovery Timeout (发现超时),并选择超时分钟数。
  - e. Management Server (管理软件):选择将发现和管理目标 BladeCenter 的 Microsoft System Center Operations Manager 管理软件。

注:确保还设置了装有 Lenovo Hardware Management Pack 的管理软件以使其通过其 SNMP 设置发现和管理目标机箱。有关详细信息,请参阅第 24 页"配置 BladeCenter SNMP 设置"和第 39 页"发现启用了 SNMP 的 Flex System Chassis"。

f. 单击 Discovery(发现)以打开 Select Objects to Manage(选择要管理的对象)页面。

| ntroduction             |                                                                                   | 🕢 Hel |
|-------------------------|-----------------------------------------------------------------------------------|-------|
| uto or Advanced?        | Discovery Results                                                                 |       |
| iscovery Method         | The discovery process found the following un-managed devices.                     |       |
| dministrator Account    | Collect the devices you want to manager                                           |       |
| elect Objects to Manage |                                                                                   |       |
| immary                  | SCOM-11003Lab.local                                                               |       |
|                         |                                                                                   |       |
|                         | Select <u>All</u> Dgselect All                                                    |       |
|                         | Select All Deselect All Management Server SCOM-MP-SP1 xLab.local                  |       |
|                         | Select All Dyselect All Management Server SCOM-MP-SP1 xLab local Management Myde: |       |

图 11. Select Objects to Manage(选择要管理的对象)

- 步骤 4. 完成以下步骤,然后单击 Next (下一步)。
  - a. Select the devices you want to manage(选择要管理的设备):选择要管理的机箱 单元的 IP 地址。
  - b. Management Server (管理软件): 接受缺省值。
  - c. Management Mode (管理模式): 接受缺省值。

**注**: 对于 Microsoft System Center Operations Manager 2007 SP1, 输入在 Auto or Advanced (自动还是高级)页面上 Proxy Agent (代理程序) 字段中输入的 Microsoft System Center Operations Manager Management Server 的名称。

在 Microsoft System Center Operations Manager 2012 中发现 BladeCenter 以下过程介绍如何在 Microsoft System Center Operations Manager 2012 中发现 BladeCenter。

#### 关于本任务

从 Operations Manager Console中执行此任务。

过程

- 步骤 1. 在导航窗格中,单击 Administration (管理) → Device Management (设备管理) → Agent Managed (代理管理) → Discovery Wizard (发现向导) 以启动 Computers and Device Management Wizard (计算机和设备管理向导)。
- 步骤 2. 在导航窗格中,单击 Discovery Types (发现类型)。

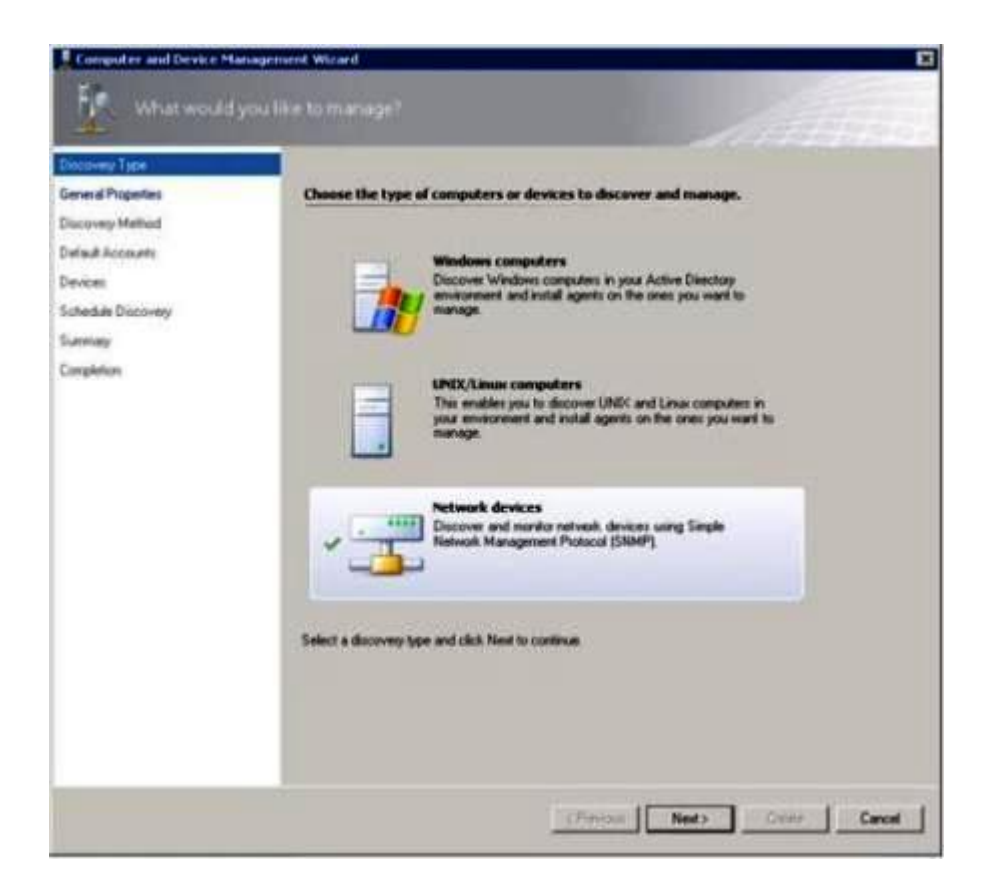

图 12. Discovery Types (发现类型)

步骤 3. 在 What would you like to manage(您要管理什么)页面上,依次单击 Network devices (网络设备)、Next(下一步),如上图所示。

| Discovery Type      |                                                                                                    |                                                                                              |
|---------------------|----------------------------------------------------------------------------------------------------|----------------------------------------------------------------------------------------------|
| Invest Popelies     | Specify general properties                                                                                                    |                                                                                              |
| Successively Method | Name ()                                                                                                    |                                                                                              |
| eliail Accounts     |                                                                                                    |                                                                                              |
| evicas              | Description (optional)                                                                                                    |                                                                                              |
| chedule Discovery   |                                                                                                    | 2                                                                                            |
| unmay               |                                                                                                    | 2                                                                                            |
|                     | Select an Operations Manager management server or o<br>can sur only one network discovery. Servers that allow<br>the lat.                                                          | galeway server to nun the discovery. A server<br>dy run a network discovery do not appear in |
|                     | Available servers:                                                                                                    | Create Resource Pool                                                                         |
|                     | Available servers:<br>[*Select a retwork management servers<br>Select a resource pool<br>Select an Operations Manager sessurce pool for monito<br>Available pools                  | Create Resource Pool                                                                         |
|                     | Available servers:<br>(Select a nativoli, transgement server)<br>Select an Operations Manager servace pool for monit<br>Available pools<br>[All Menageneral Servers Presource Pool | Cente Resource Pool                                                                          |

图 13. General Properties(常规属性)页面

- 步骤 4. 在 General Properties (常规属性)页面上,完成以下步骤,然后单击 Next (下一步)。 a. 在 Name (名称)字段中,输入发现规则的名称。
  - b. 选择一个Available management server (可用的管理软件)。
  - c. 选择一个Resource pool(资源池)。
- 步骤 5. 在 Discovery Method (发现方法)页面上,选择 Explicit Discovery (显式发现),然 后单击 Next (下一步)。
- 步骤 6. 在 Default Accounts(默认帐户)页面上,选择 Create Account(创建帐户),然后单击 Finish(完成)以创建团体字符串。 随后将启动 Create Run As Account Wizard(创建运行模式帐户向导)并打开 Introduction(简介)页面。

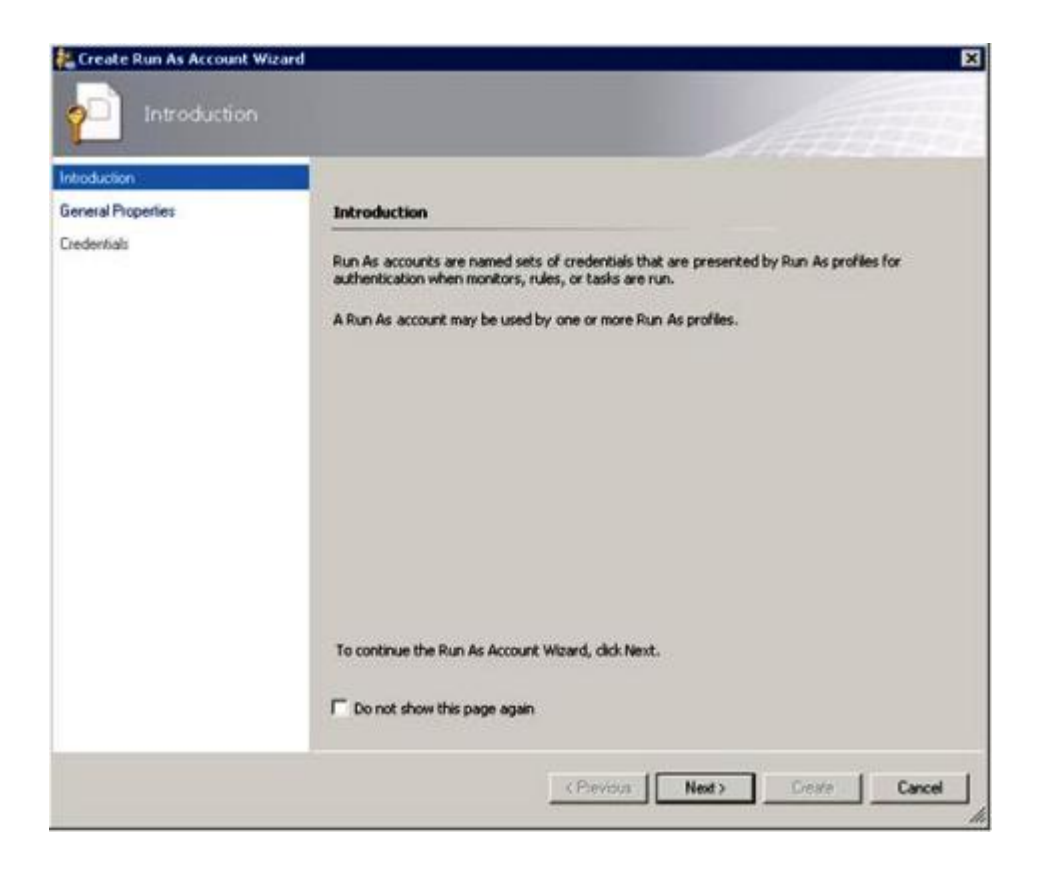

图 14. Introduction(简介)

步骤 7. 在 Introduction (简介)页面上,单击 Next (下一步)。 随后将打开 Devices (设备)页面。

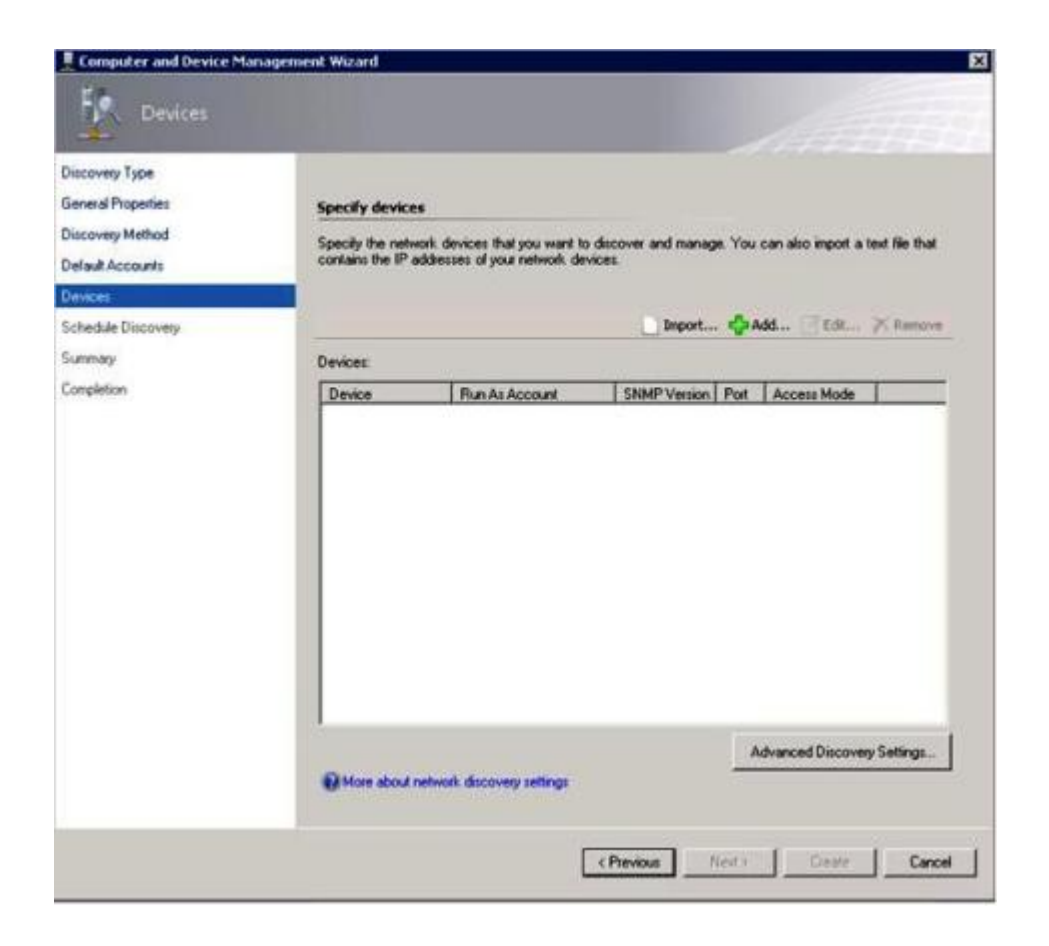

图 15. Devices (设备)

- 步骤 8. 在 Devices(设备)页面上,单击 Add(添加)。 随后将打开 Add a Device(添加设备)对话框。
- 步骤 9. 在 Add a Device (添加设备)对话框中,完成以下步骤:
  - 1. 在 BladeCenter IP address (BladeCenter IP 地址) 字段中, 输入 BladeCenter 的 IP 地址。
  - 2. 从 Access Mode(访问模式)列表中,选择 SNMP。
  - 3. 在 SNMP V1 or V2 Run as account (SNMP V1 或 V2 运行模式帐户) 字段中,将 值更改为 SNMPV1 或 SNMPV2。
  - 4. 单击 OK (确定) 以返回 Discovery Wizard (发现向导)。

如果还要添加其他设备,则重复步骤 8 和 9。

步骤 10. 单击 Next(下一步)以完成 Discovery Wizard(发现向导)。

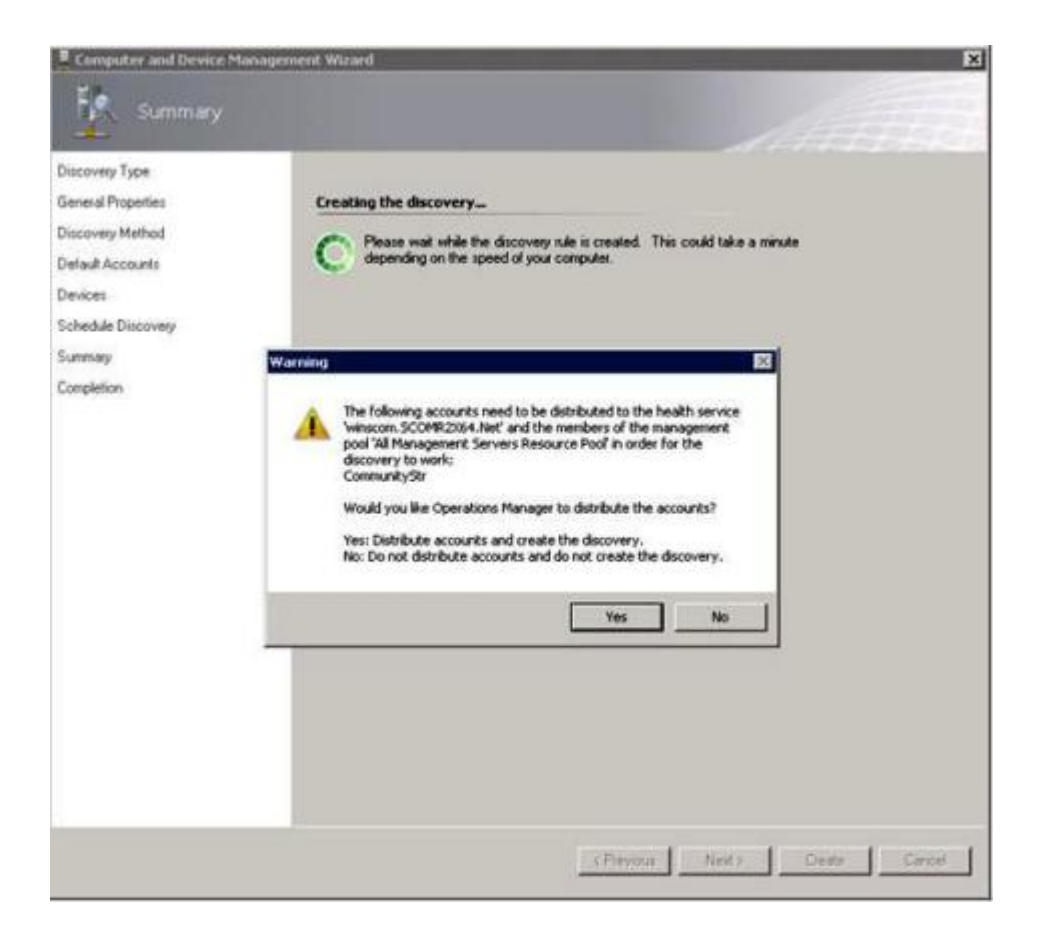

图 16. 创建发现警告

**注**:如果打开一个 Warning (警告)窗口,询问是否要分发帐户,则选择 Yes (是)以完成 Discovery Wizard (发现向导)。

随后将打开 Completion (完成)页面。

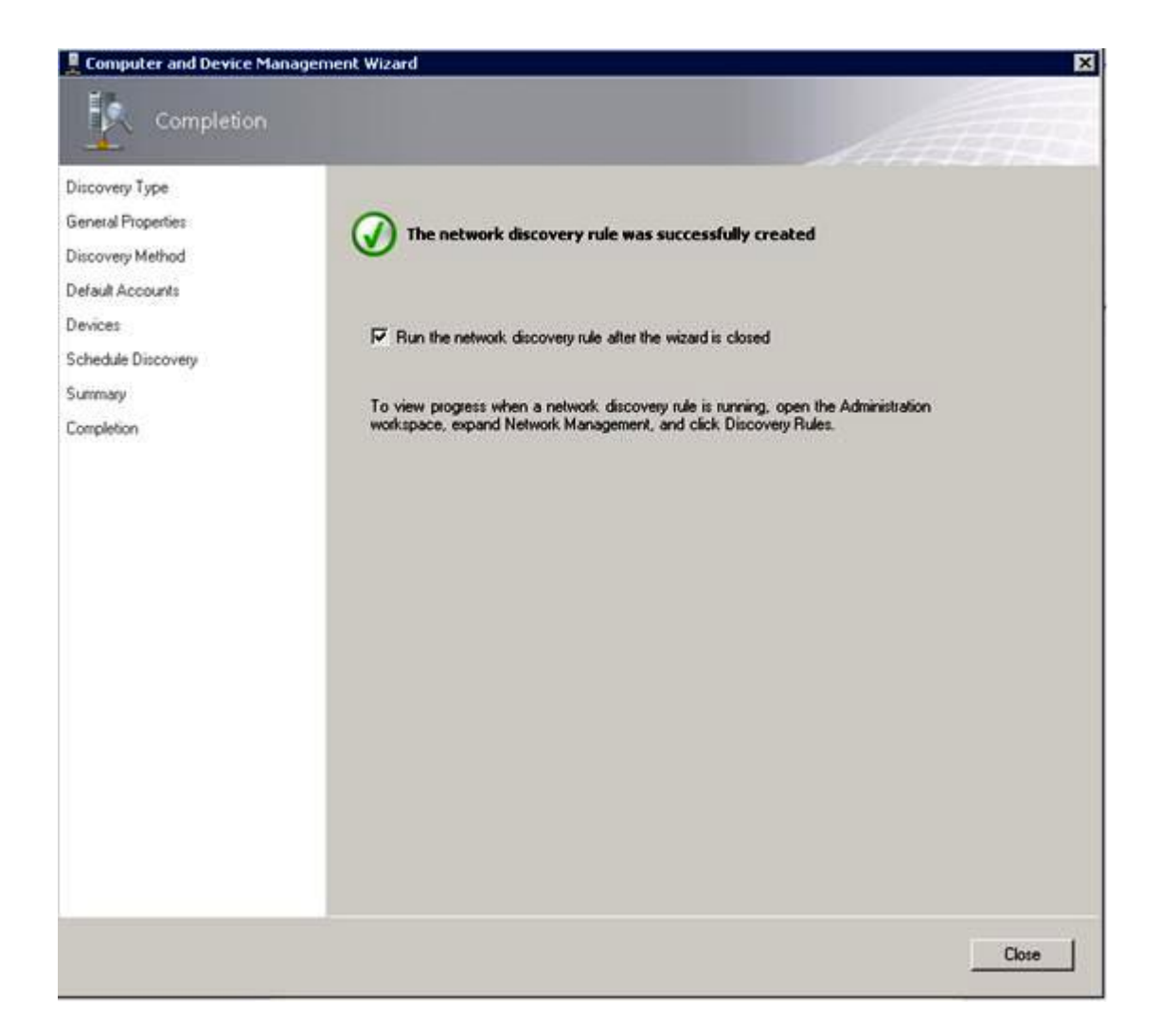

图 17. 发现向导完成

步骤 11. 在 Completion (完成)页面上,选择以下某个选项:

- 单击 Run the network discovery rule after the wizard is closed(在关闭向导后运行 网络发现规则),然后单击 Close(关闭)。在关闭 Discovery Wizard(发现向导) 后,将显示网络发现规则运行的进度。
- 单击 Close (关闭), 然后转到 Discovery Rules (发现规则)页面以选择要运行的发现规则。

随后将打开 Discovery Rules(发现规则)页面。

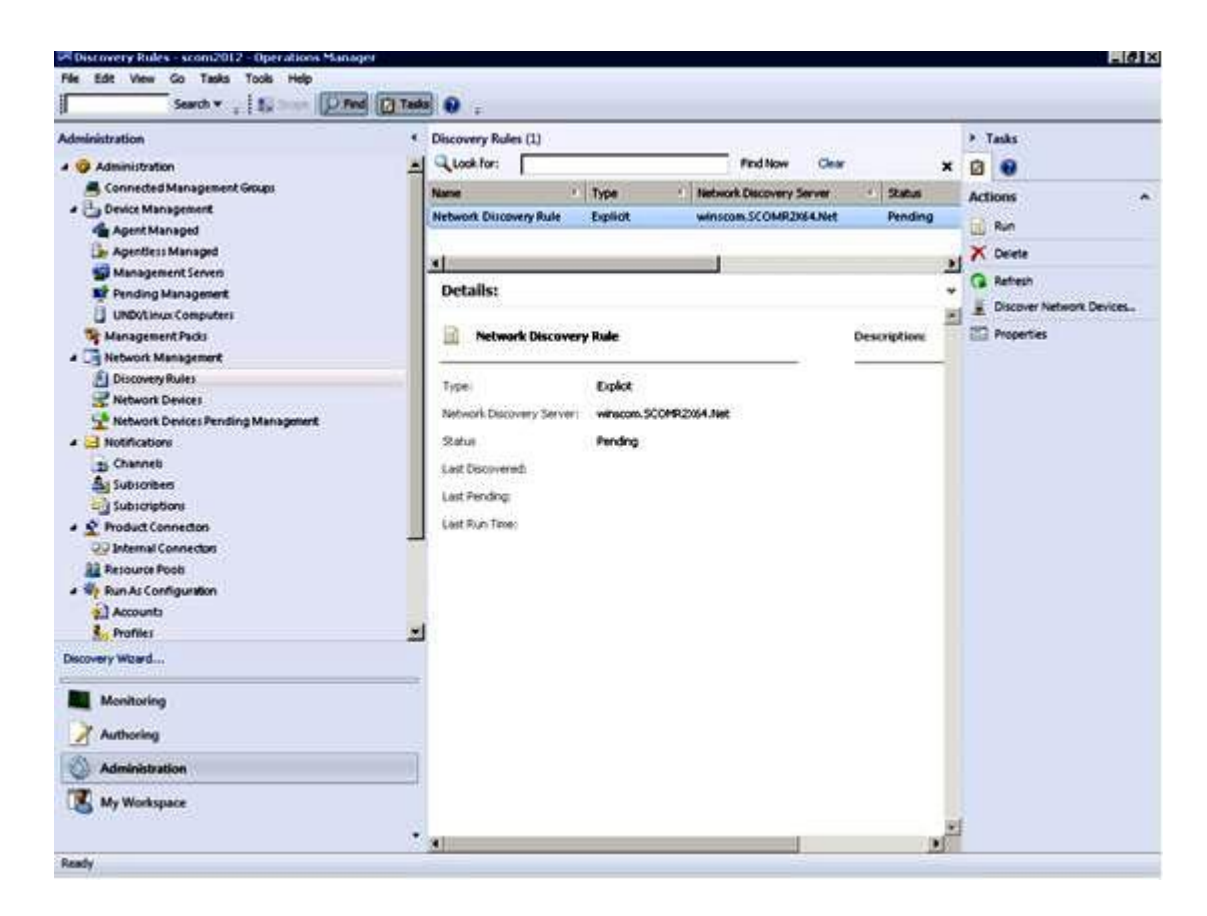

图 18. Discovery Rules (发现规则)

步骤 12. 选择某个Discovery Rule(发现规则),然后单击 Run(运行)。

## 删除已发现的 BladeCenter Chassis

以下过程介绍如何从一组已发现的系统中删除某个已发现的 BladeCenter Chassis。

#### 关于本任务

从 Operations Manager Console中执行此任务。

#### 过程

步骤 1. 单击 Administration (管理) → Device Management (设备管理) → Network Devices (网络设备)。

随后将在结果窗格中显示 BladeCenter Chassis的列表。

步骤 2. 右键单击某个 BladeCenter Chassis, 然后选择 Delete (删除) 以开始删除任务。

从组中删除该机箱及其已发现的组件后,将不再显示已删除的 BladeCenter 的以下组件:

- BladeCenter 刀片
- BladeCenter Chassis
- BladeCenter 散热模块
- BladeCenter I/O 模块
- BladeCenter 管理模块

- BladeCenter 介质模块
- BladeCenter 电源模块
- BladeCenter 存储模块

## 发现启用了 SNMP 的 Flex System Chassis

Microsoft 网络设备目录可自动发现正确启用了 SNMP 的 Flex System Chassis。安装 Hardware Management Pack 后,可验证是否可发现该 Flex System Chassis。

#### 过程

步骤 1. 要发现 Flex System Chassis,请单击 Lenovo Hardware → Lenovo Flex Systems and Modules (Lenovo Flex System 和模块) → Windows Computers for managing Lenovo Flex Systems Chassis(s) (用于管理 Lenovo Flex System Chassis 的 Windows 计算 机)。还可使用此视图识别装有 Hardware Management Pack 并发现和管理 Flex System Chassis和组件的计算机的运行状况。

注: 仅装有激活许可证的管理软件可管理 Flex System Chassis和模块。

步骤 2. 要监控 Flex System Chassis和模块,请单击 Monitoring(监控)→ Lenovo Hardware → Lenovo Flex System Chassis(s) and Modules (Lenovo Flex System Chassis 和模 块)。

随后将在结果窗格中显示机箱单元,其中包括其组件的视图,其排列方式与管理模块显示 组件相同:

- Lenovo Flex System 计算节点/存储
- Lenovo Flex System 散热模块
- Lenovo Flex System FanMux 模块
- Lenovo Flex System I/O 模块
- Lenovo Flex System 管理模块
- Lenovo Flex System 电源模块
- Lenovo Flex System RearLED 模块

每个模块类型都有运行状况状态和以下属性:

- 模块的产品名称和逻辑名称
- 物理位置信息
- 步骤 3. 登录到 IBM Flex System Chassis CMM Web 控制台。要为尚未自动发现的 Flex System Chassis 设置 SNMP 通信端口,请在 Chassis Management Module Web 控制台上单击 Mgt Module Management (管理模块的管理) → Network (网络) → Port Assignments (端口分配)。

| Mgt Module Management 🕶 | Search                                                          |  |  |
|-------------------------|-----------------------------------------------------------------|--|--|
| User Accounts           | Create and modify user accounts that will have access to this v |  |  |
| Firmware                | View CMM firmware information and update firmware               |  |  |
| Security                | Configure security protocols such as SSL and SSH                |  |  |
| Network                 | Network settings such as SNMP and LDAP used by the CMM          |  |  |

SNMP 端口设置要保持一致,这一点很重要。否则, Operations Manager 无法发现 Flex System Chassis。使用以下缺省 SNMP 端口:

- 161 用于代理(查询/轮询)
- 162 用于设陷阱

| Serial Port        | SNMP Agent | 161 |
|--------------------|------------|-----|
| Port Assignments   |            |     |
| Network Interfaces | SNMP Traps | 162 |

图 20. 设置缺省 SNMP 端口

- 步骤 4. 要更改 SNMP 设置,请单击 Mgt Module Management (管理模块的管理) → Network (网络) → SNMP。可选择两个 SNMP 代理版本供 System Center Operations Manager (SCOM) 管理 Flex 机箱。请选择以下某种方法:
  - 方法 1: 启用 SNMPv1 代理
  - 方法 2: 启用 SNMPv3 代理

要从管理模块接收事件,管理模块与 Microsoft System Center Operations Manager 之 间必须存在网络连接。还必须配置管理模块以使其发送事件。

步骤 5. 使用 SNMP over LAN (基于 LAN 的 SNMP),单击 Events (事件) → Event Recipients (事件接收方)。

| Events 💌  | Service and Support 🔻 | Chassis Management 🔻          | Mgt Module Management 🕶 |
|-----------|-----------------------|-------------------------------|-------------------------|
| Event Log | ı F                   | ull log history of all events |                         |
| Event Rec | ipients A             | dd and modify E-Mail, SNMP,   | and Syslog recipients   |

图 21. 选择事件接收方

步骤 6. 单击 Create (创建) → Create SNMP Recipient (创建 SNMP 接收方)。

# **Event Recipients**

| Create 🔻      | Delete      | Global Settings  | Syslog Settings | Generate Test Event           |          |
|---------------|-------------|------------------|-----------------|-------------------------------|----------|
| Create E-mail |             | ification Method | d Events to     | Receive                       | Status   |
| Recipient     |             | hail over LAN    | As defined      | d in Global Settings          | Disabled |
| Create SNM    | P Recipient | MP over LAN      | As defined      | d in Global Settings          | Enabled  |
| 9.125.90.84   |             | SNMP over LAN    | As defined      | As defined in Global Settings |          |
| 9.115.252.9   | 1           | SNMP over LAN    | As defined      | d in Global Settings          | Enabled  |

图 22. 创建事件接收方

- 步骤 7. 在 Create SNMP Recipient (创建 SNMP 接收方)对话框中,完成以下步骤。
  - 在 Descriptive name (描述性名称) 字段中, 输入一个名称。
  - 从 Status (状态) 列表中,选择 Enable this recipient (启用此接收方)。
  - 对于 Events to Receive (要接收的事件),选择 Use the global settings (使用全局 设置)或 Only receive critical alerts (仅接收严重警报)。
  - 单击 OK (确定) 以返回 Event Recipients (事件接收方)页面。

# **Event Recipients**

| Create 🔻      | Delete      | Global Settings  | Syslog Settings   | Generate Test Event  |          |
|---------------|-------------|------------------|-------------------|----------------------|----------|
| Create E-mail |             | ification Method | Events to Receive |                      | Status   |
| Recipient     |             | hail over LAN    | As defined        | d in Global Settings | Disabled |
| Create SNM    | P Recipient | MP over LAN      | As defined        | d in Global Settings | Enabled  |
| 9.125.90.84   |             | SNMP over LAN    | As defined        | d in Global Settings | Enabled  |
| 9.115.252.9   | 1           | SNMP over LAN    | As defined        | d in Global Settings | Enabled  |

图 23. 创建 SNMP 接收方

步骤 8. 如果选择了 Use the global settings(使用全局设置),则将显示 Event Recipient Global Settings(事件接收方全局设置)对话框。

| eupients.       |                          |                                                                                                    |
|-----------------|--------------------------|----------------------------------------------------------------------------------------------------|
|                 |                          |                                                                                                    |
|                 |                          |                                                                                                    |
|                 |                          |                                                                                                    |
|                 |                          |                                                                                                    |
|                 |                          |                                                                                                    |
|                 |                          |                                                                                                    |
|                 |                          |                                                                                                    |
| tions           |                          |                                                                                                    |
| (dono           |                          |                                                                                                    |
| Critical Events | Warning Events           | Informational Events                                                                                                    |
|                 | 2                        | 2                                                                                                    |
|                 |                          |                                                                                                    |
|                 |                          |                                                                                                    |
|                 |                          |                                                                                                    |
|                 |                          |                                                                                                    |
|                 |                          |                                                                                                    |
|                 |                          |                                                                                                    |
|                 |                          |                                                                                                    |
|                 |                          |                                                                                                    |
|                 |                          |                                                                                                    |
|                 | tions<br>Critical Events | tions<br>Critical Events<br>Warning Events<br>V<br>V<br>V<br>V<br>V<br>V<br>V<br>V<br>V<br>V<br>V<br>V<br>V<br>V<br>V<br>V<br>V<br>V<br>V |

图 24. Event Recipient Global Settings(事件接收方全局设置)

步骤 9. 单击 OK (确定) 以返回 Event Recipients (事件接收方)页面。

## 启用 SNMPv1 代理

以下过程介绍如何启用 SNMPv1 代理协议。

过程

步骤 1. 单击 Enabled SNMPv1 Agent(启用 SNMPv1 代理)。

#### Simple Network Management Protocol (SNMP)

| Enable SNM     | 1Pv1 Agent<br>1Pv3 Agent |                                    |                         |             |  |  |
|----------------|--------------------------|------------------------------------|-------------------------|-------------|--|--|
| Contact        | Traps                    | Communities                        |                         |             |  |  |
| Select comm    | unities to co            | nfigure. At lea <mark>s</mark> t o | one community must be c | onfigured.  |  |  |
| Community 1    |                          |                                    | Enable Community        | 2           |  |  |
| Community r    | name:                    |                                    | Community name:         |             |  |  |
| public         |                          |                                    | test                    |             |  |  |
| Access type:   |                          |                                    | Access type:            |             |  |  |
| Set            | *                        |                                    | Set 👻                   |             |  |  |
| Fully Qualifie | d Hostname               | s or IP Addresses                  | Fully Qualified Hostnam | nes or IP A |  |  |
| 0.0.0.0        |                          |                                    | 0.0.0.0                 |             |  |  |
| 0::0           |                          | *                                  | 9.115.253.41            | -           |  |  |
| 9.125.90.84 👻  |                          |                                    | 9.115.252.91            | -           |  |  |

图 25. Simple Network Management Protocol (SNMP) (简单网络管理协议 (SNMP))

- 步骤 2. 单击 Traps(陷阱)选项卡,然后单击 Enable SNMP Traps(启用 SNMP 陷阱)。
- 步骤 3. 单击 Communities (团体)选项卡,然后对每个将管理 Flex System 的 Microsoft System Center Operations Manager 服务器完成以下步骤。
  - a. 在 Community name (团体名称)字段中,输入分配给 SNMP 通过其进行通信的 Flex System 的名称。
  - b. 从 Access type(访问类型)列表中,选择 Set(设置)。必须这样做才能启用管理任务。如果不想允许通过 Operations Manager Console执行此类任务,则可将访问类型降为 Trap(陷阱)。至少必须设置 Trap(陷阱)访问类型,Operations Manager 服务器才能执行 SNMP 查询以及从 Flex System 接收 SNMP 陷阱。
  - c. 从 Fully Qualified Hostnames or IP Addresses (完全限定主机名或 IP 地址)列表中,选择相应的条目。

注:缺省情况下,机箱模块的安全策略级别为 Secure (安全)。在此级别下,无法启用 SNMPv1。要使用 SNMPv1,请通过单击 Mgt Module Management (管理模块的管理) → Security (安全性) → Security Policies (安全策略) → Legacy (传统),将安全级 别更改为 Legacy (传统)。

| IBM Chassis I     | lanagement Module                                   |                                        |                                |                                    |                                                               | USERII                                                                |
|-------------------|-----------------------------------------------------|----------------------------------------|--------------------------------|------------------------------------|---------------------------------------------------------------|-----------------------------------------------------------------------|
| System St.        | atus Multi-Chassis Moni                             | tor Events 🔻                           | Service a                      | nd Support 👻                       | Chassis Management 🔻                                          | Mgt Module Management 👻                                               |
| Security          |                                                     |                                        |                                |                                    |                                                               |                                                                       |
| Apply             |                                                     |                                        |                                |                                    |                                                               |                                                                       |
| Security Policies | Certificate Authority H                             | TTPS Server                            | LDAP Client                    | SSH Server                         |                                                               |                                                                       |
| Use the vertical  | ilder control below to adju                         | it the security p                      | olicy level.                   |                                    |                                                               |                                                                       |
| — Secure          | Policy Settir                                       | ig: Legacy                             | /                              |                                    |                                                               |                                                                       |
|                   | The Legacy level of<br>platform security,<br>below: | f security policy<br>but this policy i | y provides th<br>s least secur | e user with the<br>e overall. Some | greatest level of flexibility<br>e of the attributes of Legac | and responsibility for managing<br>y security policy level are listed |
| - Legacy          | . West see                                          | uned as Voice a                        |                                | 2                                  |                                                               |                                                                       |
|                   | <ul> <li>Weak pass</li> <li>Well-know</li> </ul>    | word policies a<br>n passwords fo      | r network lo                   | gin are not reg                    | uired to be changed                                           |                                                                       |
|                   | <ul> <li>Unencrypte</li> </ul>                      | d communicati                          | on protocols                   | may be enable                      | ed                                                            |                                                                       |

图 26. Security Policy (安全策略) 设置

## 启用 SNMPv3 代理

以下过程介绍如何启用 SNMPv3 代理协议。使用 SNMPv3 代理要求用 Create User (创建用户) 选项创建新用户或使用缺省用户。

#### 在开始之前

如果要从 Microsoft System Center Operations Manager 服务器使用 SNMPv3 代理管理 Flex System Chassis,则需要先创建 SNMPv3 用户帐户或从列表中选择缺省用户以打开 User Properties (用户属性)页面。

#### 过程

- 步骤 1. 单击Mgt Module Management(管理模块的管理)→ User Accounts(用户帐户).
- 步骤 2. 单击 General (常规)选项卡并设置用户密码。
- 步骤 3. 单击 SNMPv3 选项卡并配置 Authentication Protocol(身份验证协议)。

|          | General Permission Group SNMPv3 SSH Client Public Key               |
|----------|---------------------------------------------------------------------|
|          | Context name:                                                       |
|          | Authentication Protocol:                                            |
| ÷        | Hash-based Message Authentication Code (HMAC) - Secure Hash Algorit |
|          | Use a privacy protocol                                              |
| <b>T</b> | Advanced Encryption Standard (AES)                                  |
|          | Privacy password:                                                   |
|          | Confirm privacy password:                                           |
|          | Access type:                                                        |
|          | IP address or host name for traps:<br>9.125.90.102                  |

图 27. 用于为 SNMPv3 设备创建新用户的帐户凭证

- 1. 从 Authentication Protocol (身份验证协议)列表中,选择 Use a Privacy Protocol (使用隐私协议)。
- 2. 在 Privacy password(隐私密码)字段中,输入认证密钥,然后在 Confirm privacy password(确认隐私密码)字段中,重新输入认证密钥。
- 3. 将 Access type (访问类型) 改为 Set (设置)。
- **4.** 在 IP address or host name for traps (陷阱的 IP 地址或主机名)字段中,输入 SCOM 服务器 IP 地址。

步骤 4. 单击 OK (确定)。

# 在 Microsoft System Center Operations Manager 2007 中发现 Flex System Chassis

Microsoft System Center Operations Manager 2007 仅支持使用 SNMPv1 管理 Flex System Chassis。

#### 关于本任务

要在 Microsoft System Center Operations Manager 2007 中发现机箱及其组件,请参阅第 28 页 "在 Microsoft System Center Operations Manager 2007 中发现 BladeCenter"。

# 在 Microsoft System Center Operations Manager 2012 中发现 Flex System Chassis

以下过程介绍如何在 Microsoft System Center Operations Manager 2012 中发现 Flex System Chassis。

#### 在开始之前

在某个管理软件上,以管理员身份登录到 Microsoft System Center Operations Manager 操作控制台。

注:此功能仅支持 CMM IP 地址。请勿使用 IMM IP 地址。

#### 关于本任务

要在 Operations Manager 2012 中使用 SNMPv1 发现机箱及其组件,请参阅第 28 页 "在 Microsoft System Center Operations Manager 2007 中发现 BladeCenter"。

要在 Operations Manager 2012 中使用 SNMPv3 发现机箱及其组件,请在某个管理软件上完成以下步骤。

#### 过程

- 步骤 1. 单击 Administration (管理) → Device Management (设备管理) → Agent Management (代理管理) → Discovery Wizard (发现向导) 以启动 Computers and Device Management Wizard (计算机和设备管理向导)。
- 步骤 2. 在导航窗格中,单击 Discovery Types (发现类型)。
- 步骤 3. 在 What would you like to manage(您要管理什么)页面上,依次单击 Network devices (网络设备)、Next(下一步)。
- 步骤 4. 在 General Properties (常规属性)页面上,完成以下步骤:
  - a. 在 Name (名称) 字段中, 输入发现规则。
  - b. 选择一个Available management server (可用的管理软件)。
  - c. 选择一个Resource Pool(资源池)。
- 步骤 5. 在 Discovery Method (发现方法)页面上,选择 Explicit Discovery (显式发现),然 后单击 Next (下一步)。
- 步骤 6. 在 Default Accounts (缺省帐户)页面上,选择 Next (下一步)。
- 步骤 7. 在 Devices (设备)页面上,单击 Add (添加)。 随后将打开 Add a Device (添加设备)对话框。
- 步骤 8. 在 Add a Device (添加设备)对话框中,完成以下步骤。
  - 1. 输入 Flex System IP address (Flex System IP 地址)。
  - 2. 对于 Access mode(访问模式)选择 SNMP。
  - 3. 对于 SNMP version (SNMP 版本)选择 v3。
  - 4. 选择 Add SNMP V3 Run As Account(添加 SNMP V3 运行模式帐户)。
  - 5. 执行 Create Run As Account Wizard (创建运行模式帐户向导)中的步骤以填入刚 刚在 Flex Management Web 控制台中创建的 SNMPv3 帐户。
  - 6. 单击 OK (确定) 以返回 Discovery Wizard (发现向导)。

如果还要添加其他设备,则重复步骤7和8。

步骤 9. 单击 Next(下一步)以完成 Discovery Wizard(发现向导)。

步骤 10. 在 Completion (完成)页面上,选择以下某个选项:

- 单击 Run the network discovery rule after the wizard is closed (在关闭向导后运行网络发现规则),然后单击 Close (关闭)。关闭 Discovery Wizard (发现向导) 后,将显示网络发现规则运行的进度。
- 单击 Close (关闭)。

步骤 11. 选择某个Discovery Rule(发现规则),然后单击 Run(运行)。

注:还可通过选择发现规则的 Properties (属性),修改该规则。

发现已受或将受 Lenovo XClarity Administrator 管理的 Flex System Chassis

随着引入 Lenovo 集中式管理, Systems Center Operations Manager 可能在通过 SNMP 访问 CMM 时有问题。

#### 关于本任务

要管理已受或将受 Lenovo XClarity Administrator 管理的 Flex System Chassis,需要选择一个 变通方法选项。下方列出可使用的两个选项。

#### 变通方法选项 A (建议使用):

此选项使 CMM 和 IMM2 可持续以 secure 模式运行。但是,此选项确有一些可用性问题, 需要终止管理和管理密码到期。

此选项适用于新近受 Lenovo XClarity Administrator 管理的机箱和已受 Lenovo XClarity Administrator 管理的 CMM。

#### 变通方法选项 B (建议不要使用):

此选项要求 CMM 和 IMM2 保持在 *legacy* 模式下,因此会削弱机箱的总体安全状态。 如果因其他原因要以 *legacy* 模式运行,则可使用此选项。 此选项适用于新近受 Lenovo XClarity Administrator 管理的机箱或已受 Lenovo XClarity Administrator 管理的 CMM。

#### 变通方法选项 A

如果将持续以 secure 模式运行 CMM 和 IMM2,并且具有新近受 Lenovo XClarity Administrator 管理的机箱和已受 Lenovo XClarity Administrator 管理的 CMM,则使用此过程。

#### 在开始之前

如果已管理 CMM,则首先终止管理 CMM,然后再继续进行这些步骤。

#### 过程

步骤 1. 在 CMM 上创建用户帐户。

- a. 在 CMM 上配置该新用户帐户的 SNMP 属性。
- b. 设置用户帐户以向 IMM2 配置 SNMP 帐户。
- c. 按 CMM 启用节点帐户管理。

- **d.** 对于 CMM 将支持的每个其他 SNMP 帐户重复步骤 **a**、**b** 和 **c**。CMM 总共可支持 12 个 SNMP 帐户。
- e. 每个新用户登录时均要更改一次性密码。新密码的有效期为 90 天。

步骤 2. 管理(或取消管理)机箱。

#### 接下来执行的操作

当 SNMP 帐户密码到期时:

- 1. 终止管理机箱并更改密码已到期的 SNMP 用户的密码。建议在所有 SNMP 用户帐户密码 90 天到期之前更改这些密码以免帐户中断。
- 2. 更改 SNMP 用户密码后重新管理机箱。

变通方法选项 B

如果将以 legacy 模式同时运行 CMM 和 IMM2,请使用此过程。

#### 关于本任务

选择适用的过程步骤:

- 对于尚未受 CMM 管理的新机箱完成步骤 1。
- 对于已受 Lenovo XClarity Administrator 管理的 CMM 完成步骤 2。

#### 过程

- 步骤 1. 对于尚未受 CMM 管理的新机箱完成以下这些步骤:
  - a. 将 CMM 安全策略更改为 legacy。
  - b. 将 CMM 全局登录设置更改为 *legacy*不要求在首次登录时更改密码,并且密码不会到期。
  - c. 在 CMM 上创建用户帐户。
  - d. 在 CMM 上配置该新用户帐户的 SNMP 属性。
  - e. 设置用户帐户以向 IMM2 配置 SNMP 帐户。
  - f. 按 CMM 启用节点帐户管理。
  - g. 对于 CMM 将支持的每个其他 SNMP 帐户重复步骤 a、b 和 c。CMM 总共可支持 12 个 SNMP 帐户。
  - h. 管理机箱。
    - 此变通方法不需要终止管理机箱即可管理密码,因为密码不会到期。
    - 此方法还可在 CMM 和 IMM2 上创建同时管理新 SNMP 用户。
    - 不配置在 CMM 上创建同时管理的 SNMP 帐户。
- 步骤 2. 对于已受 Lenovo XClarity Administrator 管理的 CMM 完成以下这些步骤:
  - a. 将 CMM 安全策略更改为 legacy。
  - b. 将 CMM 全局登录设置更改为 legacy

不要求在首次登录时更改密码,并且密码不会到期。

- 在 CMM SNMP 帐户受 Lenovo XClarity Administrator 管理时,已禁止配置该帐户。无需显式操作即可禁止配置。
- 此变通方法不需要终止管理机箱即可管理密码,因为密码不会到期。
- 此方法还可在 CMM 和 IMM2 上创建同时管理新 SNMP 用户。
- 不配置在 CMM 上创建同时管理的 SNMP 帐户。

## 删除已发现的 Flex System Chassis

以下过程介绍如何从一组已发现的系统中删除某个已发现的 Flex System Chassis。

### 关于本任务

从 Operations Manager Console中执行此任务。

### 过程

- 步骤 1. 单击 Administration (管理) → Network Devices (网络设备)。
- 步骤 2. 在结果窗格中,选择要删除的 Flex System 或 BladeCenter Chassis。
- 步骤 3. 单击右键并选择 Delete (删除) 以开始删除任务。

从组中删除该机箱及其已发现的组件后,将不再显示 Flex System Chassis的以下组件:

- Lenovo Flex System Chassis 计算节点/存储
- Lenovo Flex System Chassis 散热模块
- Lenovo Flex System Chassis FanMux 模块
- Lenovo Flex System Chassis I/O 模块
- Lenovo Flex System Chassis 管理模块
- Lenovo Flex System Chassis 电源模块
- Lenovo Flex System Chassis RearLED 模块

## 第5章 使用 LenovoHardware Management Pack

本节中的主题介绍 Hardware Management Pack 如何通过提供有关受管 Lenovo 系统的详细信息,增强 Operations Manager 的功能。

要了解有关装有 Hardware Management Pack 时使用 Operations Manager 的详细信息,请执行第 51 页 "通过 Operations Manager Console进行监控"主题中的任务。

Lenovo Hardware Management Pack 可:

- 从 Operations Manager Console 的 Monitoring (监控) 窗格中监控系统, 如第 51 页 "通过 Operations Manager Console进行监控"所述。
- 将 Lenovo 系统添加到受管系统,如第 60 页 "添加将受 Operations Manager 管理的系统" 所述。
- 监控系统、组件和系统管理软件的运行状况,如第71页"监控系统、硬件组件和其他目标的运行状况"所述。
- 找出并解决错误,如第74页"使用运行状况资源管理器找出并解决问题"所述。
- 访问 Lenovo 知识页面,如第 77 页"使用知识页面解决问题"所述。

## 通过 Operations Manager Console进行监控

以下过程介绍如何使用装有 Hardware Management Pack 的 Operations Manager Console。 安装 Hardware Management Pack 后,可使用 Operations Manager Console的 Monitoring (监控)窗格选择提供 BladeCenter Chassis、Flex System Chassis 和机箱组件、Integrated Management Module 以及 System x 和 x86/x64 Blade服务器的完整运行状况信息的文件夹和视 图。从 Operations Manager Console中,还可发现 Integrated Management Module (IMM) 以启用和监控硬件故障管理。

#### 过程

执行以下步骤以熟悉 Operations Manager Console的 Monitoring(监控)窗格以及 Hardware Management Pack 添加的功能:

步骤 1. 在导航窗格中,单击 Monitoring(监控)选项卡。

Monitoring(监控)窗格列出可用 Hardware Management Pack 监控的系统和硬件组件。安装 Hardware Management Pack 后将出现一个 Lenovo Hardware 目录。

Lenovo Hardware 文件夹由若干不同的视图和文件夹组成,其中监控从 Lenovo 系统收集的数据。Windows Computers on Lenovo System x or x86/x64 Blade Servers (Lenovo System x 或 x86/x64 刀片服务器上的 Windows 计算机)视图提供一个全局视图。其他文件夹提供其他多种视图,用于显示从 Lenovo 系统收集的不同类型的监控数据。

#### Lenovo Hardware:

此文件夹包括已发现的所有 Lenovo 系统和硬件组件的活动警报、任务状态和聚 合目标。

Lenovo Integrated Management Module (IMM) (Lenovo Integrated Management Module (IMM)):

此视图提供基于 IMM 的服务器的状态。

- Lenovo Licensed System Group (Lenovo 许可系统组): 此视图在启用了付费功能的服务器上提供 Windows 计算机的状态。
- Lenovo Unlicensed System Group(Lenovo 未许可系统组): 此视图在未启用付费功能的服务器上提供 Windows 计算机的状态。
- Lenovo ThinkServer BMC 此视图提供 ThinkServer 服务器的状态。
- Lenovo ThinkServer Windows 计算机 此视图提供由 SCOM 发现向导所发现且运行 Windows 的 ThinkServer 服务器 的状态。
- Windows Computers for Managing Lenovo License (用于管理 Lenovo 许可证的 Windows 计算机):

此视图提供可管理付费功能的 Operations Manager 管理软件的状态。

Windows Computers on Lenovo System x or x86/x64 Blade Servers (Lenovo System x 或 x86/x64 刀片服务器上的 Windows 计算机):

此视图提供 System x 或 x86/x64 Blade服务器的状态。使用此视图的方式与使用 Monitoring(监控) → Computers(计算机)视图相同。区别在于此视图仅包含 System x 或 BladeCenter x86/x64 Blade服务器。

Lenovo BladeCenter(s) and Modules (Lenovo BladeCenter 和模块): 此文件夹包含所有 BladeCenter 和模块的汇总视图以及特定警报、任务状态、 BladeCenter 和用于管理 BladeCenter 的 Windows 计算机的个性化摘要视图。

Lenovo Flex System Chassis and Modules:

此文件夹包含所有 Flex System Chassis 和模块的汇总视图以及特定警报、任务 状态、Flex System Chassis 和用于管理 Flex System Chassis 的 Windows 计算 机的个性化摘要视图。

Lenovo Integrated Management Module (IMM) (Lenovo Integrated Management Module (IMM)):

此文件夹包含基于 IMM 的服务器的硬件组件的摘要视图以及活动警报、散热设备、 Fibre Channel 和 InfiniBand 网络适配器、数字传感器、物理内存、处理器、RAID 控制器和 PCI 设备的个性化摘要视图。

Lenovo System x and x86/x64 Blade Servers (Lenovo System x 和 x86/x64 刀片服 务器):

此文件夹包含所有系统(包括 System x 和 BladeCenter x86/x64 Blade系统)的汇总 视图以及特定类型的 System x 和 BladeCenter x86/x64 Blade服务器的个性化摘要视 图。这些系统按平台类型进行分组,包括塔式、机架、刀片、企业服务器和未分类。

Lenovo ThinkServer BMC

此文件夹包含 ThinkServer 服务器中的硬件组件的摘要视图以及活动警报、散热 设备、Fibre Channel 和 InfiniBand 数字传感器、物理内存、处理器和 PCI 设 备的个性化摘要视图。

步骤 2. 单击 Windows Computer on Lenovo System X or x86/x64 Blade Servers (Lenovo System X 或 x86/x64 刀片服务器上的 Windows 计算机) 以查看运行 Windows 的 System x 或 x86/x64 Blade服务器的详细信息。

仅发现和监控可管理的硬件组件,因此并非包括所有组件。例如,对于具有一个或多个不可管理的风扇的系统,无法发现或监控其所有风扇。在下图中,标有 Lenovo Hardware

Components of Lenovo System x or x86/x64 Blade servers (Lenovo System x 或 x86/x64 刀片服务器的 Lenovo 硬件组件)的窗格的详细信息视图显示各种组件。

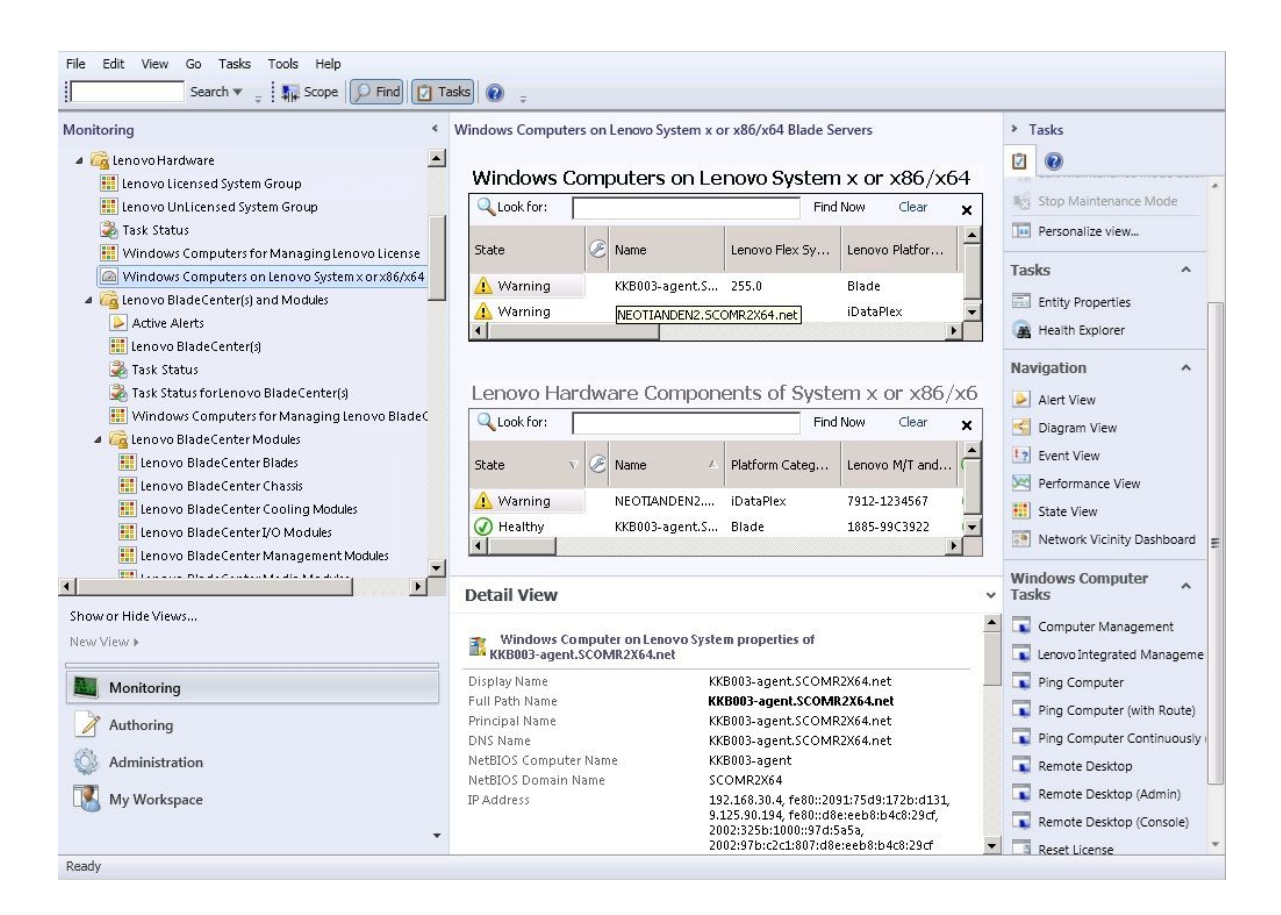

图 28. Windows Computers on Lenovo System x or x86/x64 Blade Server (Lenovo System x 或 x86/x64 刀片服务器上的 Windows 计算机) 视图

步骤 3. 单击 Lenovo BladeCenter(s) and Modules (Lenovo BladeCenter 和模块) 文件夹以查 看有关 BladeCenter 和模块的详细信息。

| File Edit View Go Tasks Tools Help                                                                                                    | asks 🕡 _                                                                                                    |                                                                                                    |                                                                                                    |
|----------------------------------------------------------------------------------------------------|----------------------------------------------------------------------------------------------------|----------------------------------------------------------------------------------------------------|----------------------------------------------------------------------------------------------------|
| Monitoring <                                                                                                    | Lenovo BladeCenter(s) (1)                                                                                                    | Find Now Clear 🗙                                                                                                    | > Tasks                                                                                                    |
| 📰 Lenovo Licensed System Group<br>📰 Lenovo UnLicensed System Group<br>🍛 Task Status<br>📰 Windows Computers for Managing Lenovo License                                                                                                    | State v Sipplay Name                                                                                                    | Edit Maintenance Mode Settir     Stop Maintenance Mode     Personalize view                                                                                                    |                                                                                                    |
| Windows Computers on Lenovo System x or x86/x64  Computers on Lenovo BladeCenter(s) and Modules  Computer Alerts  Computer Alerts  Computer A | Detail View     Lenovo BladeCenter propertie                                                                                                    | s of SN#¥K148077L10G [IBM Bladecenter]                                                                                                    | Tasks ^                                                                                                    |
| <ul> <li>Task Status</li> <li>Task Status for Lenovo BladeCenter(3)</li> <li>Windows Computers for Managing Lenovo BladeC</li> <li>Ca Lenovo BladeCenter Modules</li> <li>Lenovo BladeCenter Chasis</li> <li>Lenovo BladeCenter I/O Modules</li> <li>Lenovo BladeCenter I/O Modules</li> <li>Lenovo BladeCenter Management Modules</li> </ul>                                                                                                    | Display Name<br>Full Path Name<br>Access Mode<br>Certification<br>Device Key<br>Location<br>Model<br>Port Number<br>Primary Owner Contact            | SN#YK14007[LIOG [IBM Bladecenter]<br>SN#YK14007[LIOG [IBM Bladecenter]<br>SNMPONLY<br>CERTIFIED<br>IBM Bladecenter BladeServer<br>9.125.90.214<br>No Location Configured<br>BladeCenter Advanced Management Module<br>151<br>No Contact Configured | Alert View     Diagram View     Diagram View     Performance View     State View     Network Node Dashboard |
| Show or Hide Views New View > Monitoring                                                                                                    | Primary Owner Name<br>Virtual Community Suffix<br>SNMP Agent Address<br>SNMP Version<br>Supports SNMP<br>MIB2 System Name                            | 9.125.90.214<br>1<br>True<br>SN#YK148077110G9.125.90.214                                                                                                    | Network Vicinity Dashboard Node Tasks                                                                       |
| Authoring Administration My Workspace                                                                                                    | System Object ID<br>Vendor<br>Lenovo B.C. Machine Type<br>Lenovo B.C. Serial Number<br>Lenovo B.C. Model Number<br>Lenovo B.C. Primary MM IP Address | 1.1.3.6.1.4.1.2.6.158.5<br>IBM<br>8852<br>99A8103<br>4XA<br>9.125.90.214                                                                                                    | Lenovo BladeCenter: Refresh t Ping SNMP GET SNMP Walk Teinet Console                                        |
| •<br>Ready                                                                                                    |                                                                                                    | ¥                                                                                                    | Traceroute                                                                                                  |

图 29. BladeCenter(s) and Modules (机箱和模块) 文件夹视图

Lenovo Bladecenter(s) Modules (Lenovo Bladecenter 模块) 文件夹包含五个视图和一 个文件夹:

```
Active Alerts(活动警报):
```

此视图提供 BladeCenter 警报的状态。

Lenovo BladeCenter:

此视图提供所有 BladeCenter Chassis和机箱组件(如刀片、散热、I/O、存储、电源、管理模块和其他组件)的汇总列表。

- Task Status (任务状态): 此视图提供 BladeCenter 模块和机箱的状态。
- Task Status for BladeCenter(s) (BladeCenter 的任务状态): 此视图提供 BladeCenter 的状态。

Windows Computers for Managing Lenovo BladeCenter(s) (用于管理 Lenovo BladeCenter 的 Windows 计算机):

此视图显示与 BladeCenter Chassis进行通信的管理模块。

#### BladeCenter 模块:

此文件夹包含 BladeCenter Chassis、机箱组件和刀片服务器的所有组件信息和状态 信息。类别包括刀片、机箱、散热、I/O、管理模块、介质模块、电源和存储。 步骤 4. 单击 Lenovo BladeCenter Modules (Lenovo BladeCenter 模块) 文件夹以显示此文件 夹中的视图。

发现 BladeCenter Chassis及其机箱模块后, Hardware Management Pack 对模块根据 其模块类型进行分类, 然后将每个模块添加到相应的模块视图:

- BladeCenter 刀片
- BladeCenter 机箱
- BladeCenter 散热模块
- BladeCenter I/O 模块
- BladeCenter 管理模块
- BladeCenter 介质模块
- BladeCenter 电源模块
- BladeCenter 存储模块

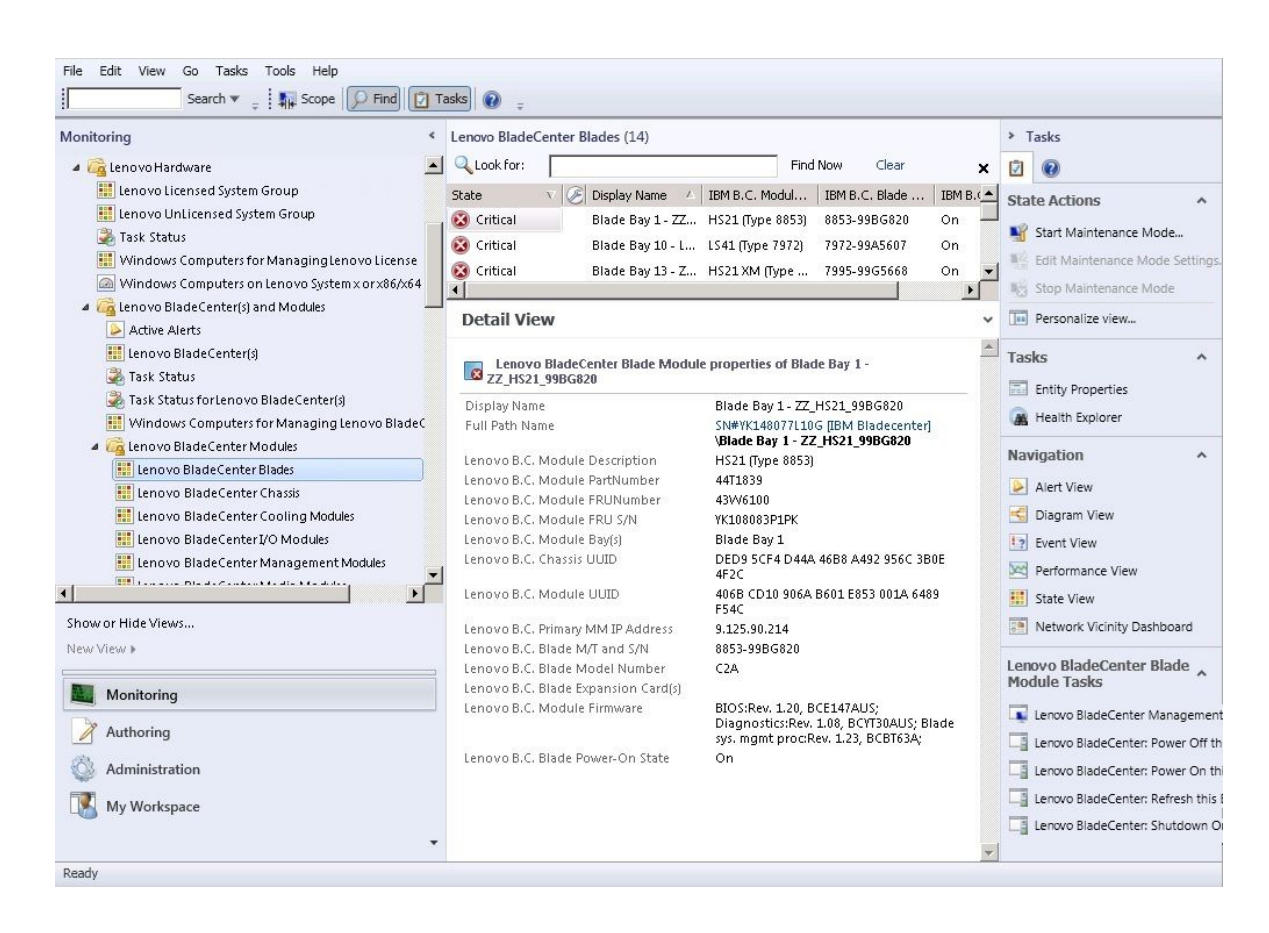

图 30. BladeCenter 模块

步骤 5. 单击 Lenovo Flex System Chassis and Modules 文件夹以显示有关 Flex System Chassis and Modules 的详细信息。

| File Edit View Go Tasks Tools Help<br>Search 🔻 🝦 🙀 Scope 💭 Find | Ta       | asks 🕡 📮          |                         |               |                         |          |                                                          |
|-----------------------------------------------------------------|----------|-------------------|-------------------------|---------------|-------------------------|----------|----------------------------------------------------------|
| Monitoring                                                      | <        | Lenovo Flex Syste | em Chassis(s) (1)       |               |                         |          | Tasks                                                    |
| 📰 Lenovo BladeCenter Storage Modules                            | -        | Q Look for:       |                         |               | Find Now Clear          | ×        |                                                          |
| A Cale Lenovo Flex System Chassis(s) and Modules                |          | State v           | 🖉 Display Name 🔺        | Lenovo Flex S | iy Description 🔺 Le     | novo Fle | Start Maintenance Mode.     Fdit Maintenance Mode Settir |
| Active Alerts                                                   |          | 🔞 Critical        | SN#Y034BG176            | 8721HC1       | Lenovo Flex Cha 9       | 125.90.4 | Stop Maintenance Mode Jetti                              |
| Task Status                                                     |          |                   |                         |               |                         |          | Stop Maintenance Mode                                    |
| Task Status for Lenovo Elex System Chassis(s)                   |          |                   |                         |               |                         |          | Personalize view                                         |
| Windows Computers for Managing Lenovo Flex                      | cSv      |                   |                         |               |                         |          | Tasks                                                    |
| a 🙀 Lenovo Flex System Chassis Modules                          |          |                   |                         |               |                         |          |                                                          |
| Lenovo Flex System Chassis Compute Nodes/S                      | tor      |                   |                         |               |                         |          | Entity Properties                                        |
| Lenovo Flex System Chassis Cooling Modules                      |          |                   |                         |               |                         |          | 🖀 Health Explorer                                        |
| Enovo Flex System Chassis FanMux Modules                        |          |                   |                         |               |                         |          | Novigation A                                             |
| Lenovo Flex System Chassis I/O Modules                          |          |                   |                         |               |                         |          | Navigation                                               |
| I Lenovo Flex System Chassis Management Moo                     | tule:    | •                 |                         |               |                         | F        | Alert View                                               |
| Enovo Flex System Chassis Power Modules                         |          | Detail View       |                         |               |                         | ~        | ≤ Diagram View                                           |
| Lenovo Flex System Chassis RearLED Modules                      |          |                   |                         |               |                         |          | 2 Event View                                             |
| a 📠 Lenovo System x and x86/x64 Blade Servers                   |          | 😽 Lenovo Fl       | ex System Chassis prope | ties of SN#Y  | 034BG1760289.125.90.44  |          | Performance View                                         |
| Active Alerts                                                   |          | Display Name      | 10 MAC 10               |               | SN#V034BC176038         |          |                                                          |
| Active Alerts for Lenovo Software for HW Mgmt                   |          | Display Maille    |                         |               | 9.125.90.44             |          | State View                                               |
|                                                                 | تے .     | Full Path Name    |                         |               | SN#Y034BG176028         |          | Network Node Dashboard                                   |
|                                                                 | <u> </u> | Access Mode       |                         |               | 9.125.90.44<br>SNMDONUV |          | Network Vicinity Dashboard                               |
| Show or Hide Views                                              |          | Certification     |                         |               | GENERIC                 |          |                                                          |
| New View 🕨                                                      |          | Description       |                         |               | IBM Flex Chassis        |          | Node Tasks                                               |
|                                                                 |          |                   |                         |               | Management Module       |          | Lenovo Flex Chassis: Refresh t                           |
| Monitoring                                                      |          | Device Key        |                         |               | 9.125.90.44             |          | Lenovo Flex System Chassis M                             |
| Autorian                                                        |          | Model             |                         |               | DR25                    |          | - Dina                                                   |
| Authoring                                                       |          | Port Number       |                         |               | 161                     |          |                                                          |
| 🚳 Administration                                                |          | Primary Owner     | Contact                 |               | Ling Mo                 |          | SNMP GET                                                 |
| THE STREET                                                      |          | Primary Owner     | Name                    |               |                         |          | SNMP Walk                                                |
| My Workspace                                                    |          | Virtual Commu     | nity Suffix             |               |                         |          | Teinet Console                                           |
|                                                                 |          | SNMP Agent Ad     | ddress                  |               | 9.125.90.44             |          | Traceroute                                               |
|                                                                 |          | SIMMP Version     |                         |               | 1                       | •        |                                                          |

图 31. Lenovo Flex System Chassis 文件夹视图

Lenovo Flex System Chassis and Modules 文件夹有五个视图和一个文件夹:

Active Alerts(活动警报):

此视图提供 Flex System Chassis 警报的状态。

Lenovo Flex System Chassis:

此视图提供所有 Flex System Chassis 和机箱组件(如计算节点、散热、I/O、存储、 电源、管理模块和其他组件)的汇总列表。

Task Status (任务状态): 此视图提供 Flex System Chassis 模块和机箱的状态。

Lenovo Flex System Chassis 的任务状态: 此视图提供 Flex System Chassis 的状态。

Windows Computers for Managing Lenovo Flex System Chassis (用于管理 Lenovo Flex System Chassis 的 Windows 计算机): 此视图显示可与 Flex System Chassis 进行通信的管理模块。

Lenovo Flex System Chassis 模块:

此文件夹包含 Flex System Chassis、机箱组件和计算节点的所有组件信息和状态信息。类别包括计算节点、散热、FanMux 模块、FSM、I/O 模块、管理模块、电源模块、背面 LED 模块和存储。

步骤 6. 单击 Lenovo Flex System Chassis Modules 文件夹以显示此文件夹中的视图。

发现 Flex System Chassis 和机箱模块后, Hardware Management Pack 对机箱模块根据其模块类型进行分类, 然后将每个模块添加到相应的模块视图:

- Lenovo Flex System Chassis 计算节点
- Lenovo Flex System Chassis 散热模块
- Lenovo Flex System Chassis FanMux 模块
- Lenovo Flex System Chassis FSM
- Lenovo Flex System Chassis I/O 模块
- Lenovo Flex System Chassis 管理模块
- Lenovo Flex System Chassis 电源模块
- Lenovo Flex System Chassis RearLED 模块
- Lenovo Flex System Chassis 存储

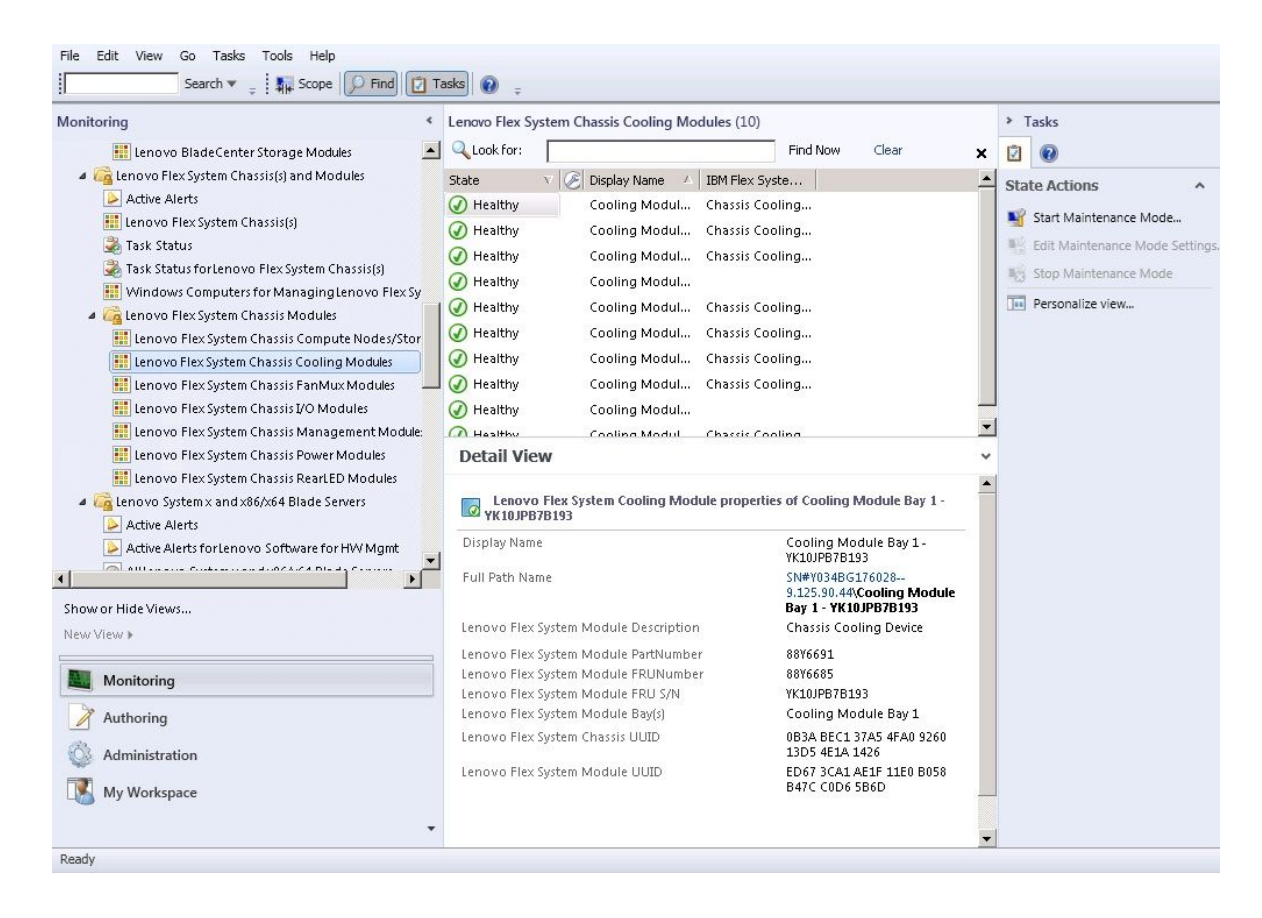

图 32. Lenovo Flex System Chassis 模块

步骤 7. 单击 Lenovo Integrated Management Module (Lenovo Integrated Management Module) 视图以显示此文件夹中的视图。

使用无代理模式发现基于 IMM 的系统后, Hardware Management Pack 将该系统添加 到 Lenovo Integrated Management Module 的视图, 然后将子硬件组件添加到 Lenovo System x and x86/x64 Blade Servers (Lenovo System x 和 x86/x64 刀片服务器)组视 图 (如果适用):

- 散热设备
- Fibre Channel
- 固件/VPD
- InfiniBand

- 网络适配器
- NumericSensor
- PCI 设备
- 物理内存
- 处理器
- RAID 控制器

| File Edit View Go Tasks Tools Help               |                    |                                                           |            |                                                        |    |                                        |          |   |
|--------------------------------------------------|--------------------|-----------------------------------------------------------|------------|--------------------------------------------------------|----|----------------------------------------|----------|---|
| Search 👻 👙 Overrides 👻 👙 Scop                    | e 👂 Find 🚺 T       | Fasks 😧 🖕                                                 |            |                                                        |    |                                        |          |   |
| Monitoring <                                     | Active Alerts (18) |                                                           |            |                                                        |    | > Tasks                                |          |   |
| 🔢 Lenovo UnLicensed System Group                 | 🔍 Look for:        |                                                           | Fi         | ind Now Clear                                          |    |                                        |          |   |
| 🎇 Task Status                                    | 🚱 I P Sourc        | e Q                                                       | Name       |                                                        | ^  | Alert Actions                          | ^        |   |
| 🔛 Windows Computers for Managing Lenovo License  | ▲ Severity: Critic | al (13)                                                   |            |                                                        |    |                                        |          |   |
| Windows Computers on Lenovo System x or x86/x641 | 89888              | 140DF7C11D49AB09F8B8B8B8B8B                               | Lenovo     | alert generation rule for IMM ev                       |    | View or edit the settings of this rule |          |   |
| Lenovo BladeCenter(s) and Modules                | 89888              | 140DF7C11D49AB09F8B8B8B8B8B8B                             | Lenovo     | alert generation rule for IMM ev                       |    | Start Maintenance Mode                 |          |   |
| A C Lenovo integrated Management Module IMM      | 89888              | 140DF7C11D49AB09F8B8B8B8B8B8B                             | Lenovo     | alert generation rule for IMM ev                       |    | Edit Maintenance Mode Settings         |          |   |
| Active Alerts                                    | 89888              | E140DF7C11D49AB09F8B8B8B8B8B8B                            | Lenovo     | alert generation rule for IMM ev                       |    | No Stop Maintenance Mode               |          |   |
| E Cooling Deviœs                                 | 🔕 89B8B            | 140DF7C11D49AB09F8B8B8B8B8B8B                             | Lenovo     | alert generation rule for IMM ev                       |    | 👸 Overrides 🕨                          |          |   |
| 🧱 Fibre Channel                                  | 😵 6A341            | 700069A211E3B4D16CAE8B702EE0                              | Lenovo     | alert generation rule for IMM ev                       | =  | Personalize view                       |          |   |
| Eirmware/VPD                                     | 6434               | 700069A211E3B4D16CAE8B702EE0                              | Lenovo     | alert generation rule for IMM ev                       |    |                                        | 225      |   |
| InfiniBand =                                     | 6A343              | 700069A211E3B4D16CAE8B702EE0                              | Lenovo     | alert generation rule for IMM ev                       | •  | Subscription                           | Ŷ        |   |
| Network Adapter                                  | 6434               | 700069A211E3B4D16CAE8B702EE0                              | Lenovo     | alert generation rule for IMM ev                       | ٤  | 😴 Create                               |          | E |
| DCI Deutro                                       | 6434               | 700069A211E3B4D16CAE8B702EE0                              | Lenovo     | alert generation rule for IMM ev                       | 6  | 🧖 Modify                               |          |   |
| Physical Memory                                  | 64341              | 700069A211E3B4D16CAE8B702EE0                              | Lenovo     | alert generation rule for IMM ev                       |    | Tacke                                  | •        |   |
| Processor                                        | 64343              | 700069A211E3B4D16CAE8B702EE0                              | Lenovo     | alert generation rule for IMM ev                       | Π. | 1385                                   |          |   |
| RAID Controller                                  | 89888              | E140DF7C11D49AB09F8B8B8B8B8B8B                            | Lenovo     | alert generation rule for IMM ev                       | •  | Alert Properties                       |          |   |
| Each and x86/x64 Blade Servers                   | Severity: Warn     | ing (5)                                                   |            |                                                        |    | 💕 Close Alert                          |          |   |
| Microsoft Audit Collection Services              | A 89B8E            | 140DF7C11D49AB09F8B8B8B8B8B                               | Lenovo     | alert generation rule for IMM ev                       | ~  | Set Resolution State •                 |          |   |
| < III >                                          | <                  | ш                                                         |            | >                                                      |    | Entity Properties                      |          |   |
| Show or Hide Views                               | Alert Details      |                                                           |            |                                                        | ~  | Health Explorer                        |          |   |
| New View +                                       |                    |                                                           |            |                                                        |    | 81                                     |          |   |
|                                                  | 😢 Lenovo al        | ert generation rule for IMM event                         |            | Alert Description                                      |    | Navigation                             | <u>^</u> |   |
| Monitoring                                       | Source:            | B 8988E140DF7C11D49A809F88888                             | 888888     | The alert was genereted                                |    | Alert View                             |          |   |
| Authoriza                                        | Full Path Name:    | 89B8E140DF7C11D49AB09F8B8B                                | 888888     | because event "(PLAT0522,<br>0v800702180302EEEE)Sensor |    | 🗲 Diagram View                         |          |   |
| Automig                                          | Alert Rule:        | Alert for Lenovo IMM Error Event<br>3/15/2015 11:57:38 PM | s          | CPU 2 QPILinkErr has                                   |    | Event View                             |          |   |
| Reporting                                        | created:           | 5/15/2015 11:37:30 PM                                     | ł          | transitioned to critical from a                        |    | Performance View                       |          |   |
| Administration                                   |                    |                                                           | 1          | Iess severe state." received from<br>IMM 10.240.195.52 |    | 1 State View                           |          |   |
| Wy Workspace                                     |                    |                                                           |            |                                                        |    | Network Vicinity Dashboard             |          |   |
|                                                  | Knowledge:         |                                                           | View addit | tional knowledge                                       | 5  | Tasks                                  | ^        |   |
|                                                  | No knowledge w     | vas available for this alert                              |            |                                                        |    | Authoriticate U.M.A                    |          | - |
| Ready                                            |                    |                                                           |            |                                                        |    |                                        |          |   |

图 33. Lenovo Integrated Management Module Active Alerts(活动警报)视图

步骤 8. 单击 Lenovo System x and x86/x64 Blade Servers (Lenovo System x 和 x86/x64 刀片 服务器)视图以显示此文件夹中的视图。

发现装有 Windows 的 Lenovo 系统后, Hardware Management Pack 对该系统根据其系统类型进行分类, 然后根据系统平台类型, 将该系统添加到 All Lenovo System x and x86/x64 Blade Servers (所有 Lenovo System x 和 x86/x64 刀片服务器)视图和以下某个系统组视图:

- Active Alerts for Lenovo Software for HW Mgmt (供 Levono 软件管理硬件的活 动警报)
- All Lenovo System x and x86/x64 Blade Servers (所有 Lenovo System x 和 x86/x64 刀片服务器)
- Lenovo Flex System x86/x64 计算节点
- Lenovo System x Enterprise/Scalable Systems (Lenovo System x 企业/可扩展系统)
- Lenovo System x iDataPlex Systems (Lenovo System x iDataPlex 系统)
- Lenovo System x Rack-mount Systems (Lenovo System x 机架安装系统)

- Lenovo System x Tower Systems (Lenovo System x 塔式系统)
- Lenovo x86/x64 Blade Systems (Lenovo x86/x64 刀片系统)
- Lenovo Blade OOB-IB Reflection Group (Lenovo 刀片 OOB-IB 反映组): 此视图 提供 Lenovo x86/x64 Blade 服务器上 Windows 计算机的状态以及 Lenovo System x and BladeCenter x86/x64 Blade Servers (Lenovo System x 和 BladeCenter x86/x64 刀片服务器) (通过带内监控) 与 BladeCenter(s) and Modules (BladeCenter 和模 块) (通过带外监控) 文件夹中 BladeCenter x86/x64 Blade 服务器之间的关系。

注: 仅在启用付费功能后,此视图才可用。

- 任务状态
- Unclassified Lenovo System x and BladeCenter x86/x64 Blade Systems (未分类的 Lenovo System x 和 BladeCenter x86/x64 刀片系统) (太旧或太新而无法正确分类的系统)
- Hardware Components of Lenovo System x or x86/x64 Blade Servers (Lenovo System x 或 x86/x64 刀片服务器的硬件组件) (文件夹)
- 步骤 9. 单击 All Lenovo System x and x86/x64 Blade Servers (所有 Lenovo System x 和 x86/x64 刀片服务器)视图以显示其系统和硬件组件的仪表板视图。

All Lenovo Systems x and x86/x64 Blade Servers (所有 Lenovo System x 和 x86/x64 刀片服务器)视图中的每个视图都提供一个仪表板,其中显示每个系统的运行状况状态和可管理的硬件组件,如下图所示。

| Search 🔻 🝦 🔤 Scope                                                                                                    | 🖸 Tasks 👔 💡                                                                                                    |                                                                                                    |
|----------------------------------------------------------------------------------------------------|----------------------------------------------------------------------------------------------------|----------------------------------------------------------------------------------------------------|
| Monitoring Ill Lenovo BladeCenter Storage Modules                                                                                                    | <ul> <li>All Lenovo System x and x86/x64 Blade Servers</li> <li>All Lenovo System x and x86/x64 Blade :</li> </ul>                                                                                                    | Tasks                                                                                                    |
| Active Alerts  Elenovo Flex System Chassis(s)                                                                                                    | CLook for: Find Nc                                                                                                    | Dashboard Actions ^                                                                                                    |
| <ul> <li>Task Status for Lenovo Flex System Chassis(s)</li> <li>Task Status for Lenovo Flex System Chassis Modules</li> <li>Task Torvo Flex System Chassis Modules</li> <li>Table Lenovo System x and x86/x64 Blade Servers</li> <li>Active Alerts</li> <li>Active Alerts for Lenovo Software for HW Mgmt</li> </ul>                                                                                                    | (Sy Lenovo Hardware Components of Systen                                                                                                    | State Actions                                                                                                    |
| AllLenovo System x and x86/x64 Blade Servers     Lenovo Flex System x86/x64 Compute Nodes     Lenovo System x Enterprise/Scalable Systems     Lenovo System x IDataPlex Systems                                                                                                    | Detail View                                                                                                    | Tasks ^                                                                                                    |
| Control Control Contr | Lenovo x86/x64 Hardware System properties of NEOTIAND<br>Display Name NEOTIANDEN2.SCOMF<br>Full Path Name NEOTIANDEN2.SCOMF<br>(DotaPlex)<br>Lenovo System UUID FB053AAA-9EB1-11E1-<br>Lenovo System UUID FB053AAA-9EB1-11E1-<br>Lenovo Platform Addel Number AC1<br>Lenovo Platform Category iDataPlex<br>Lenovo Platform Category iDataPlex<br>Lenovo Product Family<br>Lenovo Product Family<br>Lenovo Platform - OS Principal Name NEOTIANDEN2.SCOMF | Navigation       Alert View       Diagram View       Performance View       State View       Network Vicinity Dashboard |
| Authoring Administration My Workspace                                                                                                    | Lenovo Hattorm - OS Hattorm Agent 6.3.2 (Director Hattorn<br>(Lenovo Internal) WinEvent Filtering 1<br>Lenovo HW Management Licensed System 255.0                                                                                                    | Lenovo x86/x64 Hardware System Tasks ^                                                                                  |

图 34. 仪表板视图

## 添加将受 Operations Manager 管理的系统

使用 Microsoft System Center Operations Manager 2007Discovery Wizard (发现向导)发现 并添加将受 Operations Manager 管理的系统。Discovery Wizard (发现向导)将 Hardware Management Pack 部署到已发现的系统。

注: Discovery Wizard (发现向导)不显示已受监控的系统。

## 开始此任务之前的可选步骤

裝有 Lenovo License Entitlement Pack 并将 Microsoft System Center Operations Manager 的 根管理软件注册到 Lenovo License Entitlement Pack 后,适用于 Lenovo Systems 的 Hardware Management Software Configuration Advisor (SW Configuration Advisor) 程序将分析 Lenovo Hardware Management Pack 对于受 Microsoft System Center Operations Manager 管理的 Windows 计算机的软件依赖项。

有关 Lenovo License Entitlement Pack 的详细信息,请与 Lenovo 销售代表联系。

#### 如何在远程计算机上检查软件依赖项

以下过程介绍如何使用 Software Configuration Advisor 程序检查软件依赖项。

#### 过程

- 步骤 1. 登录到 Operations Manager 服务器,然后打开命令 shell 窗口、DOS 命令窗口或 PowerShell 命令窗口。
- 步骤 2. 将 目 录 改 为 toolbox 目 录 。 缺 省 情 况 下 , toolbox 目 录 路 径 为: %ProgramFiles%\Lenovo\Lenovo Hardware Management Pack\toolbox。(此目录位 于适用于 Microsoft System Center Operations Manager 的 Lenovo Hardware Management Pack 的安装目录之下)。
- 步骤 3. 启动 ibmSwConfigurationAdvisor.vbs。这是适用于 Lenovo Systems 的 Hardware Management Software Configuration Advisor 的程序名称。运行此程序时可使用以下选项:

/help:

提供 ibmSwConfigurationAdvisor.vbs 程序的语法。

/opt detail:

提供有关目标计算机的其他详细信息。

步骤 4. 输入属于 Windows 计算机的管理员角色的帐户的以下必要帐户信息。

此程序为 Microsoft Visual Basic 脚本格式。

- 计算机名称: IBMUIM004
- 域名: d205
- 用户名: admind205
- 密码: aWd25\$tg

此程序的 Analysis Summary(分析摘要)中列出目标计算机信息:

```
> cscript //nologo cscript //nologo ibmSwConfigurationAdvisor.vbs
/remote IBMUIM004 d205 admind205 aWd25$tg
========>>> Computer: IBMUIM004 <<<==========
----- Analysis Summary ------
                       : IBMUIMOO4
Computer Name
                                               MT-Model-S/N: 7870-AC1-
Manufacturer
                        - TBM
0XXX493
Machine Summarv
                       : BladeCenter HS22 - [7870AC1]-
-- Operating System --
Detected : Microsoft Windows Server 2008 R2 Enterprise (64-bit) - No
Service Pack Information
-- SMBIOS IPMI Support --
Detected : Default System BIOS
       SMBIOS IPMI Support is installed
-- MS IPMI --
Detected : Microsoft Generic IPMI Compliant Device
      Microsoft IPMI Driver is running
-- Systems Director -
Detected : 6.2.1 (Director Platform Agent)
       Systems Director is running
-- ServeRAID-MR, MegaRAID, ServeRAID-BR/IR, Integrated RAID --
Detected : ServeRAID-BR1011
```

图 35. Hardware Management Software Configuration Advisor 程序

步骤 5. 检查适用于 Lenovo Systems 的 Hardware Management Software Configuration Advisor 报告。此报告提供分析结果的摘要。如果报告了任何软件依赖项问题,则检查报告正文以查找可解决软件依赖项的解决方法。

在许多情况下,软件依赖项分析的目标是多个计算机。使用命令 shell 管道可提高此项分析的效率。

以下示例使用 PowerShell 将 net view 计算机名称列表通过管道传递给 ibmSwConfigurationAdvisor.vbs,并将程序输出保存在名为"OneShotServey4IbmHwMp.txt"的文件中。

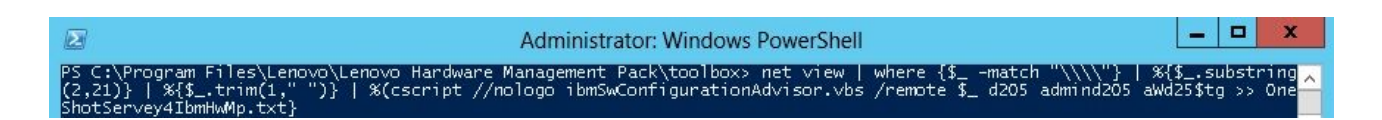

图 36. net view 的 PowerShell 示例

上图中所示的示例取决于 Windows 网络设置和 PowerShell 环境。可能需要调整网络配置和 PowerShell 安装。

使用 Discovery Wizard(发现向导)添加系统

以下过程介绍如何添加将受 Operations Manager 管理的系统。

#### 关于本任务

从 Operations Manager Console中执行此任务。

过程

步骤 1. 单击 Administration (管理) → Device Management (设备管理) → Agent Managed (代理管理) → Discovery Wizard (发现向导) 以启动 Computers and Device Management Wizard (计算机和设备管理向导)。

| File Edit View Go Tasks Tools Help                                                                                                    |          |                     |      |  |      |     |                                                                                            |   |  |
|----------------------------------------------------------------------------------------------------|----------|---------------------|------|--|------|-----|--------------------------------------------------------------------------------------------|---|--|
| Search 👻 📮 🖬 Scope 🛛 🔎 F                                                                                                    | ind [    | Tasks 🕡             | Ŧ    |  |      |     |                                                                                            |   |  |
| Administration                                                                                                    |          | < Agent Managed (0) |      |  |      |     | ➤ Tasks                                                                                    |   |  |
| a 🤹 Administration                                                                                                    | <u> </u> | lealth State        | FQDN |  | Name |     | 0                                                                                          |   |  |
| Administration  Agent Ma Connected Management Groups  Consected Management  Agent Ma Agent Ma Agent M | cks      | lealth State        | FQDN |  | Name | Act | Itons Properties Change Primary Management Server Repair Uninstall Delete Personalize view |   |  |
| <ul> <li>Monitoring</li> <li>Authoring</li> <li>Administration</li> <li>My Workspace</li> </ul>                                                                                                    |          |                     |      |  |      |     |                                                                                            |   |  |
|                                                                                                    | • <      |                     | Ш    |  |      | >   |                                                                                            |   |  |
| Ready                                                                                                    |          |                     |      |  |      |     |                                                                                            | 3 |  |

图 37. 使用上下文菜单选择 Discovery Wizard(发现向导)

从 Actions (操作) 菜单中,还可选择 Configure computers and devices to manage (配置要管理的计算机和设备)。

**注:** 对于 Microsoft System Center Operations Manager 2007 SP1, 界面稍有不同, 如下图所示。
| Administra        | tion Device M              | lanagement ( | (5) |                 | Actions                                 | × |
|-------------------|----------------------------|--------------|-----|-----------------|-----------------------------------------|---|
| 🖂 🧐 Administra    | tion Q Look for:           |              |     | End Now >       | Actions                                 | - |
|                   | Discovery Wizard           |              | A   | Number of Items | Dopen                                   |   |
| 1 34              | Create Management Pack     |              |     | 2               | Resources                               | - |
| 30                | Import Management Packs    |              |     | 0               | 😡 System Center Operations              |   |
| . 3 3             | New User Role              |              |     | 2               | Manager Help                            |   |
| E 👸 S 🔊           | Create Run As Account      |              |     | 0               | Manager Online                          |   |
| 12.               | Create Run As Profile      | -            |     | 0               | Help                                    | - |
| ST MA             | New Notification Recipient |              |     |                 | About Configuring Computers and Devices | ł |
|                   | Add Management Group       | n            |     |                 | How to Discover Computers and Devices   |   |
|                   | Decrossing view            |              |     |                 |                                         |   |
| 29 P              | Refresh                    | F5           |     |                 |                                         |   |
| Discovery Wizard. |                            |              |     |                 |                                         |   |
| Monitoring        |                            |              |     |                 |                                         |   |
| Authoring         |                            |              |     |                 |                                         |   |
| 🙀 Administra      | ation                      |              | _   |                 | -                                       |   |
| My Works          | pace                       | Managed      |     | Desc            | 4                                       |   |
|                   | 1                          |              |     | <u> </u>        |                                         |   |

图 38. 使用上下文菜单选择 Discovery Wizard(发现向导)(SP1)

步骤 2. 如果打开 Introduction (简介)页面,则单击 Next (下一步)。

注:如果以前已运行 Computer and Device Management Wizard (计算机和设备管理向导),并且选择了 Do not show this page again (不再显示此页),则将不显示 Introduction (简介)页面。如果不想再显示简介页面,则选中 Do not show this page again (不再显示此页)复选框,然后单击 Next (下一步)。

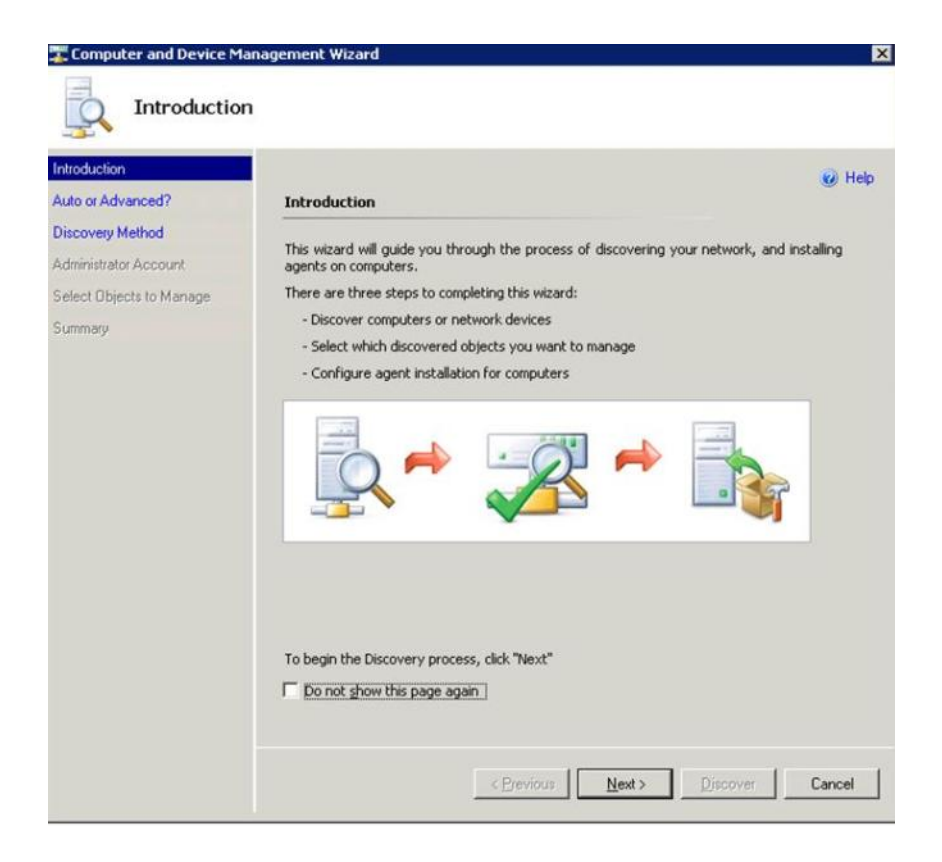

图 39. Computer and Device Management Wizard - Introduction(计算机和设备管理向导 - 简介)

步骤 3. 在 Auto or Advanced (自动还是高级)页面上选择 Advanced discovery (高级发现)。

| Computer and Device M                                                                                                 | anagement Wizard                                                                                                    |
|----------------------------------------------------------------------------------------------------|----------------------------------------------------------------------------------------------------|
| Introduction<br>Auto or Advanced?<br>Discovery Method<br>Administrator Account<br>Select Objects to Manage<br>Summary | Physical Construction and vanced discovery     Automatic or advanced discovery     Scans the * xLab * domain for all Windows-based computers.     Computer & xLab * domain for all Windows-based computers.     Computer & the * xLab * domain for all Windows-based computers.     Computer & Device Types:         Servers & Clients         Tou can configure how these objects will be discovered, on the next screen(s).     Management Server     SCOM-MP-SP1 xLab local     Tou     Yenfry discovered computers can be contacted |
|                                                                                                    | < Previous Next > Discover Cancel                                                                                                    |

图 40. 选择自动或高级发现方法

- 步骤 4. 从 Computer & Device Types (计算机和设备类型)列表中,选择 Servers & Clients (服务器与客户端)。
- 步骤 5. 从 Management Server (管理软件)列表中,选择要用于发现的管理软件。
- 步骤 6. 选中 Verify discovered computers can be contacted (验证是否可以联系发现的计算机) 复选框。
- 步骤 7. 单击 Next(下一步)以打开 Discovery Method(发现方法)页面。

| C Scan Active Directory<br>Select objects from Active Directory to scan, or create an advanced quer |              |
|----------------------------------------------------------------------------------------------------|--------------|
| Configure Domain: XLAB                                                                              | у.           |
| computer name by a semi-colon, comma or a new line:                                                 | Browse       |
|                                                                                                    | Domain: XLAB |

图 41. Discovery Method (发现方法)

步骤 8. 单击 Browse for, or type-in computer names (浏览或键入计算机名称),或单击 Browse (浏览)以查找计算机名称或输入 Lenovo 系统的计算机名称,然后单击 Next(下一步)。

| Cheener Advanced 2                                                               | New de neuweet te dissense semanteur?                                                                                                    | 🕢 Hel          |
|----------------------------------------------------------------------------------|----------------------------------------------------------------------------------------------------|----------------|
| Discovery Method<br>Administrator Account<br>Select Objects to Manage<br>Summary | Scan Active Directory Select objects from Active Directory to scan, or create an advanced que     Configure Dgmain: XLAB      Magnetic State     State     Sta | ry.            |
|                                                                                  | Browse Active Directory or type computer names into the list below. See<br>computer name by a semi-colon, comma or a new line:<br>SCOM-T100.xLab.local                                                                                                    | <u>B</u> rowse |
|                                                                                  |                                                                                                    |                |

图 42. 含示例信息的 Discovery Method (发现方法)

- 步骤 9. 在 Administrator Account (管理员帐户)页面上,选择以下某个选项:
  - 依次单击 Use selected Management Server Action Account (使用选择的管理软件操作帐户)、Next(下一步)。
  - 单击 Other user account (其他用户帐户), 然后输入属于管理员角色的帐户的以下 信息:
    - 用户名
    - 密码
    - 域名

步骤 10. 单击 Discover(发现)以打开 Discovery Progress(发现进度)页面。

**注意**:完成发现过程所需时间取决于网络中计算机的数量和其他因素。如果选中了 Verify discovered computers can be contacted (验证是否可以联系发现的计算机)复选框,则 Discovery Wizard (发现向导)最多可返回 4000 台计算机,否则,最多可返回 10000 台计算机。

发现完毕后,将显示 Discovery Results(发现结果),而您可选择要管理的对象。

| ntroduction                               | Discourse Basults                                             | 🥑 Help |
|-------------------------------------------|---------------------------------------------------------------|--------|
| Discovery Method<br>Idministrator Account | The discovery process found the following un-managed devices. |        |
| ummary                                    | SCOM-T100.xLab.local                                          |        |
|                                           |                                                               |        |
|                                           | Select All Deselect All                                       |        |
|                                           | Select All Deselect All Deselect All SCOM-MP-SP1_xLab local   |        |

图 43. Select Objects to Manage(选择要管理的对象)

- 步骤 11. 从 Select the devices you want to manage(选择要管理的设备)列表中,通过选择个别 设备或单击 Select All(全选),选择要管理的设备。还可选择单击 Deselect All(取消 全选)以更改要管理的设备。
- 步骤 12. 从 Management Mode(管理模式)列表中,选择 Agent(代理),然后单击 Next(下 一步)。

| ntroduction                              |                                                                   | @ U.t. |
|------------------------------------------|-------------------------------------------------------------------|--------|
| uto or Advanced?                         | Summary                                                           | 🔮 нер  |
| iscovery Method<br>Idministrator Account | Agents to be installed: 1                                         |        |
| elect Objects to Manage                  | Agent installation directory:                                     |        |
| ummary                                   | %ProgramFiles%\\System Center Operations Manager 2007             |        |
|                                          | Agent Action Account                                              |        |
|                                          | Specify credentials for the agent to use when performing actions. |        |
|                                          | C Other                                                           |        |
|                                          | User name:                                                        |        |
|                                          | Password:                                                         |        |
|                                          | Domain:                                                           |        |
|                                          |                                                                   |        |

图 44. Computer and Device Management Wizard Summary(计算机和设备管理向导 - 摘要)

步骤 13. 在 Summary (摘要)页面上,单击 Finish (完成)。 随后将显示 Agent Management Task Status (代理管理任务状态)页面。

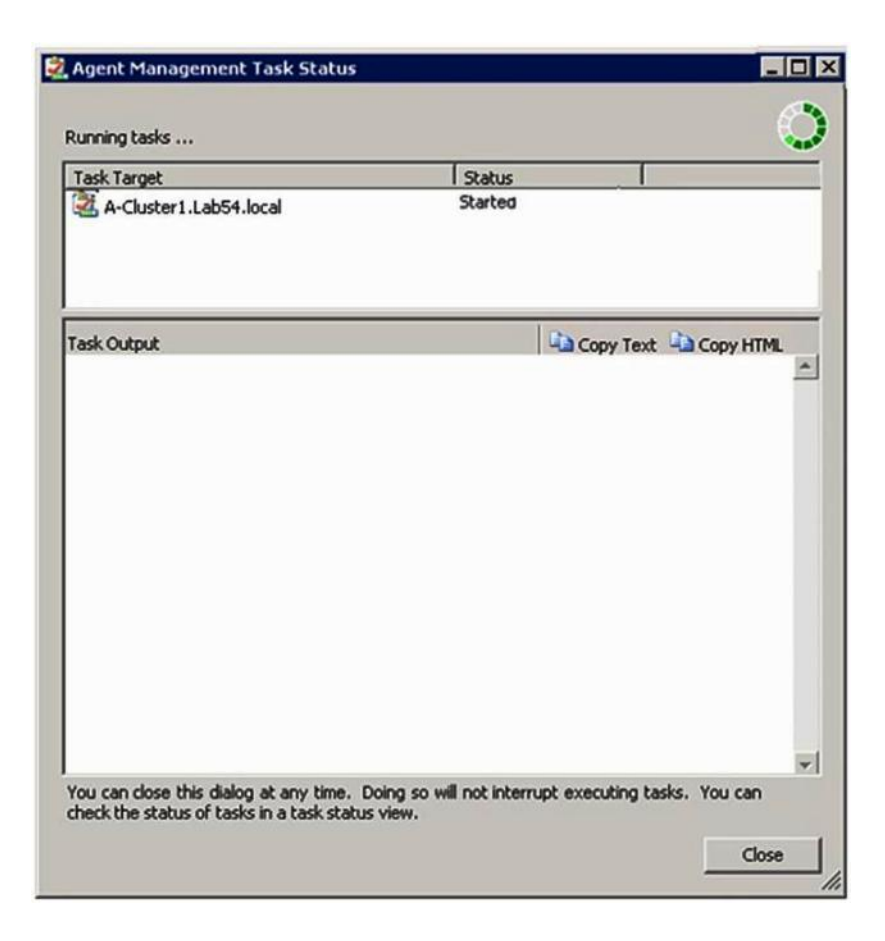

图 45. Agent Management Task Status (代理管理任务状态)

步骤 14. 要查看代理安装任务状态,请查看 Agent Management Task Status (代理管理任务状态)页面。

**注:** 在运行此任务时,页面右上方将显示一个指示器。可随时关闭此页面,任务不会中断。

步骤 15. 要检查代理管理任务状态并确认从 Queued to Success 更改了所选计算机的状态,请单击 Monitoring (监控) → Task Status (任务状态)。

步骤 16. 在 Agent Management Task Status (代理管理任务状态)页面上单击 Close (关闭)。

### 接下来执行的操作

有关使用 Discovery Wizard(发现向导)的详细信息,请参阅 Microsoft System Center Operations Manager Web 站点。

# 刷新 Lenovo Windows 计算机信息

使用此功能在 Operations Manager 控制台中显示最新的 Lenovo Windows 系统信息。

### 关于本任务

从 Operations Manager 控制台中执行此任务。

#### 过程

- 步骤 1. 单击 Monitoring (监控) → Windows Computers (Windows 计算机)。
- 步骤 2. 在位于窗口右边角的 Windows Computer Task (Windows 计算机任务) 窗格中,单击 Refresh Lenovo Windows Computer (刷新 Lenovo Windows 计算机)。

## 查看清单

以下过程介绍可如何使用 Microsoft System Center Operations Manager 查看所配置的管理模块的完整清单。

### 过程

- 步骤 1. 要查看 BladeCenter 及其模块,请在 Operations Manager Console窗口的 Computer and Groups (计算机和组) 窗格中,单击 Computers and Groups View (计算机和组视 图) → Lenovo Hardware → Lenovo BladeCenters and Modules (Lenovo BladeCenter 和模块)。
- 步骤 2. 要查看已发现的 System x 服务器、BladeCenter 刀片服务器和其他个别系统,请单击 Computers and Groups View (计算机和组视图) → Lenovo Hardware → Lenovo System x and x86/x64 Blade Servers (Lenovo System x 和 x86/x64 刀片服务器)。

# 监控系统、硬件组件和其他目标的运行状况

Hardware Management Pack 发现和监控以下硬件组件的运行状况:风扇、内存、管理控制器、 网络适配器、电源、处理器、存储、温度传感器和电压传感器。Hardware Management Pack 还可 发现和监控系统管理软件(如 IBM Systems Director Agent、Intelligent Platform Management Interface (IPMI)驱动程序、LenovoIPMI 映射层和 ServeRAID Manager 1 级代理)的运行状 况。

### 关于本任务

需要固件支持、硬件兼容和管理软件支持,才能进行组件发现和运行状况监控。由于这些因素,因此并非可发现所有组件。如果未发现组件,则无法监控或管理它。

从 Operations Manager Console中执行此任务。

过程

- 步骤 1. 在导航窗格中,单击 Monitoring (监控) → Lenovo Hardware 以显示 Hardware Management Pack 添加到 Operations Manager Console 的文件夹和视图。
- 步骤 2. 选择 Lenovo BladeCenter(s) and Modules (Lenovo BladeCenter 和模块) 或 Lenovo System x and x86/x64 Blade Servers (Lenovo System x 和 x86/x64 刀片服务器)。
- 步骤 3. 单击 Active Alerts (活动警报)以查看是否有任何与硬件关联的紧急或警告警报。 下图显示一个示例,展示可能怎样显示活动警报:

| Search + Scope                                                        | Find Actions             | Show at least 1 week o | f data - 🗄 % Overrides -                        |                  |          |
|-----------------------------------------------------------------------|--------------------------|------------------------|-------------------------------------------------|------------------|----------|
| lonitoring                                                            | Active Alerts (          | 4)                     |                                                 |                  |          |
| 🖉 Monitoring                                                          | Look for:                |                        | Find Now Clear                                  |                  |          |
| Active Alerts                                                         | 🔒 Path                   | Source 🛞               | Name                                            | Resolution State | Created  |
| Distributed Applications                                              | Severity: Critical       | (9)                    |                                                 |                  |          |
| Task Status                                                           | 3 v-x64w2k3r2h.L         | Adaptec, IncS          | A hardware event related with IBM ServeRAID     | New              | 12/1/201 |
| Windows Computers                                                     | S v-8CS-blade1.L         | IBM Director Pla       | Management Software Missing                     | New              | 12/1/201 |
| Agentless Exception Monitoring                                        | 🔕 v-zeus.Lab54.lo        | Adaptec, IncS          | A hardware event related with IBM ServeRAID     | New              | 12/1/201 |
| ASP.NET Application                                                   | S v-BCS-blade1.L         | MSSQLSERVER            | The SQL Server Service Broker or Database Mir   | New              | 11/30/20 |
| Gat IBM Hardware                                                      | S v-BCS-blade1.L         | IBM Director Pla       | Management Software Failed                      | New              | 12/1/201 |
| Windows Computers on IBM System x                                     | or x8 🔕 v-x64w2k3r2h.L   | MSSQLSERVER            | An error occurred while the query log table was | New              | 12/1/201 |
| IBM BladeCenter(s) and Modules     IBM Sustem x and x86/x64 Blade Sen | v-8CS-blade1.L           | MSSQLSERVER            | The service cannot be started                   | New              | 11/30/20 |
| Active Alerts                                                         | 010 00 v-x64w2k3r2h.L    | MSSQLSERVER            | The service cannot be started                   | New              | 12/1/201 |
| Active Alerts for IBM Software for I                                  | fW N 🙆 v-BCS-blade1.L    | MSSQLSERVER            | An error occurred while the query log table was | New              | 11/30/20 |
| All IBM System x and x35/x54 Bla                                      | Sester Severity: Warning | (5)                    |                                                 |                  |          |
| IBM System x DataPlex Systems                                         | V-BCS-blade2.L           | v-BCS-blade2.L         | Script or Executable Failed to run              | New              | 11/22/20 |
| IBM System x Rack-mount System                                        | s v-BCS-blade2.L         | BMC or IMM             | BIOS requires an update for management contr    | Nevy             | 12/1/201 |
| IBM x86/x64 Blade Servers                                             | A V-DX360M3.Lab          | IBM.500605800          | A hardware event related with IBM ServeRAID     | New              | 12/4/201 |
| 💑 Task Status                                                         | V-dataplexOld.L          | BMC or IMM             | BIOS requires an update for management contr    | New              | 12/1/201 |
| Unclassified IBM System x or x86/                                     | x64 B                    | v-BCS-blade1.L         | Script or Executable Failed to run              | New              | 11/30/20 |

图 46. 活动警报示例

步骤 4. 可使用以下一个或多个选项检查系统的运行状况:

Windows Computer on Lenovo System x or x86/x64 Blade Servers (Lenovo System x 或 x86/x64 刀片服务器上的 Windows 计算机):

提供 Lenovo Hardware 文件夹中每个系统的 Windows 平台的状态。

Lenovo BladeCenter(s) and Modules(Lenovo BladeCenter 和模块): 提供所有模块的运行状况信息的视图。选择此视图以检查所有 BladeCenter Chassis的 状态,然后选择 Lenovo BladeCenter Modules(Lenovo BladeCenter 模块)视图。

Lenovo System x and x86/x64 Blade Servers (Lenovo System x 和 x86/x64 刀片服务器):

提供所有 Lenovo 系统的硬件状态。

All Lenovo System x and x86/x64 Blade Servers (所有 Lenovo System x 和 x86/x64 刀片服务器):

在系统仪表板的第一列中和硬件组件仪表板的第一列中列出运行状况指示器。 要在此视图中检查系统的状态,请选择某个组视图。

#### 接下来执行的操作

有关如何使用运行状况资源管理器分析严重问题的详细信息,请参阅第 74 页"使用运行状况资源 管理器找出并解决问题"。

## 查看警报

以下过程提供有关使用 Microsoft System Center Operations Manager 查看从正确配置的管理模 块以及 LenovoSystem x 系统和 BladeCenterBlade 服务器发送的警报的示例和说明。

#### 关于本任务

从 Operations Manager Console中执行此任务。

#### 过程

 要查看 BladeCenter Chassis警报,请单击 Monitoring(监控) → Lenovo Hardware →
 Lenovo BladeCenters and Modules (Lenovo BladeCenter 和模块) → Active Alerts (活动
 警报)。

在 Lenovo BladeCenters and Modules (Lenovo BladeCenter 和模块)视图中,可查看每个 机箱下列出的以下组件。

- BladeCenter 刀片
- BladeCenter 机箱
- BladeCenter 散热模块
- BladeCenter I/O 模块
- BladeCenter 管理模块
- BladeCenter 介质模块
- BladeCenter 电源模块
- BladeCenter 存储模块

在 Lenovo x86/x64 Blade 服务器上装有 Windows 操作系统并启用了付费功能时, BladeCenter 产生的警报将使可能受此警报状况影响的 Lenovo x86/x64 Blade 服务器产生其他警报。

Lenovo Blade OOB-IB Reflection (Lenovo 刀片 OOB-IB 反映) 组视图根据从 BladeCenter and Modules (Lenovo BladeCenter 和模块) 产生的这条其他警报,显示 Lenovo x86/x64 Blade 服务器的运行状况。

 要查看个别 System x、xSeries、BladeCenter 刀片服务器和其他系统,请单击 Monitoring (监控) → Lenovo Hardware → Lenovo System x and x86/x64 Blade Servers (Lenovo System x 和 x86/x64 刀片服务器) → Active Alerts (活动警报)。

在 Lenovo x86/x64 Blade 服务器上装有 Windows 操作系统并启用了付费功能时, Active Alerts (活动警报)视图中将显示反映 BladeCenter Chassis警报的 Lenovo x86/x64 Blade警报。

显示 BladeCenter Chassis警报的 Lenovo x86/x64 Blade警报中具有 BladeCenter 中故障组件的位置信息。

- 要查看故障组件的详细信息,请单击 Monitoring(监控) → Lenovo Hardware → Lenovo BladeCenters and Modules (Lenovo BladeCenter 和模块) → Active Alerts (活动警报)以 查看 BladeCenter Chassis警报的 Active Alerts (活动警报)视图。
  - Lenovo Hardware Management Pack 对生成 IBM Systems Director 事件的 WinEvent.exe 等工具的支持有限,无法全面描述特定的目标实例。
  - 在某些情况下, WinEvent.exe 工具无法正确支持 event ID 和 event description 参数。这可 能会导致 WinEvent.exe 工具无法可靠地显示所有事件。
  - 在一个监控器下报告所有 WinEvent。
  - 在 Operations Manager Console中的 Alerts (警报)和 Events (事件)视图下显示成功模 拟的事件。
  - 即使手动从 Health Explorer (运行状况资源管理器)视图中清除警报,装有 IBM Systems Director Agent 5.1.x 并使用 WinEvent.exe 工具的受监控系统也可能会导致错误再次发生。
  - 要防止这样再次发生事件,请从客户系统中删除 IBM\director\cimom\data\health.dat 文件和 所有 IBM\director\cimom\data\health.dat\\*.evt 文件, 然后重新启动系统。
- 要打开监控视图,请右键单击 BladeCenter Chassis、System x 服务器、BladeCenterBlade 服务器或任何其他系统。

可使用任何以下视图监控这些系统: Alerts (警报)、Diagram (图示)、Event (事件) 和 State (状态)。

# 找到并查看硬件错误

可通过导航到 All Lenovo System x and x86/x64 Blade Servers (所有 Lenovo System x 和 x86/x64 刀片服务器),找到并查看硬件错误。

## 使用运行状况资源管理器找出并解决问题

以下过程介绍可如何使用运行状况资源管理器找出并解决在监控系统和硬件组件时发生的错误状态。

#### 关于本任务

要对 Lenovo 硬件上的现有警报执行快速检查,请选择以下某个视图:

- Active Alerts (活动警报)
- Windows Computers on LenovoSystem x or x86/x64 Blade Servers (Lenovo System x 或 x86/x64 刀片服务器上的 Windows 计算机)
- All LenovoSystem x and x86/x64 Blade Servers (所有 Lenovo System x 和 x86/x64 刀片 服务器)

运行状况资源管理器可帮助您对警报进行故障诊断。可使用运行状况资源管理器查看、了解所监控的对象引发的警报、状态更改和其他问题以及针对其执行操作。

例如,如果在监控系统和硬件组件时发现严重错误(如下图所示),则可使用以下过程找出并解 决该错误。

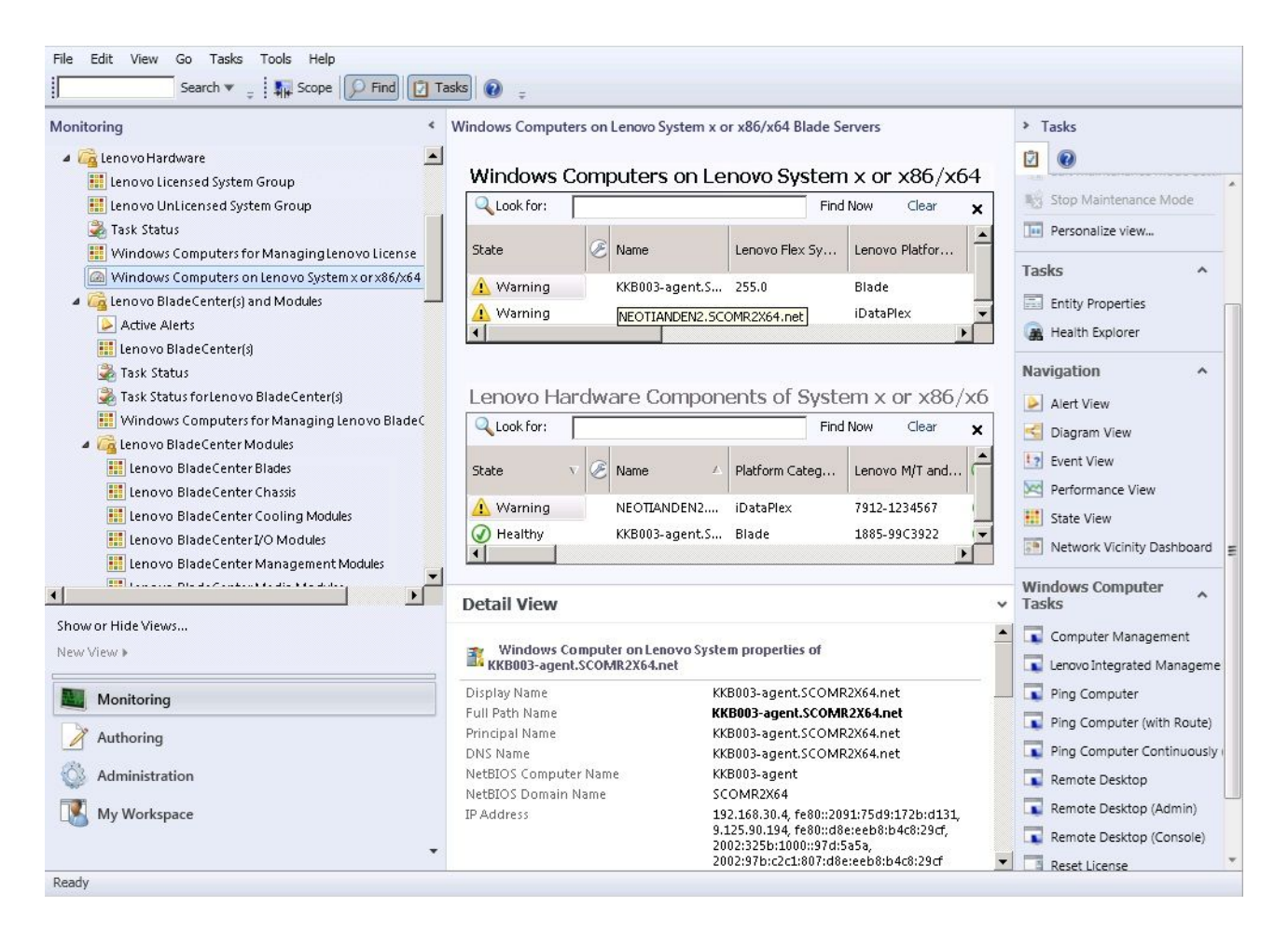

图 47. 受管系统中发生严重错误的示例

过程

步骤 1. 在发生警告或严重警报时,通过单击 All Lenovo System x and x86/x64 Blade Servers (所有 Lenovo System x 和 x86/x64 刀片服务器),打开 Health Explorer(运行状况资 源管理器),然后双击 state(状态)。

**注**:缺省情况下,打开运行状况资源管理器时,将以展开的视图显示所有发生故障的监控器。

下图显示在运行状况资源管理器中可能怎样显示此类错误:

| Lenovo BladeCenter(s) - scom12sp1 - Operations Manager          |                                                                                                    | _ 8 × |
|-----------------------------------------------------------------|----------------------------------------------------------------------------------------------------|-------|
| F 🚱 Health Explorer for SN#YK148077L10G [IBM Bladecenter]       |                                                                                                    | - 🗆 × |
| 🔢 🐼 Reset Health 🛛 Recalculate Health 🕎 Filter Monitors 🔾 Refre | ish 🔚 Properties 🔞 Help 🕴 📆 Overrides 👻                                                                                                    |       |
| M Health monitors for SN#YK148077L10G [IBM Bladecenter]         |                                                                                                    |       |
| Scope is only unhealthy child monitors.                         | Knowledge   State Change Events (2)                                                                                                    |       |
| 🔺 🐼 Entity Health - SN#YK148077L10G [IBM Bladecenter] (Object)  |                                                                                                    |       |
| a 🔞 Lenovo BladeCenter Blade Module Health Rollup - SN#YK14807  | Summary                                                                                                    |       |
| 🔺 😧 Entity Health - Blade Bay 10 - Lewis_TCDB024 (Object)       | This monitor regularly checks for the overall health state of a BladeCenter module.                                                                                                    |       |
| a 😵 Performance - Blade Bay 10 - Lewis_TCDB024 (Object)         | This monitor reports a module incident that occurred before the system started being monitored. It also                                                                                                   |       |
| 🔞 Regular health checkup monitor for Lenovo Blade Center m      | determines whether to close the pending alerts associated with the module, or reset the state of the                                                                                                    |       |
| ✓ Ø Entity Health - Blade Bay 1 - ZZ_HS21_99BG820 (Object)      | monitors for the module.                                                                                                    |       |
| a 🔞 Performance - Blade Bay 1 - ZZ_HS21_99BG820 (Object)        | Configuration                                                                                                    |       |
| 🔞 Regular health checkup monitor for Lenovo Blade Center m      | You can disable this monitor through the Operations Manager's Operations Console. See the "Disable                                                                                                    |       |
| 🔺 🐼 Entity Health - Blade Bay 8 - HS21_KKB003 (Object)          | monitors" topic in the Operations Manager's Operations User's Guide for more information.                                                                                                    |       |
| 4 🔇 Performance - Blade Bay 8 - HS21_KKB003 (Object)            | You can also change the interval between the health checkups by overriding the value of the                                                                                                    |       |
| 🔞 Regular health checkup monitor for Lenovo Blade Center m      | "IntervalSeconds" parameter of the monitor. See the "Override" topic in the Operations Manager's<br>Operations User's Guide.                                                                              |       |
| a 🐼 Entity Health - Blade Bay 13 - ZZ_HS21XM_G5668 (Object)     |                                                                                                    |       |
| 4 🔇 Performance - Blade Bay 13 - ZZ_HS21XM_G5668 (Object)       | The BladeCenter event is delivered to this monitor from the AMM (Advanced Management Module) of<br>the BladeCenter via the SNMP (Simple Network Management Protocol) protocol. It also goes through       |       |
| 🔞 Regular health checkup monitor for Lenovo Blade Center m      | the BladeCenter runtime support of the Hardware Management Pack installed on the management                                                                                                    |       |
| 🔺 🧘 Lenovo BladeCenter Power Module Health Rollup - SN#YK14807  | server that was designated to manage the BladeCenter during the Network Device Discovery process.                                                                                                    |       |
| 🔺 🧥 Entity Health - Power Module Bay 3 - K133476BWUN (Object)   | For the proper BladeCenter AMM SNMP settings that are required for the Hardware Management Pack                                                                                                    |       |
| 💶 🔹 🔺 Performance - Power Module Bay 3 - K133476BWUN (Object)   | to discover BladeCenter modules and report events, consult the Hardware Management Pack's User's                                                                                                    |       |
| 2 🔒 👔 Regular health checkup monitor for Lenovo Blade Center m  |                                                                                                    |       |
| F Entity Health - Power Module Bay 2 - K103467RWNN (Object)     | Lauses                                                                                                    | ]     |
| 🗧 🕢 Entity Health - Power Module Bay 4 - K1334774ZHJ (Object)   | For, details about the module incident, review other monitors. When no other alert/warning for the<br>module is found, review the events in the Events view. Then open the IBM BladeCenter Web Console    |       |
| 🕖 Entity Health - Power Module Bay 1 - K133476BWUM (Object)     | console task in the Actions view and review existing events. The latest state of this monitor reflects the                                                                                                |       |
| a 🐼 Performance - SN#YK148077L10G [IBM Bladecenter] (Object)    | severity level of the most recent overall health state of the module.                                                                                                    |       |
| 🔞 Regular health checkup monitor for IBM BladeCenter - SN#YK1   | Resolutions                                                                                                    |       |
|                                                                 | Review the health checkup report's details about the given module. Contact IBM support (see links<br>below) if the reports or relevant articles do not provide enough information to help you resolve the |       |
| 1                                                               | problem.                                                                                                    |       |
| <u> </u>                                                        | After the problem is resolved, the overall health state of this monitor is automatically restored to the                                                                                                  | •     |
| Ready                                                           |                                                                                                    |       |

图 48. 硬件组件导致系统出错的示例

使用运行状况资源管理器找出指示错误的基础水平运行状况监控器。该指示应引用某个特定的组件实例。如上图所示,错误的原因是风扇故障。

步骤 2. 要查看最新的状态更改事件,请单击 State Change Events (状态更改事件)。随后结果 窗格将提供详细信息。

还可阅读有关错误性质的详细信息。启用付费功能后,BladeCenter Blade Out of Band Health Reflection Rollup (BladeCenter 刀片带外运行状况反映汇总)反映 BladeCenter 中的组件运行状况。

- 步骤 3. 在 BladeCenter Blade Out of Band Health Reflection Rollup (BladeCenter 刀片带外运 行状况反映汇总)中发现警告或紧急警报时,请检查 Lenovo BladeCenters and Modules (Lenovo BladeCenter 和模块)文件夹视图以进行进一步分析。
- 步骤 4. 如果没有警告或严重警报,则可使用 Health Explorer (运行状况资源管理器)查看其他 信息,如 system\_name:
  - a. 从 All Lenovo System x and x86/x64 Blade Servers (所有 Lenovo System x 和 x86/x64 刀片服务器)视图中,选择要查看的 Lenovo 系统。
  - b. 右键单击该系统名称,然后单击 Health Explorer (运行状况资源管理器) → Open (打开)。

接下来执行的操作

要了解可如何使用 IBM 知识页面帮助您解决错误,请参阅第 77 页 "使用知识页面解决问题"主题。

### 使用知识页面解决问题

知识页面提供有关错误、事件和组件的信息。要详细了解系统、硬件组件以及如何在出错时解决 错误,请参阅知识页面。IBM 开发人员编写知识页面以帮助您更好地了解 System x 和 x86/x64 Blade服务器的事件、警报、组件和其他信息。

#### 过程

步骤 1. 选择以下某种方法以访问知识页面:

- 使用 Health Explorer/Monitors(运行状况资源管理器/监控器)访问 Hardware Management Pack 监控器信息。
- 使用 Events (事件) 视图访问有关事件的信息。
- 步骤 2. 单击Health Explorer(运行状况资源管理器)右窗格中的 Knowledge(知识)选项卡以 获取有关错误事件的其他信息,包括可能帮助您解决问题的说明和必要步骤。某些知识页 面链接到另一知识页面,其中介绍可能的原因和建议的操作。这些页面可能介绍特定错误 及其补救措施或介绍硬件组件。
- 步骤 3. 单击 Director Core Services failed or is not started (Director Core Services 失败或未 启动)链接。

此链接将打开另一知识页面,如下图所示。

| 🖉 Reset Health 🔛 Recalculate Health 🛛 😭 Properties 🕜 He                                                                                                    | p                                                                                                    |                                                                                                    |
|----------------------------------------------------------------------------------------------------|----------------------------------------------------------------------------------------------------|----------------------------------------------------------------------------------------------------|
| 💱 Overrides 🔸                                                                                                    |                                                                                                    |                                                                                                    |
| Health monitors for WINDOWS-IT62GBN.SCOMR2X64.NET                                                                                                    | Knowledge State Change Events (8)                                                                                                    | juct Lenov                                                                                                    |
| Operating System Availability Rollup - WINDOWS     Ping Status - WINDOWS-ITE2GBN.SCOMR2:K4     Regular health checkup monitor for Lenovo Wind     Regular health checkup monitor for Lenovo Wind     Windows Computer Role Health Rollup - WINDO     Windows Local Application Health Rollup - WINDO     Windows Local Application Health Rollup - WINDO     Windows Local Application Health Rollup - WINDO     Windows Local Application Health Rollup - WINDO     Windows Local Application Health Rollup - WINDO     Windows Local Application Health Rollup - WINDO     Windows Local Application Health Rollup - WINDO     Windows Local Application Health Rollup - WINDO     Windows Local Application Health Rollup - WINDO     Configuration - WINDOWS-ITE2GBN.SCOMR2:K64.     Windows Local Application Health Rollup - WINDO     Configuration - WINDOWS-ITE2GBN.SCOMR2:K64.     Windows Local Application Health Comparison - WINDO     Configuration - WINDOWS-ITE2GBN.SCOMR2:K64.     @ Availability - IBM Director Platform Agent (Core - Regular health checkup monitor for Lenor     O Regular health checkup monitor for Lenor     O Regular health checkup monitor for Lenor     O Regular health checkup monitor for Lenor     O Regular health checkup monitor for Lenor     O Regular health checkup monitor for Lenor     O Security - IBM Director Platform Agent (Core - Security - IBM Director Security - IBM Director Platform Agent (Core - Security - IBM Director Security - IBM Director Platform Agent (Core - Security - IBM Director Security - IBM Director Platform Agent (Core - Security - IBM Director Security - IBM Director Platform Agent (Core - Security - IBM Director Platform Agent (Core - Security - IBM Director Platform Agent (Core - Security - IBM Director Platform Agent (Core - Security - IBM Director Platform Agent (Core - Security - IBM Director Platform Agent (Core - Security - IBM Director Platform Agent (Core - Security - IBM Director Platform Agent (Core - Security - IBM Director Platform Agent (Core - Security - IBM Director Platform A | Summary<br>This monitor checks for system management software failure.<br>Configuration<br>You can disable this monitor through the Operations Manager's Operations<br>Console. See the "Disable monitors" topic in the Operations Manager's<br>Operations User's Guide for more information.<br>You can also change the interval between the health checkups by overriding<br>the value of the "IntervalSeconds" parameter of the monitor. See the<br>"Override" topic in the Operations Manager's Operations User's Guide.<br>Causes<br>W0010002 - Windows Internet Explorer<br>am Files(Lenovo\Lenovo Hardware Managem V 4 X b Bing                                                                                                    | Constant of the system     Constant of the system     Constant of the |
| Availability - WINDDW Availability - WINDDW Availability - WINDDW Availability - WINDDW Availability - WINDDW                                                                                                    | uggested Sites 🔹 🔊 Web Slice Gallery 👻                                                                                                    |                                                                                                    |
| Health rollup of Leno     Frity Health - W     Configuration     Configuration     Frity He     Frity He | 0010002       Image: Second Second Seco | ety • Tools • • • •<br>•d or are not<br>t started.<br>ardware<br>ware (BIOS •                                                                                                    |

图 49. 一个知识页面链接到另一个的示例

步骤 4. 执行知识页面中标识的过程以解决错误并重置运行状况传感器(如有必要)。

#### 接下来执行的操作

还可通过 Active Alerts(活动警报)视图访问知识页面。

要查看 Alert Properties(警报属性),请双击某个警报。随后将在 General (常规)选项卡中显示警报描述。Product Knowledge (产品知识)选项卡包括指向知识页面的链接。下图提供 Alert Properties (警报属性)窗口的示例。

| . Prop                   | erties                                                                                                    |  |
|--------------------------|----------------------------------------------------------------------------------------------------|--|
| neral                    | Product Knowledge Company Knowledge History Alert Context Custom Fields                                                                                                    |  |
|                          |                                                                                                    |  |
| Sum                      | imary                                                                                                    |  |
| This n                   | nonitor checks for system management software failure.                                                                                                    |  |
| Con                      | figuration                                                                                                    |  |
| You c<br>See th<br>for m | an disable this monitor through the Operations Manager's Operations Console.<br>ne "Disable monitors" topic in the Operations Manager's Operations User's Guide<br>pre information.                        |  |
| You c<br>of the<br>Opera | an also change the interval between the health checkups by overriding the value<br>"IntervalSeconds" parameter of the monitor. See the "Override" topic in the<br>tions Manager's Operations User's Guide. |  |
| Cau                      | ses                                                                                                    |  |
| When<br>to Op<br>Warni   | the system management software fails on a target system, an alert is generated<br>erations Manager. The health state of this monitor is then set to the Critical or<br>ng state.                           |  |
| For a<br>releva          | particular incident, review the history in the State Changes tab. Consult the<br>int knowledge articles listed below, keeping in mind the relevant event data.                                             |  |
| The re<br>Manag          | elevant IBM knowledge articles are available on a system with the IBM Hardware<br>gement Pack package installed.                                                                                           |  |
| • Dir                    | ector Core Services failed or is not started                                                                                                    |  |
| • The                    | OSA/Avocent IPMI driver failed or is not started                                                                                                    |  |
| • The                    | Microsoft IPMI stack failed or is not started                                                                                                    |  |
| • <u>The</u>             | RSA-II Daemon failed or is not started                                                                                                    |  |
| • The                    | ServeRAID Manager extension failed or is not started                                                                                                    |  |
| • The                    | ServeRAID-MR Provider failed or is not started                                                                                                    |  |
| Res                      | olutions                                                                                                    |  |
| Douio                    | u the health checkup report's datails shout the system management software                                                                                                    |  |

图 50. Alert Properties (警报属性)的示例

# 第6章 使用付费功能

本节中的主题介绍如何使用 Hardware Management Pack 付费功能。将所安装的 Hardware Management Pack 注册到 适用于 Microsoft System Center 的 Lenovo XClarity Integrator Installer 后,可使用付费功能。

有关付费功能的其他信息,请参阅第1页"付费功能"。

## 监控基于 IMM 的服务器的运行状况

Lenovo Hardware Management Pack 使用无代理模式管理基于 IMM 的服务器。

Hardware Management Pack 对于基于 IMM 的服务器提供以下功能:

- 发现 Integrated Management Module (IMM)并可使其与主机关联。
- IMM 认证,并可通过 IMM CIM 获取信息。
- 可删除 IMM。
- 实现电源管理。

## 添加将受 Operations Manager 管理的基于 IMM 的服务器

要使用装有 Lenovo Hardware Management Pack 的 Operations Manager Console 添加基于 IMM 的服务器,请完成"IMM 发现和认证"主题中所述的过程。

IMM 发现和认证

Lenovo Hardware Management Pack 利用 Operations Manager 任务发现 IMM 节点。

#### 关于本任务

从 Operations Manager Console中执行此任务。

#### 过程

步骤 1. 单击 Windows Computers (Windows 计算机)。 随后将在中间窗格中显示 IMM 发现控制台。

|                                                                                                    | Windows Computers - SCOM                                                                                                    | 12SP1 - Operations Manager                                                                            | -                                                                                  |
|----------------------------------------------------------------------------------------------------|----------------------------------------------------------------------------------------------------|----------------------------------------------------------------------------------------------------|------------------------------------------------------------------------------------|
| File Edit View Go Tasks Tools Help                                                                                                    |                                                                                                    |                                                                                                    |                                                                                    |
| Search - Scope P Find                                                                                                    | asks 🕡 -                                                                                                    |                                                                                                    |                                                                                    |
| Monitoring 4                                                                                                    | Windows Computers (4)                                                                                                    |                                                                                                    | Tasks                                                                              |
| Monitoring     Active Alerts     Distributed Applications     Task Status     MUNX/Inux Computers     Windows Computers     Application Monitoring     Application Monitoring     Application Monitoring     Logo Part Management Monitoring     Logo Part Management Monitoring | Look for:     Fin       State     Image: Control of the state of the state of | d Now Clear<br>Managemer Operating<br>Server Not moni<br>Mot moni<br>Not moni<br>Not moni<br>Not moni |                                                                                    |
| Enovo Integrated Management Module (MM)                                                                                                    | Detail View                                                                                                    |                                                                                                    | Lenovo Integrated Management Module Web Console                                    |
| Enovo System × Power Data Chart                                                                                                    |                                                                                                    |                                                                                                    | Ping Computer                                                                      |
| 🔠 Lenovo UnLicensed System Group                                                                                                    | B Windows Computer properties of WINDOWS-M1P004C.SCO                                                                                                    | MR2X64.NET                                                                                            | Ping Computer (with Route)                                                         |
| Task Status     Windows Computers for Managing Lenovo License     Windows Computers on Lenovo System x or x86/x64B     Cancer (s) and Modules                                                                                                    | Display Name WINDOWS-M11904C.SCOI<br>Fuil Path Name WINDOWS-M11904C.SCOI<br>Principal Name WINDOWS-M11904C.SCOI<br>DNS Name WINDOWS-M11904C.SCOI<br>MHRIOS Computer Name WINDOWS-M11904C.SCOI                                                                                                    | MR2X64.NET<br>MR2X64.NET<br>MR2X64.NET<br>MR2X64.NET                                                  | Ping Computer Continuously (ping -t)     Remote Desktop     Remote Desktop (Admin) |
|                                                                                                    | NetBIOS Domain Name SCOMR2X64                                                                                                    |                                                                                                    | Remote Desktop (Console)                                                           |
| Show or Hide Views<br>New View 🕨                                                                                                    | IP Address 10.240.197.246, fe80::9db1<br>fe80::c9d1:3301:603f:46b2<br>Network Name WINDOWS-M1P004C.SCO                                                                                                    | :8975:9b69:73b1, 10.240.197.251,<br>MR2X64.NET                                                        | Reset License                                                                      |
| Monitoring                                                                                                    | Active Directory SID 5-1-5-21-190912650-37330<br>Virtual Machine                                                                                                    | 98904-4212206012-1211                                                                                 | Set Power Capping                                                                  |
| Authoring                                                                                                    | DNS Domain Name SCOMR2X64.NET                                                                                                    |                                                                                                    |                                                                                    |

图 51. IMM 发现控制台

步骤 2. 在位于窗口右下角的 Windows Computer Tasks (Windows 计算机任务) 窗格中,单击 Discover IMM (发现 IMM)。 随后将打开 IMM Discovery (IMM 发现)。

| þ.                         | IMM Discovery(Licensed) | _ <b>□</b> X |
|----------------------------|-------------------------|--------------|
| IMM Discovery              |                         | lenovo       |
| Select a discovery option: |                         |              |
| IPv4 or IPv6               | Add>>                   |              |
|                            | Delete                  |              |
|                            |                         | Discover     |
|                            |                         |              |

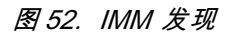

步骤 3. 使用 IMM Discovery (IMM 发现)双列表,执行以下步骤以创建 IMM 发现列表:

- 1. 在左侧,从列表中选择以下两个发现选项之一: IPv4Address 或 IPv4Range。
- 2. 在 IP Address (IP 地址) 字段中, 输入 IPv4Address 或 IPv4Range。
- 3. 单击 Add (添加)。
- 4. 单击 Discover (发现)。

此任务可能耗时数分钟以发现所有 Integrated Management Module 以及供 Operations Manager 查询已发现的数据。

IMM 发现完毕后,将在 Lenovo Integrated Management Module 窗格中显示 IMM 节点。

|                                                          | Lenovo Inte          | grated Management Module (II         | MM) - SCOM                 | 12SP1 - Operatio | ons Manager        |   | - 0                                      |
|----------------------------------------------------------|----------------------|--------------------------------------|----------------------------|------------------|--------------------|---|------------------------------------------|
| File Edit View Go Tasks Tools Help                       |                      |                                      |                            |                  |                    |   |                                          |
| Search 👻 🚎 👬 Scope 🔎 Find 🖸 Tasks                        | 0 :                  |                                      |                            |                  |                    |   |                                          |
| Monitoring <                                             | Lenovo Integrated Ma | anagement Module (IMM) (3)           |                            |                  |                    |   | <ul> <li>Tasks</li> </ul>                |
| E Discovered Inventory                                   | 🔍 Look for:          |                                      | Find Now                   | Clear            |                    |   |                                          |
| 🛗 Distributed Applications                               | IP 🔺 UUI             | ID 🔺                                 | Model                      | 🔺 Serial Number  | IMM Authentication | - | Entity Branastian                        |
| 🚵 Task Status                                            | 10.240.195.52 898    | 38E140DF7C11D49AB09F8B8B8B8B8B       | 546245Z                    | KVX0244          | Passed             | 1 | a unity Hoperbes                         |
| UNIX/Linux Computers                                     | 10.240.197.152 643   | 34700069A211E3B4D16CAE8B702EE0       | 7903AC1                    | 23YTRV5          | Passed             | 1 | Health Explorer                          |
| Windows Computers                                        | 10.240.197.49 C5F    | F743DCB88711E09F5A5CF3FC5E9550       | 8737AC1                    | 23DZX87          | Passed             | 1 | Navigation                               |
| Agentless Exception Monitoring                           |                      |                                      |                            |                  |                    |   | A And Marco                              |
| Application Monitoring                                   |                      |                                      |                            |                  |                    |   | Alert View                               |
| Data Warehouse                                           |                      |                                      |                            |                  |                    |   | S Diagram View                           |
| 4 Lenovo Hardware                                        |                      |                                      |                            |                  |                    |   | t? Event View                            |
| Lenovo Integrated Management Module (MM)                 |                      |                                      |                            |                  |                    |   | Performance View                         |
| tenovo cicensea system Group                             |                      |                                      |                            |                  |                    |   | State View                               |
| Lenovo system x Power Data Chart                         | 4                    | W                                    |                            |                  |                    | > | Network (Virtual) Vicinity Dashboard     |
| Tack Status                                              |                      |                                      |                            |                  |                    |   | Natural Vision Dashbasad                 |
| Windows Computers for Managing Lengen Lignse             | Detail View          |                                      |                            |                  |                    | ~ | Be Network Vicinity Dashboard            |
| Windows Computers on Lengus System x or x86/x64 Blade Se | an antiat of 9       |                                      |                            |                  |                    | ~ | Tasks                                    |
| A Generovo Blade Center(s) and Modules                   | properties of 85     | 3D6E 140DF /C 11D43AB09F8B8B8B8B8B8B |                            |                  |                    | 1 | Authenticate MMA                         |
| Active Alerts                                            | Display Name         | 89B8E140DF7C11D49AB09F8B             | B8B8B8B8B                  |                  |                    | l |                                          |
| Enovo BladeCenter(s)                                     | UUID                 | 89B8E140DF7C11D49AB09F8B             | 3B8B8B8B8B                 |                  |                    |   | L Power Management                       |
| < III >                                                  | Enable Power Poll    | Faire                                | 20400303000 <del>1</del> 0 |                  |                    |   | Remove IMM                               |
| Show or Hide Views                                       | Manufacturer         | IBM(WIST)                            |                            |                  |                    |   | Set Predictive Failure Alert(PFA) Policy |

图 53. Lenovo Integrated Management Module

- 步骤 4. 单击一个 IMM node (IMM 节点)。 随后将在右侧显示相应的任务列表。
- 步骤 5. 从 Tasks (任务) 列表中,选择 Authenticate IMM (认证 IMM)。

随后将打开 IMM Authentication (IMM 认证)对话框。

| IMM Authent                                  | ication(Licensed)              |
|----------------------------------------------|--------------------------------|
| IMM Authentication                           | lenovo                         |
| IMM Authentication is locked after three uns | successful attempts to log in. |
| User name :                                  |                                |
| Password :                                   |                                |
|                                              | close                          |

图 54. IMM 认证

步骤 6. 输入 User name 和 Password, 然后单击 Connect (连接)。

**注**:由于 IMM 安全策略的限制, IMM Authentication (IMM 认证)将仅尝试认证 User name 和 Password 两次。尝试两次均不正确后,将锁定该用户名中的 IMM 日志。

#### 刷新 IMM 信息

使用 Refresh IMM (刷新 IMM) 功能在 Operations Manager 控制台中显示最新的 IMM 信息。

#### 关于本任务

从 Operations Manager 控制台中执行此任务。要刷新 IMM,请选择第1步或第2步:

- 步骤 1. 单击 Monitoring(监控) → Windows Computers (Windows 计算机),然后在位于窗口右边角的 Windows Computer Task (Windows 计算机任务) 窗格中,单击 Refresh IMM (刷新 IMM)。
- 步骤 2. 单击 Monitoring (监控) → Lenovo Hardware → Lenovo Integrated Management Module (IMM), 然后在位于窗口右边角的 Windows Computer Task (Windows 计 算机任务) 窗格中, 单击 Refresh IMM (刷新 IMM)。

### 将电源管理功能用于硬件故障管理

已发现的 Integrated Management Module (IMM)支持基本电源管理功能。电源管理功能仅支 持机架式服务器。使用高级管理模块 (AMM)和 Chassis Management Module (CMM)集成 BladeCenter 和 Flex System 的功率限制。

过程

步骤 1. 选择该 IMM 实例,然后从 Tasks (任务)列表中,选择 Power Management (电源管理)。随后将显示 Power Capping Management (功率上限管理)对话框。

| File Edit View Go Tasks Tools Help                                                                                 |                                                                                                    |                                                                |
|----------------------------------------------------------------------------------------------------|----------------------------------------------------------------------------------------------------|----------------------------------------------------------------|
| Search 👻 🝦 🎼 Scope 👂 Find 🙋 Task                                                                                   | 0.                                                                                                    |                                                                |
| Monitoring                                                                                                    | Lenovo Integrated Management Module (IMM) (3)                                                                                                    | ➤ Tasks                                                        |
| Discovered Inventory                                                                                               | Find Now Clear                                                                                                    | 0                                                              |
| Hit Distributed Applications                                                                                       | IP         Model         Serial Number         IMM Authentication           10,240.195.52         8988E1400F7C11D49AB09F888888888         546245Z         K/X0244         Passed                                       | Entity Properties                                              |
| UNIX/Linux Computers                                                                                               | 10.240.197.152         6A34700069A211E3B4D16CAE8B702EE0         7903AC1         23YTRV5         Passed           10.240.197.49         C5F743DCB88711E09F5A5CF3FC5E9550         8737AC1         23DZX87         Passed | Navigation                                                     |
| Agentiess Exception Monitoring     Application Monitoring                                                          | Power Capping Management(Licensed)                                                                                                    | Alert View                                                     |
| A Data Warehouse     A Gale Lenovo Hardware                                                                        | Power Capping Management                                                                                                    | Diagram View                                                   |
| 🖬 Lenovo integrated Management Module (MM)<br>🖬 Lenovo Licensed System Group<br>🚾 Lenovo System x Power Data Chart |                                                                                                    | Performance View<br>State View                                 |
| Henovo UnLicensed System Group Task Status Windows Computers for Managing Lengen License                           | Min Power Capping Value: 120 watt                                                                                                    | Network (Virtual) Vicinity Dashboard                           |
| Windows Computers on Lenovo System x or x86/x64 Blade S<br>Gamma Computers on Lenovo System x or x86/x64 Blade S   | Max Power Capping Value: 205 watt                                                                                                    | Tasks                                                          |
| Active Alerts  Lenovo BladeCenter(s)                                                                               | Current Power Capping Value: 0 watt                                                                                                    | Power Management     Remove IMM                                |
| Show or Hide Views                                                                                                 | New Power Capping Value:                                                                                                    | Set Predictive Failure Alert(PFA) Policy                       |
| Monitoring                                                                                                    | OK Cancel                                                                                                    | Report Tasks<br>Agent Counts by Date, Management Group and Ver |
| Authoring                                                                                                    | 11 TOLENO125/02                                                                                                    | Alert Logging Latency Alerts                                   |

图 55. Power Capping Management (功率上限管理)

步骤 2. 输入 New Power Capping Value, 然后单击 OK (确定) 以保存该新值。

# 远程控制 BladeCenter x86/x64 Blade 服务器

通过此功能,可远程控制 BladeCenterBlade 模块以选择打开电源、关闭电源或关闭操作系统。启用该付费功能后,Operations Manager Console的 Actions (操作)窗格中将提供此任务。

## 远程关闭操作系统

以下过程提供在 BladeCenter x86/x64 Blade模块上根据Blade的物理位置有序关闭操作系统的说明。

### 关于本任务

从 Operations Manager Console中执行此任务。

#### 过程

- 步骤 1. 单击 Monitoring(监控) → Lenovo Hardware → Lenovo BladeCenter(s) and Modules (Lenovo BladeCenter 和模块) → Lenovo BladeCenter Blades (Lenovo BladeCenter 刀片)。
- 步骤 2. 从位于 Operations Manager Console 结果窗格中的 Lenovo BladeCenter Blades (Lenovo BladeCenter 刀片)视图中,选择一个Blade server (刀片服务器)。
- 步骤 3. 在 Actions (操作) 窗格中, 单击 Lenovo BladeCenter: Shutdown Operating System on this Blade (Lenovo BladeCenter: 关闭此刀片上的操作系统)。

| System Center Operations Manager 2007 R2 - SCOM07R2                              |                                      |                              |                        |                      |                   |                                                         |
|----------------------------------------------------------------------------------|--------------------------------------|------------------------------|------------------------|----------------------|-------------------|---------------------------------------------------------|
| File Edit View Go Actions Tools Help                                             |                                      |                              |                        |                      |                   |                                                         |
| 🔍 Search 👻 🕮 Scope 🔍 Find 🛃 Actions                                              | 0                                    |                              |                        |                      |                   |                                                         |
| lonitoring                                                                       | Lenovo BladeCenter Bla               | des (28)                     |                        | _                    |                   | Actions                                                 |
| Task Status                                                                      | ▲ Q Look for:                        | Find N                       | low Clear              |                      | X                 | State Actions                                           |
| Unix/Linux Servers                                                               |                                      |                              |                        |                      |                   |                                                         |
| Windows Computers                                                                | State Display Name                   |                              | Lenovo B.C. M          | Lenovo B.C. Bl       | Lenovo B.C. Blade | Health Explorer for Blade Bay 7 - HH#TCT_B023           |
| Agentless Exception Monitoring                                                   | Warning Blade Bay 7 - H              | H#TCT_B023                   | Type 7872              | 7872-99a0048         | On                | 📑 Start Maintenance Mode                                |
| E Lenovo Hardware                                                                | 💫 Critical 🛛 🛛 Blade Bay 8 - T       | CD_B041                      | Type 7872              | 7872-99A0050         | On                | Edit Maintenance Mode Settings                          |
| Lenovo Licensed System Group                                                     | Critical Blade Bay 3 - 5             | N#Y030LIN39E03A              | Type 7875              | 7875-1111111         | On                | Stop Maintenance Mode                                   |
| Lenovo Upl icensed System Group                                                  | Hanlithu Blada Bay E - H             | C22#TCT 0020                 | Tupo 7970              | 7970-0077125         | 00                |                                                         |
| Task Status                                                                      | Healthy Biaue Bay 5 - H              | 522#1C1_8036                 | Type 7670              | 1010-0011122         | OII I             | Personalize view                                        |
| Windows Computers for Managing Lenovo License                                    | Healthy Blade Bay 7 - S              | GTKServerB031                | Type 7871              | 7871-06MZ915         | On                | Lenovo BladeCenter Blade Module Tasks                   |
| Windows Computers on Lenovo System x or x86/x64 Blady Set                        | en 🛛 🔞 Critical 🔹 Blade Bay 2 - T    | CT_B066#AS                   | Type 8038              | 8038-06PGN91         | On                | -                                                       |
| E Lenovo BladeCenter(s) and Modules                                              | 🚫 Critical 🛛 Blade Bay 6 - S         | N#YK125099T15T               | Type 7809              | 7809-99E5475         | On                | Lenovo BladeCenter Management Web Console               |
| Active Alerts                                                                    | A Healthy Plade Bay 5 - H            | 522 DMD111                   | Turne 7970             | 7970-65/20161        | ~ \               | Lenovo BladeCenter: Power Off this Blade                |
| Lenovo BladeCenter(s)                                                            | C Healthy blade bay 5 - 11           | JEE_PHIKIN                   | Type 7070              | /0/0-04/0101         | <u> </u>          | Lenovo BladeCenter: Power On this Blade                 |
| Task Status                                                                      | 1                                    |                              |                        |                      | <u> </u>          | Lenowo Blade Center: Refresh this Blade's Properties an |
| Task Status for Lenovo BladeLenter(s)                                            | Detail View                          |                              |                        |                      |                   | States                                                  |
| Whows computers for Managing Lepovo Bladecenter(s)     Emovo BladeCenter Modules |                                      |                              |                        |                      | A.                | Lenovo BladeCenter: Shutdown Operating System on        |
| E Lenovo BladeCenter Blades                                                      | 📕 🖪 Lenovo BladeCenter Blade M       | odule properties of Bla      | de Bay 7 - HH#TCT_I    | 3023                 |                   | this Blade                                              |
| Lenovo BladeCenter Chassis                                                       | Name                                 | Blade Bay 7 -                | HH#TCT B023            |                      |                   | Borouwcor                                               |
| 🔣 Lenovo BladeCenter Cooling Modules                                             | Path name                            | SN#Y090UN9                   | AR1ZD10.240.194.29     | Blade Bay 7 - HH#T   | CT_8023           | Resources                                               |
| Lenovo BladeCenter I/O Modules                                                   | Lenovo B.C. Blade M/T and S/N        | 7872-99a0048                 | 3                      |                      |                   | 😨 System Center Operations Manager Help                 |
| 🔛 Lenovo BladeCenter Management Modules                                          | Lenovo B.C. Blade Model Number       | 42A                          |                        |                      |                   | System Center Operations Manager Online                 |
| Lenovo BladeCenter Media Modules                                                 | Lenovo B.C. Blade Expansion Card(s)  |                              |                        |                      |                   | The later                                               |
| Lenovo BladeCenter Power Modules                                                 | Lenovo B.C. Module Firmware          | BIOS:Rev. 1.3                | 77, HIE177AUS; Diagnos | ics:Rev. 9.32, DSYTA | 9B; Blade sys.    | Help                                                    |
| Lenovo BladeLenter Storage Modules                                               | -                                    | mgmt proc:Re                 | v. 1.40, YUOOF4A;      |                      |                   | About the Health Explorer                               |
|                                                                                  | Lenovo B.C. Blade Power-On State     | On Di Lin T                  |                        |                      |                   | About Maintenance Mode                                  |
| ouu or Hide Views                                                                | Lenovo B.C. Module Bay(s)            | Blade Bay /                  |                        | 0.4070               |                   |                                                         |
| an View &                                                                        | Lenovo B.C. Module LLITD             | EC50 UFP4 P0<br>E206 0576 94 | AC 11DE 8184 0021 SE9  | 0 2068               |                   | Add New Views or Monitoring                             |
| DIT TRAT P                                                                       | (Lenovo Internal) Lenovo B.C. Module | Ray Name Blade 07            | HC 1101 010H 0021 0E9  | / 3000               |                   | W How to Personalize a View                             |
| Manifestor                                                                       | Lenovo B.C. Primary MM IP Address    | 10.240.194.2                 | 9                      |                      |                   | 🕜 About Tasks                                           |
| Pronicoring                                                                      | Longua B. C. Community String        |                              | DACMA                  |                      |                   | C Target Monitoring                                     |

图 56. 启用了 Operations Manager Console 付费功能的示例

步骤 4. 通过检查 Operations Manager Console的(顶部中间)结果窗格,验证任务目标。

| un the task on these targets                                                                                                    |                                                                                              |
|----------------------------------------------------------------------------------------------------|----------------------------------------------------------------------------------------------|
|                                                                                                    |                                                                                              |
|                                                                                                    | 10.240.194.29                                                                                |
|                                                                                                    |                                                                                              |
| ask Parameters                                                                                                    |                                                                                              |
| Name                                                                                                    | Value                                                                                        |
|                                                                                                    |                                                                                              |
| Override                                                                                                    | Task description                                                                             |
| Override<br>Isk credentials<br>Ise the predefined Bup As Account                                                                                                    | Task description<br>Lenovo BladeCenter: Shutdown Ωperating                                   |
| Override<br><b>isk credentials</b><br>• Use the predefined Run As Account<br>• Other :                                                                                                    | Task description<br>Lenovo BladeCenter: Shutdown Operating<br>System on this Blade           |
| Override<br>sk credentials<br>Use the predefined Run As Account<br>Other :<br>User name :                                                                                                  | Task description<br>Lenovo BladeCenter: Shutdown Operating<br>System on this Blade           |
| Override<br>Isk credentials<br>Use the predefined Run As Account<br>Other :<br>User name :<br>Password :                                                                                   | Task description<br>Lenovo BladeCenter: Shutdown Operating<br>System on this Blade           |
| Override         isk credentials         Isk credentials         Use the predefined Run As Account         Other :         User name :         Password :         Domain :       SCOMR2X64 | Task description         Lenovo BladeCenter: Shutdown Operating         System on this Blade |

图 57. 关闭此 Blade 上的操作系统的任务状态

步骤 5. 单击 Run (运行)。

| Lenovo Blade                                                          | Center: Shutdo                           | Status<br>Success | т.<br>Ы    | ask Target<br>lade bay 5 - HS22#TCT-B038 |
|-----------------------------------------------------------------------|------------------------------------------|-------------------|------------|------------------------------------------|
| ask Output                                                            |                                          |                   |            | Copy Text 🕒 Copy HTM                     |
| <ul> <li>Lenovo I</li> <li>Operating Sy</li> </ul>                    | BladeCenter: Shu<br>stem on this Bla     | itdown<br>de      | Task Des   | cription                                 |
| Status:                                                               | Success                                  |                   | Lenovo Bla | deCenter: Shutdown Operating             |
| Scheduled<br>Time:                                                    | 11/10/2014 5:48:                         | 33 AM             | System on  | this Blade                               |
| Start Time:                                                           | 11/10/2014 5:48:                         | 37 AM             |            |                                          |
| Submitted By:                                                         | SCOMR2X64\admi                           | nistrator         |            |                                          |
| Run As:                                                               |                                          |                   |            |                                          |
| D 1 11                                                                |                                          |                   |            |                                          |
| Run Location:                                                         |                                          |                   |            |                                          |
| Run Location:<br>Target:                                              |                                          |                   |            |                                          |
| Run Location:<br>Target:<br>Target Type:                              | Lenovo BladeCent<br>Module               | er Blade          |            |                                          |
| Run Location:<br>Target:<br>Target Type:<br>Category:                 | Lenovo BladeCent<br>Module<br>Operations | er Blade          |            |                                          |
| Run Location:<br>Target:<br>Target Type:<br>Category:<br>Task Output: | Lenovo BladeCent<br>Module<br>Operations | er Blade          |            |                                          |

图 58. 任务状态指示已将关闭任务发送到此Blade

任务状态窗口指示已将任务发送到目标刀片服务器的 BladeCenter。

步骤 6. 单击 Close (关闭)。

注:未启用付费功能时,此任务将失败。Task Output (任务输出)部分中将显示一条消息,指示正在使用 Lenovo Hardware Management Pack 的免费版本。

| Task                                                                                                    | Status                                                                             | Task Target                                                                                                    | 3  |
|----------------------------------------------------------------------------------------------------|------------------------------------------------------------------------------------|----------------------------------------------------------------------------------------------------|----|
| Lenovo BladeCenter: Powe                                                                                                    | er Failed                                                                          | blade bay 2 - at_buildserver                                                                                       |    |
| rask Output                                                                                                    |                                                                                    | Copy Text 🕒 Copy HTf                                                                                               | ML |
| Task failed                                                                                                    | 1                                                                                  |                                                                                                    | -  |
|                                                                                                    |                                                                                    |                                                                                                    |    |
|                                                                                                    | <br>: 6 I                                                                          |                                                                                                    |    |
| The necessary Lenovo L<br>Computer for Managing<br>The feature you ran req                                                    | icense feature lev<br>Lenovo BladeCen<br>uires feature leve                        | rel is not installed on Windows<br>ter.<br>I 3.0 or higher.                                                        |    |
| The necessary Lenovo L<br>Computer for Managing<br>The feature you ran req<br>To take advantage of pro<br>representative.     | icense feature lev<br>Lenovo BladeCen<br>uires feature leve<br>emium features,     | rel is not installed on Windows<br>ter.<br>I 3.0 or higher.<br>please contact your IBM                             |    |
| The necessary Lenovo L<br>Computer for Managing<br>The feature you ran req<br>To take advantage of pro<br>representative.     | icense feature lev<br>Lenovo BladeCen<br>uires feature leve<br>emium features,     | rel is not installed on Windows<br>ter.<br>I 3.0 or higher.<br>please contact your IBM                             |    |
| The necessary Lenovo L<br>Computer for Managing<br>The feature you ran req<br>To take advantage of pro<br>representative.<br> | icense feature lev<br>Lenovo BladeCen<br>uires feature leve<br>emium features,<br> | rel is not installed on Windows<br>ter.<br>I 3.0 or higher.<br>please contact your IBM<br>n32\cscript.exe" /nologo |    |

图 59. 任务输出消息的示例

- 步骤 7. 单击 Close (关闭)。
- 步骤 8. 在 Actions (操作) 窗格中, 单击 Lenovo BladeCenter: Refresh this Blades Properties and Status (Lenovo BladeCenter: 刷新此刀片的属性和状态) 以立即检查Blade电源状态。

### 设置功率阈值

适用于 Microsoft System Center Operations Manager 的 Lenovo Hardware Management Pack 可定制电源监控警报的功耗阈值。以下过程提供如何设置和取消设置功率阈值功能的说明和示例。

#### 在开始之前

目标系统必须可进行电源监控才能执行此任务。此任务用于在系统上设置或取消设置警告或紧急 功率阈值。要查看当前阈值和 *MonitoringCapable* 属性,请在 Lenovo Licensed Systems Group (Lenovo 许可系统组)下查看某个系统的 Detail View(详细信息视图)。如果对于特定阈值指 定空白或零值,则该阈值将重置为其缺省值。

### 关于本任务

从 Operations Manager Console中执行此任务。

过程

- 步骤 1. 单击 Monitoring (监控) → Lenovo Hardware → Lenovo Licensed System Group (Lenovo 许可系统组)。
- 步骤 2. 在位于中间窗格中的 Lenovo Licensed System Group (Lenovo 许可系统组)视图中, 单击该Server (服务器)。
- 步骤 3. 在右窗格中单击 Set/Unset Power Threshold(设置/取消设置功率阈值)。

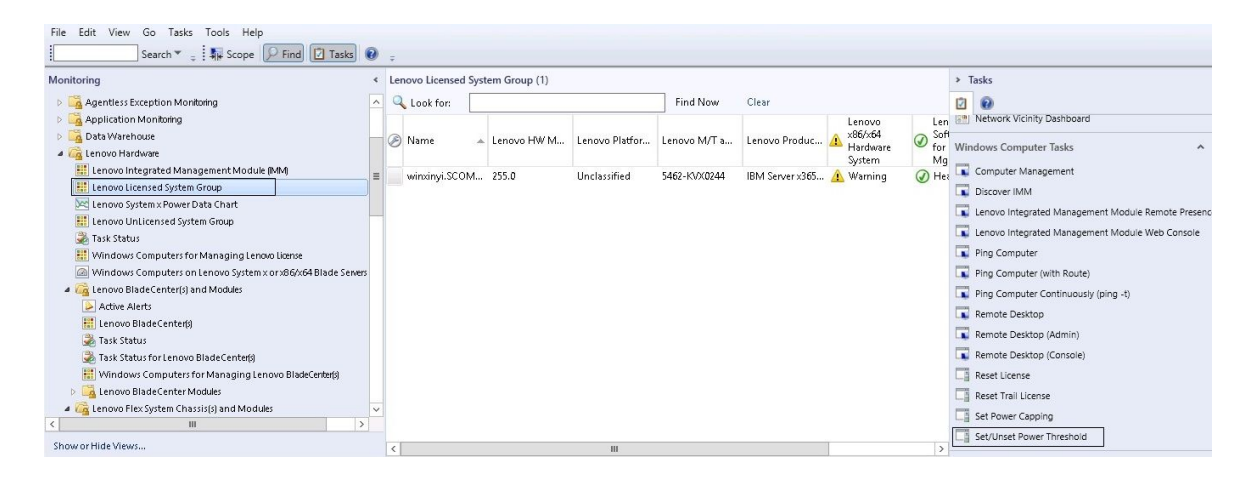

图 60. Set/Unset Power Threshold(设置/取消设置功率阈值)任务的示例

步骤 4. 确认 Run the task on these targets (对这些目标运行任务) 窗格中显示任务目标。

| Taroet                                                                                                    |                                                                            |                                         | Bun Location                                                                                                    |
|----------------------------------------------------------------------------------------------------|----------------------------------------------------------------------------|-----------------------------------------|----------------------------------------------------------------------------------------------------|
| ✓ winxinyi.SCOM                                                                                                    | /IR2×64.NET                                                                |                                         |                                                                                                    |
| ask Paramete                                                                                                    | '5                                                                         |                                         |                                                                                                    |
|                                                                                                    |                                                                            |                                         | Value                                                                                                    |
| Name<br>Lenovo Windows<br>Lenovo Windows                                                                                        | : SetPowerThreshold Wri<br>: SetPowerThreshold Wri                         | teAction Warning<br>teAction Critical P | <ul> <li>\$Target/Property[Type="IBM.WinComputer"]/Pow</li> <li>\$Target/Property[Type="IBM.WinComputer"]/Pow</li> </ul>                                                                                                    |
| Name<br>Lenovo Windows<br>Lenovo Windows<br>Override<br>sk credentials                                                          | : SetPowerThreshold Wril<br>: SetPowerThreshold Wril                       | teAction Warning<br>teAction Critical P | Task description                                                                                                    |
| Name<br>Lenovo Windows<br>Lenovo Windows<br>Override<br>sk credentials<br>O Use the prede                                       | s SetPowerThreshold Wri<br>SetPowerThreshold Wri<br>SetPowerThreshold Wri  | teAction Warning<br>teAction Critical P | Task description<br>Task description<br>Set/Unset Warning or Critical Power Threshold.<br>If you specify a blank or zero value for a<br>particular threshold, that threshold will be reset<br>bits default value. Before the Detail View of                                                                                                    |
| Name<br>Lenovo Windows<br>Lenovo Windows<br>Override<br>sk credentials<br>Use the prede<br>Other :<br>User name :               | s SetPowerThreshold Writ<br>s SetPowerThreshold Writ                       | teAction Warning<br>teAction Critical P | Task description<br>Task description<br>Set/Unset Warning or Critical Power Threshold.<br>If you specify a blank or zero value for a<br>particular threshold, that threshold will be reset<br>to its default value. Refer to the Detail View of<br>this system under the Lenovo Licensed<br>Subtrop Group to post the actual of the system.                                          |
| Name<br>Lenovo Windows<br>Lenovo Windows<br>Override<br>sk credentials<br>Use the prede<br>Other :<br>User name :<br>Password : | s SetPowerThreshold Wri<br>s SetPowerThreshold Wri<br>fined Run As Account | teAction Warning<br>teAction Critical P | Task description<br>Task description<br>Set/Unset Warning or Critical Power Threshold.<br>If you specify a blank or zero value for a<br>particular threshold, that threshold will be reset<br>to its default value. Refer to the Detail View of<br>this system under the Lenovo Licensed<br>Systems Group to see the current threshold<br>values and the MonitoringCapable property. |

图 61. Set/Unset Power Threshold(设置/取消设置功率阈值)任务的目标和任务参数

步骤 5. 单击 Override (替代) 以替代功率阈值。

| Name                      | Туре        | Default Value              | New Value |  |
|---------------------------|-------------|----------------------------|-----------|--|
| Lenovo Windows SetPowerTh | reshold int | \$Target/Property[Type="IB | 0         |  |
| Lenovo Windows SetPowerTh | reshold int | \$Target/Property[Type="IB |           |  |
|                           |             |                            |           |  |

图 62. 替代 Set/Unset Power Threshold(设置/取消设置功率阈值)任务的任务参数

- 步骤 6. 输入阈值参数的新值,然后单击 Override(替代)。
- 步骤 7. 验证刚刚在 Task Parameters (任务参数) 窗格中设置的值。

| cun the task of                                                                                                    |                                                                     |                                   |                                                                                                    |
|----------------------------------------------------------------------------------------------------|---------------------------------------------------------------------|-----------------------------------|----------------------------------------------------------------------------------------------------|
| Target                                                                                                    | MB2X64 NFT                                                          |                                   | Hun Location                                                                                                    |
|                                                                                                    |                                                                     |                                   |                                                                                                    |
| fask Paramete                                                                                                    | rs                                                                  |                                   |                                                                                                    |
|                                                                                                    |                                                                     |                                   |                                                                                                    |
| Name<br>Lenovo Windo<br>Lenovo Windo                                                                                          | ows SetPowerThreshows SetPowerThreshows SetPowerThresho             | old WriteActio<br>old WriteActio  | Value<br>2<br>2                                                                                                    |
| Name<br>Lenovo Windo<br>Lenovo Windo<br>Override                                                                              | ws SetPowerThresh<br>ws SetPowerThresh                              | old WriteActio<br>old WriteActio. | Value 2 2 Task description                                                                                                    |
| Name<br>Lenovo Windo<br>Lenovo Windo<br>Override<br>ask credentials<br>Ouse the prede                                         | ows SetPowerThresho<br>ows SetPowerThresho<br>efined Run As Account | old WriteActio<br>old WriteActio  | Value 2 2 2 Task description Set/Unset Warning or Critical Power Threshold If you specify a blank or zero value for a patiently they they they they they they they the                                                                                              |
| Name<br>Lenovo Windo<br>Lenovo Windo<br>Override<br>ask credentials<br>Over the prede<br>Other :<br>User name :               | ows SetPowerThresho<br>ows SetPowerThresho<br>efined Run As Account | old WriteActio<br>old WriteActio  | Value 2 2 2 2 2 Task description Set/Unset Warning or Critical Power Threshold If you specify a blank or zero value for a particular threshold, that threshold will be rese to its default value. Refer to the Detail View of this sustem under the Lenova Licensed |
| Name<br>Lenovo Windo<br>Lenovo Windo<br>Override<br>ask credentials<br>Over the prede<br>Other :<br>User name :<br>Password : | efined Run As Account                                               | old WriteActio<br>old WriteActio. | Value 2 2 2 2 2 2 2 2 2 2 2 2 2 2 2 2 2 2 2                                                                                                    |

图 63. Set/Unset Power Threshold(设置/取消设置功率阈值)任务的任务参数的新值

- 步骤 8. 如果要再次更改这些值,请单击 Override(替代)。
- 步骤 9. 验证新值后,单击 Run(运行)。 任务状态窗口指示已将任务发送到目标服务器。

| Task                                                                                                    | Status                                   | Task Target         |                       |      |
|----------------------------------------------------------------------------------------------------|------------------------------------------|---------------------|-----------------------|------|
| Set/Unset Power Threshold                                                                                                    | Failed                                   | winxinyi.scomr2x64  | 4.net                 |      |
|                                                                                                    |                                          |                     |                       |      |
| ask Output                                                                                                    |                                          |                     | 🔒 Copy Text 斗 Copy    | HTML |
| The Event Policy for the pro                                                                                                  | cess started a                           | 10:59:30 PM has det | tected errors in the  | ~    |
| output. The Statut policy e                                                                                                   | expression:                              |                     |                       |      |
| Task failed                                                                                                    | expression:                              |                     |                       |      |
| Task failed<br>matched the following output                                                                                   | expression:<br>ut:                       |                     |                       |      |
| matched the following output                                                                                                  | expression:<br>ut:                       |                     |                       |      |
| matched the following output                                                                                                  | expression:<br>ut:                       |                     |                       |      |
| Task failed<br>matched the following outpu                                                                                    | expression:<br>ut:<br>                   |                     |                       |      |
| Task failed<br>matched the following outpu<br>Task failed<br>ERROR:                                                           | expression:<br>ut:                       |                     |                       |      |
| Task failed<br>matched the following output<br>Task failed<br>ERROR:<br>This premium feature is onl<br>Unknown based servers. | expression:<br>ut:<br><br>y supported or | UEFI based servers. | It is not supported o | n    |

图 64. 任务状态指示已将 Set/Unset Power Threshold(设置/取消设置功率阈值)任务发送到目标 服务器

Task Output (任务输出) 窗格中显示一条消息,指示任务成功还是失败。 步骤 10. 单击 Close (关闭)。

# 启用和设置功率上限

适用于 Microsoft System Center Operations Manager 的 Lenovo Hardware Management Pack 可启用和设置最大功耗瓦数。以下过程提供启用和设置功率上限的说明和示例。

#### 在开始之前

确保目标系统支持功率上限功能,然后再开始此过程。此任务还要求在目标系统上关闭 User Access Control (UAC)(用户访问控制(UAC))。要在 Lenovo Licensed Systems Group (Lenovo 许可系统组)下查看系统当前的 *CappingCapable、CappingEnabled、PowerMax、PowerMin*和 *PowerCap* 值,请参阅 Detail View(详细信息视图)。

#### 关于本任务

从 Operations Manager Console中执行此任务。

必须指定功率上限的 PowerMin 和 PowerMax 值。

过程

- 步骤 1. 单击 Monitoring (监控) → Lenovo Hardware → Lenovo Licensed System Group (Lenovo 许可系统组)。
- 步骤 2. 在位于中间窗格中的 Lenovo Licensed System Group (Lenovo 许可系统组)视图中, 单击该Server (服务器)。
- 步骤 3. 单击 Set Power Capping(设置功率上限)。

|                                                                                                    |    | Lend            | ovo Licensed Syste | em Group - SCC | OM12SP1 - Ope | rations Manager |                      |             |                                                     |
|----------------------------------------------------------------------------------------------------|----|-----------------|--------------------|----------------|---------------|-----------------|----------------------|-------------|-----------------------------------------------------|
| File Edit View Go Tasks Tools Help                                                                                                    |    |                 |                    |                |               |                 |                      |             |                                                     |
| Search 👻 🝦 👬 Scope 🔎 Find 🔯 Tasks                                                                                                    | 0  | Ŧ               |                    |                |               |                 |                      |             |                                                     |
| Monitoring                                                                                                    | <  | Lenovo Licensed | System Group (1)   |                |               |                 |                      |             | > Tasks                                             |
| 👂 🕞 Agentless Exception Monitoring                                                                                                    | ^  | 🔍 Look for:     |                    |                | Find Now      | Clear           |                      |             |                                                     |
| Application Monitoring                                                                                                    |    |                 |                    |                | 1             |                 | Lenovo               | Ler         | Network Vicinity Dashboard                          |
| 👂 🚔 Data Warehouse                                                                                                    | -  | Name            | A Lenovo HW M      | Lenovo Platfor | Lenovo M/T a  | Lenovo Produc   | A ×86/×64            | Sof         |                                                     |
| 🔺 🚰 Lenovo Hardware                                                                                                    |    | U               |                    |                |               |                 | - Hardware<br>System | - for<br>Ma | Windows Computer Tasks                              |
| 🔡 Lenovo Integrated Management Module (IMM)                                                                                                    | =  | winxinvi.SCO    | 4 255.0            | Unclassified   | 5462-KVX0244  | IBM Server x365 | A Warning            | () He       | Computer Management                                 |
| Eenovo Licensed System Group                                                                                                    |    |                 |                    |                |               |                 |                      | 0           | Discover IMM                                        |
| Enovo System x Power Data Chart                                                                                                    |    |                 |                    |                |               |                 |                      |             | Lenovo Integrated Management Module Remote Presence |
| 🔛 Lenovo UnLicensed System Group                                                                                                    |    |                 |                    |                |               |                 |                      |             | I annun Integrated Management Module Web Console    |
| 🚔 Task Status                                                                                                    |    |                 |                    |                |               |                 |                      |             | Centro o magnate wonogenent wooder web console      |
| Windows Computers for Managing Lenovo License                                                                                                    |    |                 |                    |                |               |                 |                      |             | Ping Computer                                       |
| Windows Computers on Lenovo System x or x86/x64 Blade Server                                                                                                    | 15 |                 |                    |                |               |                 |                      |             | Ping Computer (with Route)                          |
| 4 (a Lenovo BladeCenter(s) and Modules                                                                                                    |    |                 |                    |                |               |                 |                      |             | Ping Computer Continuously (ping -t)                |
| Active Alerts                                                                                                    |    |                 |                    |                |               |                 |                      |             | Remote Desktop                                      |
| Enovo BladeCenterpj                                                                                                    |    |                 |                    |                |               |                 |                      |             | Remote Desktop (Admin)                              |
| 👷 Task Status                                                                                                    |    |                 |                    |                |               |                 |                      |             | Remote Deskton (Console)                            |
| ask Status for Lenovo Blade Centerpj                                                                                                    |    |                 |                    |                |               |                 |                      |             |                                                     |
| windows computers for Managing Lenovo Bladecenters                                                                                                    |    |                 |                    |                |               |                 |                      |             | La Reset License                                    |
| Centrol Distriction Charging and Modules                                                                                                    |    |                 |                    |                |               |                 |                      |             | Reset Trail License                                 |
| C III Caroline Characteria Characteria Cha |    |                 |                    |                |               |                 |                      |             | Set Power Capping                                   |
| ShowerHideView                                                                                                    |    |                 |                    |                |               |                 |                      |             | Set/Unset Power Threshold                           |

图 65. Set Power Capping (设置功率上限)任务的示例

步骤 4. 确认 Run the task on these targets (对这些目标运行任务) 窗格中显示任务目标。

| Target                                                                 |                                                      | Run Location                                                                                                    |                                                                                                    |
|------------------------------------------------------------------------|------------------------------------------------------|----------------------------------------------------------------------------------------------------|----------------------------------------------------------------------------------------------------|
| winxinyi.SCON                                                          | 1R2×64.NET                                           |                                                                                                    |                                                                                                    |
| ask Parameter                                                          | '5                                                   |                                                                                                    |                                                                                                    |
| N                                                                      |                                                      | Value                                                                                                    |                                                                                                    |
| Name<br>Lenovo Windows<br>Lenovo Windows                               | SetPowerCapping WriteA<br>SetPowerCapping WriteA     | ction Power Cap \$Target/Property[Type="IBM.WinCom<br>ction Capping E \$Target/Property[Type="IBM.WinCom                                                                                                    | nputer"]/Pow<br>nputer"]/Cap                                                                                                    |
| Name<br>Lenovo Windows<br>Lenovo Windows<br>Override<br>sk credentials | : SetPowerCapping WriteA<br>: SetPowerCapping WriteA | ction Power Cap \$Target/Property[Type="IBM.WinCorr<br>ction Capping E \$Target/Property[Type="IBM.WinCorr<br><b>Task description</b>                                                                                                    | iputer"]/Pow<br>iputer"]/Cap                                                                                                    |
| Override Sk credentials Use the prede Other :                          | SetPowerCapping WriteA<br>SetPowerCapping WriteA     | ction Power Cap \$Target/Property[Type=''IBM.WinCorr<br>ction Capping E \$Target/Property[Type=''IBM.WinCorr<br><b>Task description</b><br>Set or Enable Power Capping. Y<br>specify a value for the PowerCap<br>between the PowerMin and Pow<br>Refer to the Detail View of this s                                                                                                    | ou must<br>othat is<br>ystem under                                                                                               |
| Override Sk credentials Use the prede Other : User name : Password :   | SetPowerCapping WriteA<br>SetPowerCapping WriteA     | ction Power Cap \$Target/Property[Type=''IBM.WinCorr<br>ction Capping E \$Target/Property[Type=''IBM.WinCorr<br><b>Task description</b><br>Set or Enable Power Capping. Y<br>specify a value for the PowerCap<br>between the PowerMin and Pow<br>Refer to the Detail View of this s<br>the Lenovo Licensed System Gro<br>current CappingCapable, Cappin<br>PowerMax, PowerMin, and Pow<br>The target system must be capal | ou must<br>ou must<br>othat is<br>erMax range.<br>ystem under<br>oup to see the<br>ngEnabled,<br>erCap values.<br>ble of capping |

图 66. Set Power Capping(设置功率上限)任务的目标和任务参数

步骤 5. 单击 Override (替代) 以替代功率阈值。

| Name                           | Туре | Default Value               | New Value |   |
|--------------------------------|------|-----------------------------|-----------|---|
| Lenovo Windows SetPowerCapping | int  | \$Target/Property[Type=''IB | 0         | - |
| Lenovo Windows SetPowerCapping | bool | \$Target/Property[Type=''1B | 48        |   |
|                                |      |                             |           |   |

图 67. 替代 Set Power Capping(设置功率上限)任务的任务参数

- 步骤 6. 输入功率上限参数的新值,然后单击 Override (替代)。
- 步骤 7. 验证刚刚在 Task Parameters (任务参数) 窗格中设置的值。

| -                                                                                                    |                                                                                                    |                            |                                                                                                    |
|----------------------------------------------------------------------------------------------------|----------------------------------------------------------------------------------------------------|----------------------------|----------------------------------------------------------------------------------------------------|
| Target<br>🔽 winxinyi.SCON                                                                                                    | MR2×64.NET                                                                                                    | Hur                        | Location                                                                                                    |
|                                                                                                    |                                                                                                    |                            |                                                                                                    |
| ask Parameter                                                                                                    | rs                                                                                                    |                            |                                                                                                    |
|                                                                                                    |                                                                                                    |                            | Value                                                                                                    |
| Name                                                                                                    |                                                                                                    |                            | 1000                                                                                                    |
| Name<br>Lenovo Windo                                                                                                    | ws SetPowerCapping                                                                                                    | WriteAction                | 2                                                                                                    |
| Name<br>Lenovo Windo<br>Lenovo Windo                                                                                         | ws SetPowerCapping '<br>ws SetPowerCapping '                                                                                                    | WriteAction<br>WriteAction | 2<br>true                                                                                                    |
| Name<br>Lenovo Windo<br>Lenovo Windo                                                                                         | ws SetPowerCapping<br>ws SetPowerCapping '                                                                                                    | WriteAction<br>WriteAction | 2<br>true                                                                                                    |
| Name<br>Lenovo Windo<br>Lenovo Windo                                                                                         | ws SetPowerCapping<br>ws SetPowerCapping                                                                                                    | WriteAction<br>WriteAction | 2<br>true                                                                                                    |
| Name<br>Lenovo Windo<br>Lenovo Windo                                                                                         | ws SetPowerCapping<br>ws SetPowerCapping                                                                                                    | WriteAction<br>WriteAction | 2<br>true                                                                                                    |
| Name<br>Lenovo Windo<br>Lenovo Windo                                                                                         | ws SetPowerCapping<br>ws SetPowerCapping                                                                                                    | WriteAction<br>WriteAction | 2<br>true                                                                                                    |
| Name<br>Lenovo Windo<br>Lenovo Windo                                                                                         | ws SetPowerCapping '<br>ws SetPowerCapping '                                                                                                    | WriteAction<br>WriteAction | 2<br>true                                                                                                    |
| Name<br>Lenovo Windo<br>Lenovo Windo                                                                                         | ws SetPowerCapping '<br>ws SetPowerCapping '                                                                                                    | WriteAction<br>WriteAction | 2<br>true                                                                                                    |
| Name<br>Lenovo Windo<br>Lenovo Windo                                                                                         | ws SetPowerCapping<br>ws SetPowerCapping                                                                                                    | WriteAction<br>WriteAction | 2<br>true                                                                                                    |
| Name<br>Lenovo Windo<br>Lenovo Windo<br>Override<br>Isk credentials                                                          | ws SetPowerCapping<br>ws SetPowerCapping                                                                                                    | WriteAction<br>WriteAction | 2<br>true<br>Task description                                                                                                    |
| Name<br>Lenovo Windo<br>Lenovo Windo<br>Override<br>osk credentials<br>Use the prede                                         | www.setPowerCapping ?<br>www.setPowerCapping ?<br>offined Run As Account                                                                                                    | WriteAction<br>WriteAction | 2<br>true<br>Task description<br>Set or Enable Power Capping. You must                                                                                                    |
| Name<br>Lenovo Windo<br>Lenovo Windo<br>Override<br>osk credentials<br>Use the prede<br>Other :                              | ws SetPowerCapping<br>ws SetPowerCapping<br>fined Run As Account                                                                                                    | WriteAction<br>WriteAction | 2<br>true Task description Set or Enable Power Capping. You must specify a value for the PowerCap that is between the PowerMin and PowerMax range.                                                                                                    |
| Name<br>Lenovo Windo<br>Lenovo Windo<br>Override<br>ask credentials<br>Over use the prede<br>Other :<br>User name :          | ws SetPowerCapping Tows SetPowerCapping Tows SetPow | WriteAction<br>WriteAction | 2<br>true Task description Set or Enable Power Capping. You must specify a value for the PowerCap that is between the PowerMin and PowerMax range. Refer to the Detail View of this system under the Lenovo Licensed System Group to see the                                                                                                    |
| Name<br>Lenovo Windo<br>Lenovo Windo<br>Override<br>osk credentials<br>Use the prede<br>Other :<br>User name :<br>Password : | efined Run As Account                                                                                                    | WriteAction<br>WriteAction | 2<br>true Task description Set or Enable Power Capping. You must specify a value for the PowerCap that is between the PowerMin and PowerMax range. Refer to the Detail View of this system under the Lenovo Licensed System Group to see the current CappingCapable, CappingEnabled, PowerMax, PowerMin, and PowerCap values. The target extern must be caracted at construct |

图 68. Set Power Capping(设置功率上限)任务的任务参数的新值

步骤 8. 输入新值后,单击 Run (运行)。 任务状态窗口指示已将任务发送到目标服务器。

| Task<br>Set Power Capping                                                                                       | Status<br>Failed                                      | Task Target<br>winxinyi.scomr2x64.net |
|----------------------------------------------------------------------------------------------------|-------------------------------------------------------|---------------------------------------|
| <                                                                                                    | III                                                   | >                                     |
| fask Output                                                                                                    |                                                       | 눰 Copy Text 斗 Copy HTML               |
| The Event Policy for the<br>detected errors in the ou                                                           | process started a<br>itput. The 'StdOut               | policy expression:                    |
| The Event Policy for the<br>detected errors in the ou<br>Task failed<br>matched the following of                | process started a<br>itput. The 'StdOut<br>utput:     | policy expression:                    |
| The Event Policy for the<br>detected errors in the ou<br>Task failed<br>matched the following ou<br>Task failed | process started a<br>itput. The 'StdOut<br>utput:<br> | policy expression:                    |
| The Event Policy for the<br>detected errors in the ou<br>Task failed<br>matched the following ou<br>Task failed | process started a<br>itput. The 'StdOut<br>utput:<br> | policy expression:                    |

图 69. 任务状态指示已将 Set Power Capping(设置功率上限)任务发送到目标服务器

Task Output (任务输出) 部分中显示一条消息,指示任务成功还是失败。 步骤 9. 单击 Close (关闭)。

# 查看客户 System x 服务器的功率数据

通过 LenovoSystem x 功率数据图表功能,可用一个直观的图表查看客户 System x 服务器的功率 数据。仅 System x 服务器上提供功率数据图表功能,机箱和 Flex System 上不提供。

#### 在开始之前

在查看功率数据图表之前,至少应有一个受管 System x 服务器上装有 Windows 操作系统。

### 关于本任务

从 Operations Manager Console中执行此任务。

过程

- 步骤 1. 单击 Monitoring (监控) → Lenovo Hardware → Lenovo System x Power Data Chart (Lenovo System x 功率数据图表)。
- 步骤 2. 选中服务器的复选框。随后将显示 LenovoSystem x Power Data Chart (Lenovo System x 功率数据图表)。

|                                                                                                    |      |                                                                            | Leno                                   | vo System x Po                               | wer Data Chart                            | t - SCOM12SP1 - O                                        | perations Mana                                | ger                                      |                        |
|----------------------------------------------------------------------------------------------------|------|----------------------------------------------------------------------------|----------------------------------------|----------------------------------------------|-------------------------------------------|----------------------------------------------------------|-----------------------------------------------|------------------------------------------|------------------------|
| File Edit View Go Tasks Tools Help                                                                                                    |      |                                                                            |                                        |                                              |                                           |                                                          |                                               |                                          |                        |
| Search 👻 📮 🖬 Scope 🛛 🖓 Find                                                                                                    | 📝 Ta | sks 🕜 💡                                                                    |                                        |                                              |                                           |                                                          |                                               |                                          |                        |
| Monitoring                                                                                                    | < L  | enovo Syste                                                                | m x Power Dat                          | a Chart                                      |                                           |                                                          |                                               |                                          |                        |
| Task Status  Windows Computers  Windows Computers  Agentiess Exception Monitoring  Agentieston Monitoring  Addatation Monitoring  Addatation Monitoring  Monitoring  Addatation Monitoring  Addatation Monitoring |      | 350<br>300<br>250<br>200<br>150<br>50<br>0<br>11/1<br>4 11<br>4 11<br>4 20 | 1/201 11/11/201<br>150 4 11:00<br>M AM | 11/11/201 11/11/2<br>4 11:10 4 11:2<br>AM AM | 1 11/1/201 11/11<br>4 11:30 4 11<br>AM AI | 1201 11/11/201 11/11/2<br>14 04 11:50 4 12:00<br>M AM PM | 01 11/11/201 11/11/<br>0 412:10 412:<br>PM PM | 201 11/1/201 11.<br>20 4 12:30 4<br>1 PM | /11/201<br>12:40<br>PM |
| 🍣 Task Status<br>🏭 Windows Computers for Managing Lenovo License                                                                                                    |      | Legend                                                                     |                                        |                                              |                                           |                                                          |                                               |                                          | ~                      |
| Windows Computers on Lenovo System x or x86/x64                                                                                                    | EC   | Look for:                                                                  | All Items                              | *                                            |                                           | ×                                                        |                                               |                                          |                        |
| Lenovo BladeCenter(s) and Modules                                                                                                    | 5    | how Color                                                                  | Path                                   | Target                                       | Rule                                      | Object                                                   | Counter                                       | Instance                                 | Scale                  |
| Active Alerts                                                                                                    |      | <b>v</b>                                                                   |                                        | winxinyi.SCO                                 | 1R                                        | PowerReading                                             | Power_Reading                                 | All Instances                            | 1x                     |
| 📰 Lenovo Flex System Chassis(s)<br>🌺 Task Status                                                                                                    | ~    |                                                                            |                                        |                                              |                                           |                                                          |                                               |                                          |                        |
| < 111 >                                                                                                    |      |                                                                            |                                        |                                              |                                           |                                                          |                                               |                                          |                        |
| Show or Hide Views                                                                                                    |      |                                                                            |                                        |                                              |                                           |                                                          |                                               |                                          |                        |
| New View 🕨                                                                                                    |      |                                                                            |                                        |                                              |                                           |                                                          |                                               |                                          |                        |
| Monitoring                                                                                                    |      |                                                                            |                                        |                                              |                                           |                                                          |                                               |                                          |                        |
| Authoring                                                                                                    |      |                                                                            |                                        |                                              |                                           |                                                          |                                               |                                          |                        |

图 70. LenovoSystem x Power Data Chart (Lenovo System x 功率数据图表)

除非功率有起伏,否则将以直线显示功耗。

## 远程控制 Flex System

通过 Lenovo Flex System 远程打开电源和关闭电源付费功能,可远程控制 Flex System 以打开电源、关闭电源或关闭操作系统。启用此功能后, Operations Manager Console的 Actions (操作)窗格中将列出相应选项。

#### 关于本任务

从 Operations Manager Console中执行此任务。

过程

步骤 1. 单击 Monitoring(监控)→ Lenovo Hardware → Lenovo Flex System Chassis(s) and Modules (Lenovo Flex System Chassis 和模块) → Lenovo Flex System Chassis
Modules (Lenovo Flex System Chassis 模块) → Lenovo Flex System Chassis Compute Nodes (Lenovo Flex System Chassis 计算节点)。

- 步骤 2. 在 Actions (操作) 窗格中,对于所选的 Flex System 选择以下某个选项:
  - Lenovo Flex Chassis: Power On this Computer Node (Lenovo Flex Chassis: 打开 此计算机节点的电源)
  - Lenovo Flex Chassis: Power Off this Computer Node (Lenovo Flex Chassis: 关闭 此计算机节点的电源)
  - Lenovo Flex Chassis: Shutdown Operating System on this Computer Node (Lenovo Flex Chassis: 关闭此计算机节点上的操作系统)

下图提供使用 Lenovo Flex System Chassis Compute Nodes(Lenovo Flex System Chassis 计算节点)的远程电源选项的示例。

| File Edit View Go Actions Tools Help                                                                                                    |                                                                                                    |                                                                                                    |
|----------------------------------------------------------------------------------------------------|----------------------------------------------------------------------------------------------------|----------------------------------------------------------------------------------------------------|
| Monitoring                                                                                                    | enovo Flex System Chassis Compute Nodes (15)                                                                                                    | Actions ×                                                                                                    |
| 🔛 Lenovo BladeCenter I/O Modules 📃                                                                                                    | Cook for: Find Now Clear                                                                                                    | State Actions                                                                                                    |
| Lenovo BladeCenter Management Module     Lenovo BladeCenter Management Modules     Lenovo BladeCenter Fower Modules     Lenovo BladeCenter Fower Modules     Lenovo FladeCenter Storage Modules     Lenovo FladeCenter Chassis(s) and Modules     Lenovo FladeCenter Chassis(s)     Task Status     Task Status     Windows Computers for Managing Lenovo Flade     Windows Computers for Managing Lenovo Flade     Windows Computers for Managing Lenovo Flade     Windows Computers for Managing Lenovo Flade                                                                                                    | State         C         Display Name         Lenovo Flex System Mod           O Healthy         10.240.194.22_Node Bay 10 - <part 9,10="" bay="" node="" of="">         Lenovo Flex System Mod           O Healthy         10.240.194.22_Node Bay 12 - <part 1,12="" bay="" node="" of="">         Healthy         10.240.194.22_Node Bay 2 - <part 1,12="" bay="" node="" of="">           O Healthy         10.240.194.22_Node Bay 4 - <part 3,4="" bay="" node="" of="">         Healthy         10.240.194.22_Node Bay 6 - <part 3,4="" bay="" node="" of="">           Healthy         10.240.194.22_Node Bay 6 - <part 7,6="" bay="" node="" of="">         Healthy         10.240.194.22_Node Bay 6 - <part 7,8="" bay="" node="" of=""></part></part></part></part></part></part></part>                                                                                                    | Je     Realth Explorer for 10.240.194.22_Node       Bay 10 - <patt 9,10="" bay="" node="" of="">       ************************************</patt>                                                                                                    |
| Convo Flex System Chassis Modules     Convo Flex System Chassis Compute Not     Convo Flex System Chassis Compute Not     Convo Flex System Chassis Convolute Not     Convo Flex System Chassis FSM     Convo Flex System Chassis FSM     Convo Flex System Chassis FIOM     Convo Flex System Chassis Former     Convo Flex System Chassis Former     Convo Flex System Chassis Former     Convo System x and 360-X64 Blade Server     Active Aletts for Lenvor Software for HV/ Mgn     All Lenvor System X80-X64 Blade Server     Active Aletts for Lenvor Software for HV/ Mgn     All Lenvor System X80-X64 Blade Server | Healthy         10.240.194.22_Node Bay 11,12 - Node 11 (FSSC-CPU-ITE)         Flex System x440 Compu           Healthy         Node Bay 9,10 - Node 09         Flex System x440 Compu           Healthy         10.240.194.22_Node Bay 3,4 - Node 03         Flex System x440 Compu           Healthy         10.240.194.22_Node Bay 3,1 - Node 03         Flex System x440 Compu           Healthy         10.240.194.22_Node Bay 3,1 - Node 09         Flex System x440 Compu           Healthy         10.240.194.22_Node Bay 13 - Node 13         Flex System x440 Compu           Healthy         10.240.194.22_Node Bay 13 - Node 13         Flex System x440 Compu           Healthy         10.240.194.22_Node Bay 1,2 - Node 11         Flex System x440 Compu           Healthy         10.240.194.22_Node Bay 1,2 - Node 01         Flex System x440 Compu           Healthy         10.240.194.22_Node Bay 1,8 - Node 05         Flex System x440 Compu           Healthy         10.240.194.22_Node Bay 1,8 - Node 07         Flex System x440 Compu           Healthy         10.240.194.22_Node Bay 1,8 - Node 07         Flex System x440 Compu                                                              | Lenovo Flex Chassis: Power Off this<br>Computer Node<br>Computer Node<br>Computer Node<br>Lenovo Flex Chassis: Refresh this Node's<br>Properties and States<br>Lenovo Flex Chassis: Shutdown Operating<br>System on this Computer Node<br>Lenovo Flex Chassis: Shutdown Operating<br>System on this Computer Node<br>System Center Operations Manager Help<br>System Center Operations Manager<br>System Center Operations Manager<br>System Center Operations Manager<br>System Center Operations Manager<br>System Center Operations Manager<br>System Center Operations Manager Help |
| Ierovo System x Enterprise/Soalable System:     Eerovo System x DatePlex Systems     Lerovo System X Cover Systems     Lerovo System X Cover Systems     Lerovo System X Cover Systems     Lerovo X SACA Blade CDB B Relection Gro     Show or Hide Views New View >      Monitoring     Authoring     C    C                                                                                                    | Bit Chevor Flex System Chassis Compute Node properties of 10.240.194.22_Node Bay 10 - <part 9,10="" bay="" node="" of="">         Name       10.240.194.22_Node Bay 10 - <part 9,10="" bay="" node="" of="">         Path name       10.240.194.22_Node Bay 10 - <part 9,10="" bay="" node="" of="">         Lenovo Flex System Blade Expansion Card(s)       10.240.194.22_Node Bay 10 - <part 9,10="" bay="" node="" of="">         Lenovo Flex System Blade Expansion Card(s)       10.240.194.22_Node Bay 10 - <part 9,10="" bay="" node="" of="">         Lenovo Flex System Blade Expansion Card(s)       10.240.194.22_Node Bay 10 - <part 9,10="" bay="" node="" of="">         Lenovo Flex System Module Primware       10.240.194.22_Node Bay 10 - <part 10<="" bay="" node="" of="" td="">         Lenovo Flex System Module Romeron       10.240.194.22_Node Bay 10 -          Lenovo Flex System Module Romeron       10.240.194.22_Node Bay 10         Lenovo Flex System Module Romeron       10.240.194.22_Node Bay 10         Lenovo Flex System Module Romeron       10.240.194.22_Node Bay 10         Lenovo Flex System Module Bay(c)       Node Bay 10</part></part></part></part></part></part></part> | Help     Welp     About the Health Explorer     About Maintenance Mode     Adout Maintenance Mode     Add New Views of Monitoring     How to Personalize a View     About Tasks     Target Monitoring     Adjust Monitoring with Overrides     Diagnostics and Recoveries     About the Command Shell                                                                                                    |

图 71. Lenovo Flex System Chassis Compute Nodes(Lenovo Flex System Chassis 计算节点) 的远程电源选项的示例

步骤 3. 要使用打开电源选项,请从窗口右下角的 Lenovo Flex System Chassis Compute Node Task (Lenovo Flex System Chassis 计算节点任务)列表中,选择 Lenovo Flex Chassis: Power on this Computer Node (Lenovo Flex Chassis: 打开此计算机节点的电源)。 随后将显示 Run Task - Lenovo Flex Chassis: Power On this Computer Node (运行 任务 - Lenovo Flex Chassis: 打开此计算机节点的电源)窗口。缺省情况下,将选择目 标服务器和帐户。

|                                                                                                    | <u>а</u> ц                                                                            |
|----------------------------------------------------------------------------------------------------|---------------------------------------------------------------------------------------|
| up the task on these targets                                                                                                    |                                                                                       |
| Tarash                                                                                                    | Durat acation                                                                         |
| Target<br>▼ 10.240.194.22 Node Bay 10 - < Part of Node Bay 9                                                                                                    | 9 10.240.194.22                                                                       |
|                                                                                                    |                                                                                       |
| ask Parameters                                                                                                    |                                                                                       |
| Name                                                                                                    | Value                                                                                 |
|                                                                                                    |                                                                                       |
| Override                                                                                                    |                                                                                       |
| Override<br>sk credentials                                                                                                    | Task description                                                                      |
| Override<br>Isk credentials<br>Use the predefined Run As Account<br>Other :<br>User name :                                                                           | <b>Task description</b><br>Lenovo Flex System Chassis: Power On this<br>Computer Node |
| Override<br>Isk credentials<br>Use the predefined Run As Account<br>Other :<br>User name :<br>Password :                                                             | Task description<br>Lenovo Flex System Chassis: Power On this<br>Computer Node        |
| Override         isk credentials         Ise the predefined Run As Account         Other :         User name :         Password :         Domain :         SCOMR2X64 | <b>Task description</b><br>Lenovo Flex System Chassis: Power On this<br>Computer Node |
| Override  sk credentials  Use the predefined Run As Account  Other: User name: Password: Domain: SCOMR2X64                                                           | Task description<br>Lenovo Flex System Chassis: Power On this<br>Computer Node        |

图 72. Run Task - Lenovo Flex System Chassis: Power On this Computer Node(运行任务 -Lenovo Flex 机箱: 打开此计算机节点的电源)

步骤 4. 单击 Run (运行)以启动该任务。

打开电源任务完毕后,将显示任务状态。

| Lenovo Fle         | ex Chassis: Power                    | Status<br>Success |                                                            | Task<br>10.2 | Target<br>40.194.22 | _node ba   | y 10 - <part.< th=""></part.<> |
|--------------------|--------------------------------------|-------------------|------------------------------------------------------------|--------------|---------------------|------------|--------------------------------|
|                    |                                      |                   |                                                            |              |                     |            |                                |
| sk Output          |                                      |                   |                                                            |              | Сору                | Text 🖣     | Copy HTML                      |
| C Lenov            | o Flex Chassis: Pow<br>uter Node     | er On             | Task De                                                    | escriț       | ption               |            |                                |
| Status:            | Success                              |                   | Lenovo Flex System Chassis: Power On this<br>Computer Node |              |                     | er On this |                                |
| 5cheduled<br>Time: | 11/23/2014 3:02:51 (                 | PM                |                                                            |              |                     |            |                                |
| Start Time:        | 11/23/2014 3:02:55 P                 | PM                |                                                            |              |                     |            |                                |
| 5ubmitted<br>By:   | SCOMR2X64\administ                   | rator             |                                                            |              |                     |            |                                |
| Run As:            |                                      |                   |                                                            |              |                     |            |                                |
| Run<br>Location:   |                                      |                   |                                                            |              |                     |            |                                |
| Target:            |                                      |                   |                                                            |              |                     |            |                                |
| Target<br>Type:    | Lenovo Flex System (<br>Compute Node | Thassis           |                                                            |              |                     |            |                                |
|                    | Operations                           |                   |                                                            |              |                     |            |                                |
| Category:          |                                      |                   |                                                            |              |                     |            |                                |

图 73. 远程打开电源的任务状态

**注:** 未启用付费功能时,此任务将失败。Task Output(任务输出)窗格中将显示一条消息,指示正在使用 Hardware Management Pack 的免费版本,如下图所示。

| Task                                                             | Status                                                                | Task Target                                                   |                         |
|------------------------------------------------------------------|-----------------------------------------------------------------------|---------------------------------------------------------------|-------------------------|
| 💆 Lenovo Flex Chassis: I                                         | Power Failed                                                          | 10.240.194.22_node bay 12                                     | - <part< th=""></part<> |
| ask Output                                                       |                                                                       | 🐴 Copy Text 斗 Cop                                             | Y HTML                  |
| Task fa                                                          | ailed                                                                 |                                                               | -                       |
|                                                                  |                                                                       |                                                               |                         |
| The necessary Lenov<br>Computer for Manag<br>The feature you ran | ro License feature le<br>ing Lenovo Flex Cha<br>requires feature leve | vel is not installed on Windows<br>ssis.<br>el 4.0 or higher. |                         |
| To take advantage o<br>representative.                           | f premium features,                                                   | please contact your Lenovo                                    |                         |
|                                                                  | "C \Windows\systa                                                     | m32\cecrint eve" /nologo                                      |                         |
| Command everyted                                                 |                                                                       |                                                               |                         |

图 74. 任务状态指示打开电源失败,因为没有安装任何许可证

步骤 5. 单击 Close (关闭) 以退出任务状态窗口。

## 启动 Lenovo Flex System Chassis Web 控制台

启用启动 Lenovo Flex System Chassis Web 控制台的付费功能后, Operations Manager Console 的 Actions (操作) 窗格中将提供此任务。通过此功能,可使用 Operations Manager Console中的链接启动 Lenovo Flex System Chassis Web 控制台。

### 关于本任务

从 Operations Manager Console中执行此任务。

过程

- 步骤 1. 单击 Monitoring (监控) → Lenovo Flex System Chassis(s) and Modules (Lenovo Flex System Chassis 和模块) → Lenovo Flex System Chassis(s)。
- 步骤 2. 单击Target Flex System Chassis (目标 Flex System Chassis)。
- 步骤 3. 从位于窗口右下角的 Node Tasks(节点任务)窗格中,单击 Lenovo Flex System Chassis Management Web Console(Lenovo Flex System Chassis 管理 Web 控制台)。

|                                                                                                   | Lenovo Flex System Ch                             | assis(s) - SCOM12SP1 - Opera              | tions Manager                                   |      | _ 0                                                 |
|---------------------------------------------------------------------------------------------------|---------------------------------------------------|-------------------------------------------|-------------------------------------------------|------|-----------------------------------------------------|
| File Edit View Go Tasks Tools Help                                                                |                                                   |                                           |                                                 |      |                                                     |
| Search 👻 🝦 🏭 Scope 👂 Find                                                                         | 🖸 Tasks 👩 🖕                                       |                                           |                                                 |      |                                                     |
| Monitoring <                                                                                      | Lenovo Flex System Chassis(s) (2)                 |                                           |                                                 |      | > Tasks                                             |
| 🍰 Task Status 🔨                                                                                   | 🔍 Look for:                                       | Find Now Clear                            |                                                 |      | 2 0                                                 |
| Task Status for Lenovo BladeCenter(s) Windows Computers for Managing Lenovo B                     | State 🔺 🧭 Display Name Lenovo Flex Sy             | Description Lenovo Flex Sy                | Lenovo Flex System Chassis<br>Management Module | Ø    | S Diagram View                                      |
| <ul> <li>Vinitados computers foi Managing tenoro b</li> <li>Lenovo BladeCenter Modules</li> </ul> | Healthy SN#Y030BG168 8721HC1                      | IBM Flex Chassi 10.240.194.20             | () Healthy                                      | 0    | 1.2 Event View                                      |
| Lenovo Flex System Chassis(s) and Modules                                                         | Healthy SN#Y011BG24 8721A1A                       | IBM Flex Chassi 10.240.194.23             |                                                 |      | State View                                          |
| Lenovo Flex System Chassis(s)                                                                     |                                                   |                                           |                                                 |      | Network (Virtual) Vicinity Dashboard                |
| Task Status                                                                                       |                                                   |                                           |                                                 |      | Network Node Dashboard                              |
| 📓 Task Status for Lenovo Flex System Chassis(s)                                                   |                                                   |                                           |                                                 |      | Network Vicinity Dashboard                          |
| 11 Windows Computers for Managing Lenovo F                                                        |                                                   |                                           |                                                 |      | Terror renty subsets                                |
| Enovo Flex System Chassis Modules                                                                 |                                                   |                                           |                                                 |      | Node Tasks                                          |
| En Lenovo Integrated Management Module (MM) =                                                     |                                                   |                                           |                                                 |      | I annua Rey Chargin Defects this Chargin's Meduler  |
| Enovo System x and x86/x64 Blade Servers                                                          | K III                                             |                                           |                                                 | >    | Enovo nex chassis, keiresin tills chassis s Modules |
| Microsoft Audit Collection Services                                                               | Detail View                                       |                                           |                                                 | ~    | Lenovo Flex System Chassis Management Web Console   |
| Microsoft SQL Server                                                                              | betan new                                         |                                           |                                                 |      | Ping Ping                                           |
| Microsoft Windows Client                                                                          | Lenovo Flex System Chassis properties of SN#Y030B | G16802L10.240.194.20                      |                                                 | ~    | SNMP GET                                            |
| Microsoft Windows Internet Information Services                                                   | Display Name                                      | SN#V030BG16802L10 240 194 20              |                                                 | - 11 | SNMP Walk                                           |
| D A Microsoft Windows Server                                                                      | Full Path Name                                    | SN#Y030BG16802L10.240.194.20              |                                                 |      | Telnet Console                                      |
| 🖻 📴 Network Monitoring 🛛 🗸 🗸                                                                      | Access Mode                                       | SNMPONLY                                  |                                                 |      |                                                     |
| < III >                                                                                           | Certification                                     | GENERIC                                   |                                                 |      | La Traceroute                                       |
| Show or Hide Views                                                                                | Description<br>Design Key                         | IBM Flex Chassis Management Mod           | lule                                            |      | Report Tasks                                        |
| New View +                                                                                        | Location                                          | Shangha room 1                            |                                                 |      | Agent Country by Date Management Group and Version  |
|                                                                                                   | Model                                             | and the street - And a street of a street |                                                 |      | Mgent counts by bate, wanagement group and version  |

图 75. 启动 Lenovo Flex System Chassis Web 控制台的示例

步骤 4. 单击 Continue to this website (继续浏览此网站)并信任该 Web 站点。

| There is a problem w                   | ith this website's security certificate.                                    |
|----------------------------------------|-----------------------------------------------------------------------------|
| The security certificate pr            | esented by this website was not issued by a trusted certificate authority.  |
| Security certificate proble<br>server. | ms may indicate an attempt to fool you or intercept any data you send to th |
| We recommend that yo                   | u close this webpage and do not continue to this website.                   |
| Click here to close this               | webpage.                                                                    |
| Continue to this websi                 | te (not recommended).                                                       |
| More information                       |                                                                             |

图 76. 打开 Lenovo Flex System Chassis Web 控制台时证书出错

如果浏览器不信任 Flex System Chassis Web 页面,并且 CMM 配置正确无误,则此页面将消失,并将在缺省浏览器中打开 CMM Web 控制台。

| 🗧 Ο [/2 http://\$125.93.125 - Ο Centrical | alad Singh x                                                                                                    |
|-------------------------------------------|----------------------------------------------------------------------------------------------------|
|                                           |                                                                                                    |
|                                           |                                                                                                    |
|                                           | Loading, please wat                                                                                                    |
|                                           | Locensed Raterials - Property of IBM Carp. 65 IBM Corporations and other(s) 2013. IBM is a registerred<br>trademark of the IBM Corporation in the Linded States, other countries, or hoth. |
|                                           |                                                                                                    |
|                                           |                                                                                                    |

图 77. 加载 CMM Web 控制台

成功加载 CMM Web 控制台后,将显示以下窗口。

| ack to Cerbf-cate Error. Navigatin | on Blocked (Alt+Left) |                          |  |
|------------------------------------|-----------------------|--------------------------|--|
|                                    |                       |                          |  |
|                                    |                       |                          |  |
|                                    |                       | TIM                      |  |
|                                    |                       |                          |  |
|                                    | IBM Chass             | is Management Module     |  |
|                                    |                       | In the second            |  |
|                                    |                       | custorhames              |  |
|                                    |                       | Pastword:                |  |
|                                    |                       | <pre>cpassword&gt;</pre> |  |
|                                    |                       | Inactive session timeout |  |
|                                    |                       | The subsection and sub-  |  |
|                                    |                       | no refresh -             |  |
|                                    |                       |                          |  |
|                                    |                       | Log In                   |  |

图 78. CMM Web 控制台

- 步骤 5. 要登录到 CMM 控制台,请完成以下步骤
  - 输入 User name 和 Password。
  - 从 Inactive session timeout interval (非活动会话超时间隔)列表中选择一个值,或 使用缺省值 *no timeout*。
  - 从 Select an automatic refresh(选择自动刷新)列表中选择刷新值,或使用缺省值 *no refresh*。
  - 单击 Log In (登录)。

| IBM Chassis Management Module                                                                                                    | USERID     | Settings   | Log Out   He                      | • IBM.       |
|----------------------------------------------------------------------------------------------------|------------|------------|-----------------------------------|--------------|
| System Status Multi-Chassis Monitor Events • Service and Support • Chassis Management • Search                                                                                                    | Mgt Module | Management | <ul> <li>Tue, 29 Oct 2</li> </ul> | 013 10:53:11 |
| Chassis Change chassis name System Information *                                                                                                    |            |            |                                   |              |
| Crass       Active Events         Table View       Image: Crass of the second second sec |            |            |                                   |              |

图 79. CMM 控制台

### 发现 Lenovo Flex System Chassis Flex System Manager

启用发现 Flex System Manager (FSM) 系统的付费功能后, Operations Manager Console 的 导航窗格中将提供 Discovering a Lenovo Flex System Chassis FSM (发现 Lenovo Flex System Chassis FSM) 任务。通过此功能,可在 Operations Manager Console中发现和管理 FSM 系统。

### 关于本任务

从 Operations Manager Console中执行此任务。

过程

步骤 1. 单击 Monitoring (监控) → Lenovo Flex System Chassis Modules (Lenovo Flex System Chassis 模块) → Lenovo Flex System Chassis FSM。 随后将在结果窗格中显示所有 Lenovo Flex System Chassis FSM 的列表。

|                                                                                                    |                | Lend    | ovo Flex Systen  | h Chassis FSM -    | SCOM12SP1 -                       | Operations Manager                                         |
|----------------------------------------------------------------------------------------------------|----------------|---------|------------------|--------------------|-----------------------------------|------------------------------------------------------------|
| File Edit View Go Tasks Tools Help                                                                                                    |                |         |                  |                    |                                   |                                                            |
| Search 👻 📮 🎼 Scope 👂 Find 🚺 Tasks                                                                                                    | <b>9</b> ;     |         |                  |                    |                                   |                                                            |
| Monitoring <                                                                                                    | Lenovo Flex Sy | /stem C | Chassis FSM (1)  |                    |                                   |                                                            |
| 🗟 Task Status for Lenovo Blade Center(s)                                                                                                    | 🔍 Look for:    |         |                  |                    | Find Now                          | Clear                                                      |
| 🧱 Windows Computers for Managing Lenovo BladeCenter(s)                                                                                                    | State          | - 0     | Display Name     | Lenovo Flex Sy     | MachineType                       | Lenovo Flex Sy                                             |
| Image: Second Second | 🕢 Healthy      |         | 10.240.194.20    | Flex System Ma     | 8731AC1                           | On                                                         |
| Active Alerts                                                                                                    |                |         |                  |                    |                                   |                                                            |
| Lenovo Flex System Chassis(s)                                                                                                    |                |         |                  |                    |                                   |                                                            |
| 😹 Task Status                                                                                                    |                |         |                  |                    |                                   |                                                            |
| 🍣 Task Status for Lenovo Flex System Chassis(s)                                                                                                    |                |         |                  |                    |                                   |                                                            |
| 🧱 Windows Computers for Managing Lenovo Flex System Ch                                                                                                    |                |         |                  |                    |                                   |                                                            |
| a 🙀 Lenovo Flex System Chassis Modules                                                                                                    |                |         |                  |                    |                                   |                                                            |
| Enovo Flex System Chassis Compute Nodes                                                                                                    |                |         |                  |                    |                                   |                                                            |
| Echovo Flex System Chassis Cooling Modules                                                                                                    |                |         |                  |                    |                                   |                                                            |
| 🔢 Lenovo Flex System Chassis FSM                                                                                                    | Detail View    | ,       |                  |                    |                                   |                                                            |
| 🔢 Lenovo Flex System Chassis I/O Modules                                                                                                    | Detail View    |         |                  |                    |                                   |                                                            |
| 📰 Lenovo Flex System Chassis Management Modules                                                                                                    | Lenovo         | Flex Sy | stem Chassis Man | agement properties | of 10.240.194.20_N                | lode Bay 9 - Node 09 (TCT_B050)                            |
| 🔡 Lenovo Flex System Chassis Power Modules                                                                                                    | Display Name   |         |                  |                    | 10.240.194.20_No                  | de Bay 9 - Node 09 (TCT_B050)                              |
| Lenovo Flex System Chassis RearLED Modules     Lenovo Flex System Chassis Storages                                                                                                    | Full Path Nan  | ne      |                  |                    | SN#Y030BG16802<br>Node 09 (TCT_B0 | 2L10.240.194.20\ <b>10.240.194.20_Node Bay 9</b> -<br>150) |

图 80. Lenovo Flex System Chassis FSM 的示例

- 步骤 2. 确认列表中包括目标 FSM。如果列表中未包括目标 FSM,则通过完成以下步骤,确认已 发现包含该 FSM 的 Flex System Chassis。
  - a. 単击 Monitoring(监控)→ Lenovo Flex System Chassis(s) and Modules (Lenovo Flex System Chassis 和模块) → Lenovo Flex System Chassis(s) → Lenovo Flex System Chassis.

随后结果窗格框将显示 Lenovo Flex System Chassis及其状态。

b. 在 Actions (操作) 窗格中,选择一个 Lenovo Flex System Chassis, 然后运行节点任务: Lenovo Flex Chassis: Refresh this Chassis Modules (Lenovo Flex Chassis: 刷新此机箱模块)。

随后将发现目标 FSM 系统并在 Lenovo Flex System Chassis FSM 列表中显示它。

|                                                 |                                        | Lenovo Flex Syste                             | em Chassis(s) - S                    | COM12SP1 - O                                      | perations Man                                    | ager                                                                               | - 0                                                 |
|-------------------------------------------------|----------------------------------------|-----------------------------------------------|--------------------------------------|---------------------------------------------------|--------------------------------------------------|------------------------------------------------------------------------------------|-----------------------------------------------------|
| File Edit View Go Tasks Tools Help              |                                        |                                               |                                      |                                                   |                                                  |                                                                                    |                                                     |
| Search 👻 🝦 👫 Scope 👂 Find 🚺 Tasks               |                                        |                                               |                                      |                                                   |                                                  |                                                                                    |                                                     |
| Monitoring <                                    | Lenovo Flex Sys                        | stem Chassis(s) (2)                           |                                      |                                                   |                                                  |                                                                                    | <ul> <li>Tasks</li> </ul>                           |
| 🍰 Task Status for Lenovo BladeCenter(s) 🔨 🔨     | 🔍 Look for:                            |                                               |                                      | Find Now                                          | Clear                                            |                                                                                    |                                                     |
|                                                 | State<br>Healthy<br>Healthy<br>Healthy | Display Name     SN#Y030BG168     SN#Y011BG24 | Lenovo Flex Sy<br>8721HC1<br>8721A1A | Description<br>IBM Flex Chassi<br>IBM Flex Chassi | Lenovo Flex Sy<br>10.240.194.20<br>10.240.194.23 | <ul> <li>Lenovo Flex System Char<br/>Management Module</li> <li>Healthy</li> </ul> |                                                     |
| Lenovo riex system Chassis Compute Modes        | <                                      | ш                                             |                                      |                                                   |                                                  | >                                                                                  | Lenovo Flex Chassis: Refresh this Chassis's Modules |
| Lenovo Flex System Chassis FSM                  | Detail View                            |                                               |                                      |                                                   |                                                  | ~                                                                                  | Ping Ping                                           |
| 🔛 Lenovo Flex System Chassis Management Modules | 😼 Lenovo                               | Flex System Chassis prop                      | erties of SN#Y030B                   | G16802L10.240.19                                  | 4.20                                             | ^                                                                                  | SNMP GET                                            |
| Lenovo Flex System Chassis Power Modules        | Display Name<br>Full Path Nam          | e                                             |                                      | SN#Y030BG1680<br>SN#Y030BG1680<br>SNMPONIX        | 02L10.240.194.20<br>02L10.240.194.20             |                                                                                    | SNMP Walk                                           |
| < III >                                         | Certification                          |                                               |                                      | GENERIC                                           |                                                  |                                                                                    | Traceroute                                          |

图 81. 刷新机箱模块

## 启动 Flex System Manager Web 控制台

启用启动 Flex System Manager Web 控制台的付费功能后, Operations Manager Console 中 将提供此任务。通过此功能,可使用 Operations Manager Console 中的链接启动 Flex System Chassis Flex System Manager (FSM) Web 控制台。

### 关于本任务

从 Operations Manager Console中执行此任务。

过程

- 步骤 1. 单击 Monitoring (监控) → Lenovo Flex System Chassis Modules (Lenovo Flex System Chassis 模块) → Lenovo Flex System Chassis FSM。
- 步骤 2. 在结果窗格中,选择目标 Lenovo Flex System Chassis FSM,然后在 Actions (操作) 窗格的 Tasks (任务)列表中,选择 Set FSM IP Address (设置 FSM IP 地址)。

|                                                                                             | Lenovo Flex System Chassis FSM - SCOM12SP1 - Operations Manager                                                                                      | _ 0 <u>×</u>                                                 |  |  |  |  |
|---------------------------------------------------------------------------------------------|----------------------------------------------------------------------------------------------------|--------------------------------------------------------------|--|--|--|--|
| File Edit View Go Tasks Tools Help                                                          |                                                                                                    |                                                              |  |  |  |  |
| Search 👻 🝦 🗱 Scope 🔎 Find 💟 Tasks                                                           | 0 ;                                                                                                    |                                                              |  |  |  |  |
| Monitoring                                                                                  | Lenovo Flex System Chassis FSM (1)                                                                                                    | <ul> <li>Tasks</li> </ul>                                    |  |  |  |  |
| 🍰 Task Status for Lenovo Blade Center(s)                                                    | 🔍 Look for: Find Now Clear                                                                                                    |                                                              |  |  |  |  |
| Windows Computers for Managing Lenovo BladeCenter(s)                                        | State 🔻 🧭 Display Name Lenovo Flex Sy MachineType Lenovo Flex Sy                                                                                     | Entity Properties                                            |  |  |  |  |
| <ul> <li>Lenovo BladeCenter Modules</li> <li>Cassing Constraints (s) and Modules</li> </ul> | Healthy         10.240.194.20         Flex System Ma         8731AC1         On                                                                      | Health Explorer                                              |  |  |  |  |
| Active Alerts In Lenovo Flex System Chassis(s)                                              |                                                                                                    | Navigation ^                                                 |  |  |  |  |
| 🌺 Task Status                                                                               |                                                                                                    | Alert View                                                   |  |  |  |  |
| Task Status for Lenovo Flex System Chassis(s)                                               |                                                                                                    | S Diagram View                                               |  |  |  |  |
| Windows Computers for Managing Lenovo Flex System Ch                                        |                                                                                                    | Event View                                                   |  |  |  |  |
| Lenovo Flex System Chassis Modules                                                          |                                                                                                    | Performance View                                             |  |  |  |  |
| En Lenovo Flex System Chassis Compute Nodes                                                 |                                                                                                    | State View                                                   |  |  |  |  |
| Lenovo Flex System Chassis Cooling Modules                                                  |                                                                                                    | E Network (Virtual) Vicinity Dashboard                       |  |  |  |  |
| 🔛 Lenovo Flex System Chassis FSM                                                            | Detail View                                                                                                    | Network Vicinity Dashboard                                   |  |  |  |  |
| Lenovo Flex System Chassis (/O Modules                                                      | Lenovo Flex System Chassis Management Modules     Lenovo Flex System Chassis Management properties of 10.240.194.20, Node Bay 9 - Node 09 (TCT_B050) |                                                              |  |  |  |  |
| E Lenovo Flex System Chassis Power Modules                                                  | Display Name 10.240.194.20_Node Bay 9 - Node 09 (TCT_B050)                                                                                           | Lenovo Flex Chassis:Refresh this FSM's Properties and States |  |  |  |  |
| En Lenovo Flex System Chassis RearLED Modules                                               | Full Path Name SN#Y030BG16802L-10.240.194.20\10.240.194.20_Node Bay 9 -                                                                              | Lenovo Flex System Chassis Management Web Console            |  |  |  |  |
| Lenovo Flex System Chassis Storages                                                         | Lenovo Flex System Module Description Flex System Manager Compute Node (Type 8731AC1)                                                                | Set FSM IP Address                                           |  |  |  |  |

图 82. 从 SCOM 控制台中设置 FSM IP 地址的示例

步骤 3. 在 Run Task - Set FSM IP Address (运行任务 - 设置 FSM IP 地址) 窗口中,单击 Override (替代)。

| Run the task or                                                                                                    | n these targets                   |                                                                                                    |
|----------------------------------------------------------------------------------------------------|-----------------------------------|----------------------------------------------------------------------------------------------------|
| Target                                                                                                    |                                   | Run Location                                                                                                    |
| 10.240.194.2                                                                                                    | 0_Node Bay 9 - Node 09 (TCT_B050) | 10.240.194.20                                                                                                    |
| fask Paramete                                                                                                    | rs                                |                                                                                                    |
|                                                                                                    |                                   | V-1                                                                                                    |
| Name                                                                                                    |                                   | value                                                                                                    |
| Name<br>FSMIPaddress                                                                                                    |                                   | Value<br>\$Target/Property[Type=''IBM.FlexSystem.FSM'']/F                                                         |
| Name<br>FSMIPaddress<br>Override<br>ask credentials                                                                                                    |                                   | Task description                                                                                                  |
| Name<br>FSMIPaddress<br>Override<br>ask credentials<br>Over the preduced                                                                                                    | efined Run As Account             | Value         \$T arget/Property[Type="IBM.FlexSystem.FSM"]/F         Task description         Set FSM IP Address |
| Name<br>FSMIPaddress<br>Override<br>ask credentials<br>Ouse the prede<br>Other :                                                                                                    | efined Run As Account             | Value         \$T arget/Property[Type="IBM.FlexSystem.FSM"]/F         Task description         Set FSM IP Address |
| Name<br>FSMIPaddress<br>Override<br>ask credentials<br>Outher the preduce<br>Use the preduce<br>User name to the preduce<br>User name to the p | efined Run As Account             | \$Target/Property[Type="IBM.FlexSystem.FSM"]/F  Task description Set FSM IP Address                               |
| Name<br>FSMIPaddress<br>Override<br>ask credentials<br>Use the prede<br>Other :<br>User name :<br>Password :                                                                                                    | efined Run As Account             | \$Target/Property[Type="IBM.FlexSystem.FSM"]/F  Task description Set FSM IP Address                               |

图 83. Run Task - Set FSM IP Address(运行任务 - 设置 FSM IP 地址)窗口

随后将显示 Override Task Parameters(替代任务参数)页面。

| namo         | Туре   | Default Value              | New Value |
|--------------|--------|----------------------------|-----------|
| FSMIPaddress | string | \$Target/Property[Type="18 | 10.10.10  |
|              |        |                            | 1         |
|              |        |                            |           |
|              |        |                            |           |
|              |        |                            |           |
|              |        |                            |           |
|              |        |                            |           |
|              |        |                            |           |
|              |        |                            |           |
|              |        |                            |           |
|              |        |                            |           |
|              |        |                            |           |
|              |        |                            |           |

图 84. 替代 FSM IP 地址的示例

- 步骤 4. 在 New Value (新值) 字段中, 输入目标 FSM 的正确 IP 地址, 然后单击 Override (替代)。可从 Flex System Chassis Web 控制台中获取 FSM IP 地址。
- 步骤 5. 在 Task Set FSM IP Address (任务 设置 FSM IP 地址) 窗口中,单击 Run (运行)。 随后将显示 Set FSM IP Address (设置 FSM IP 地址) 窗口,其中指示任务状态。

| Task<br>Øset FSM IP Addre                                                                         | Status<br>ss Success                                                              | Task Target<br>9.115.252.28_node bay 1 | 10 - node 10        |
|---------------------------------------------------------------------------------------------------|-----------------------------------------------------------------------------------|----------------------------------------|---------------------|
| Task Output                                                                                       |                                                                                   |                                        | Copy Text Copy HTML |
| Set FSM IP                                                                                        | Address                                                                           | Task Description                       |                     |
| Status:<br>Scheduled Time:<br>Start Time:<br>Submitted By:<br>Run As:<br>Run Location:<br>Target: | Success<br>4/27/2013 9:31:56 PM<br>4/27/2013 9:31:57 PM<br>SCOMR2X64\Administrato | Set FSM IP Address                     |                     |
| Target Type:<br>Category:                                                                         | IBM.FlexSystem.FSM<br>Custom                                                      |                                        |                     |
| Task Output:                                                                                      |                                                                                   |                                        |                     |
| Output                                                                                            |                                                                                   |                                        |                     |

图 85. 指示成功完成任务的设置 FSM IP 地址任务状态

步骤 6. 单击 Close (关闭)。

|                                                        | Lenovo Flex System Chassis FSM - SCOM12SP1 - Operations Manager                                   | _ 0 <mark>_</mark> ×                                         |
|--------------------------------------------------------|---------------------------------------------------------------------------------------------------|--------------------------------------------------------------|
| File Edit View Go Tasks Tools Help                     |                                                                                                   |                                                              |
| Search 👻 🝦 🎼 Scope 🔎 Find 🚺 Tasks                      | 0 ;                                                                                               |                                                              |
| Monitoring 4                                           | Lenovo Flex System Chassis FSM (1)                                                                | > Tasks                                                      |
| 🎉 Task Status for Lenovo Blade Center(s)               | Q Look for: Find Now Clear                                                                        |                                                              |
| 🔢 Windows Computers for Managing Lenovo BladeCenter(s) | State 👻 🧭 Display Name Lenovo Flex Sy MachineType Lenovo Flex Sy                                  | Entity Properties                                            |
| Equation Content Modules                               | Healthy 10.240.194.20 Flex System Ma 8731AC1 On                                                   |                                                              |
| Ica Lenovo Flex System Chassis(s) and Modules          |                                                                                                   | nearth Explorer                                              |
| Active Alerts                                          |                                                                                                   | Navigation ^                                                 |
| Lenovo Flex System Chassis(s)     Tark Statur          |                                                                                                   | Alert View                                                   |
| Task Status for Lenovo Flex System Chassis()           |                                                                                                   | C Diagram View                                               |
| Windows Computers for Managing Lenovo Flex System Ch   |                                                                                                   | Ta Buest View                                                |
| a 🛺 Lenovo Flex System Chassis Modules                 |                                                                                                   | bed purchase units                                           |
| 🔢 Lenovo Flex System Chassis Compute Nodes 📑           |                                                                                                   | Performance view                                             |
| 🔠 Lenovo Flex System Chassis Cooling Modules           |                                                                                                   | state View                                                   |
| Eenovo Flex System Chassis FanMux Modules              |                                                                                                   | Network (Virtual) Vicinity Dashboard                         |
| Enovo Flex System Chassis FSM                          | Detail View                                                                                       | <ul> <li>Network Vicinity Dashboard</li> </ul>               |
| Eurovo Flex System Chassis I/O Modules                 |                                                                                                   | Lenovo Elev Sustem Chassis Management Tasks                  |
| Lenovo Flex System Chassis Management Modules          | Lenovo Flex System Chassis Management properties of 10.240.194.20_Node Bay 9 - Node 09 (TCT_B050) |                                                              |
| Lenovo Flex System Chassis Power Modules               | Display Name 10.240.194.20_Node Bay 9 - Node 09 (TCT_B050)                                        | Lenovo Flex Chassis:Refresh this FSM's Properties and States |
| Lenovo Flex System Chassis Rear ED Modules             | Full Path Name SN#Y030BG16802L10.240.194.20\10.240.194.20_Node Bay 9 -<br>Node 09 (TCT B050)      | Lenovo Flex System Chassis Management Web Console            |
|                                                        | Lenovo Flex System Module Description Flex System Manager Compute Node (Type 8731AC1)             | Set FSM IP Address                                           |
|                                                        | 8731AC1                                                                                           |                                                              |

图 86. 从 SCOM 控制台中启动 FSM Web 控制台的示例

步骤 7. 在 Actions (操作) 窗格中,选择 Lenovo Flex System Chassis Management Web Console (Lenovo Flex System Chassis 管理 Web 控制台)。

| 跑店 Operations Manager 住妖自例见命中打刀 FSM web 空时 | 随后 | perations Manag | ·在缺省浏览器中打开 | FSM Web | 控制台。 |
|--------------------------------------------|----|-----------------|------------|---------|------|
|--------------------------------------------|----|-----------------|------------|---------|------|

| -               |                    | TBH   |  |
|-----------------|--------------------|-------|--|
| IBM Flex System | m Manager**        |       |  |
|                 | User ID:<br>USERID | -     |  |
|                 | Password:          | -     |  |
| -               |                    | Login |  |

图 87. Lenovo Flex System Manager Web 控制台登录窗口

## 监控 ThinkServer 服务器的运行状况

Lenovo Hardware Management Pack 提供一种集成方法来监控装有 Lenovo XClarity Administrator 的 ThinkServer 服务器的运行状况。

要使用 Hardware Management Pack 监控 ThinkServer 服务器,必须满足以下要求:

- 1. ThinkServer 服务器必须受 Lenovo XClarity Administrator 管理.
- 2. 必须将 Lenovo XClarity Administrator 与 Operations Manager 控制台集成(注册)(请参阅注册 Lenovo XClarity Administrator)。
- 3. 集成 Lenovo XClarity Administrator 后,必须使用 SCOM Discovery Wizard (SCOM 发现向导)对 ThinkServer 服务器执行 Windows 计算机发现以便启用完整监控。

注册完成并且发现 ThinkServer 服务器后,在 Operations Manager 控制台中单击 Monitoring(监 控)→ Lenovo Hardware → Lenovo ThinkServer BMC 以查看受 Lenovo XClarity Administrator 管理的 ThinkServer 服务器。

注:此注册还将发现受 Lenovo XClarity Administrator 管理的 IMM。有关监控 IMM 的信息, 请参阅监控基于 IMM 的服务器的运行状况。

### 注册 Lenovo XClarity Administrator

必须将 Lenovo XClarity Administrator 注册到 Lenovo Hardware Management Pack 以便监控 受 Lenovo XClarity Administrator 管理的 ThinkServer 服务器。 过程

- 完成以下步骤以注册 Lenovo XClarity Administrator。
- 步骤 1. 从 Operations Manager 控制台中,单击 Monitoring(监控) → Windows Computers (Windows 计算机)。
- 步骤 2. 单击右侧面板上位于 Windows Computer Tasks (Windows 计算机任务)下的 Register LXCA (注册 LXCA)选项卡。随后将显示 LXCA Management (LXCA 管理)页面。
- 步骤 3. 单击 Register(注册)以开始 Lenovo XClarity Administrator 注册。随后将显示 Lenovo XClarity Administrator 限gistration(Lenovo XClarity Administrator 注册)页面。
- 步骤 4. 输入 Lenovo XClarity Administrator 的 IP 地址、用户名、密码和端口, 然后单击 OK (确定)。
- 步骤 5. 如果现实 View Certificate (查看证书)页面,单击 Trust this certificate (信任此证书) 以确认 Lenovo XClarity Administrator 可信,然后单击 Close (关闭)。

注: 如果使用低版本的 Hardware Management Pack 注册了 Lenovo XClarity Administrator 实例,手动下载 Lenovo XClarity Administrator 实例的服务器证书,并通过单击 Manage trusted certificates (管理可信证书) → Add (添加)将其导入到 Hardware Management Pack 中。如 果服务器证书未添加到 Hardware Management Pack 中, Hardware Management Pack 将不能 连接到 Lenovo XClarity Administrator。

其他 Lenovo XClarity Administrator 注册操作

完成注册后,可执行以下操作:

- 通过单击 Edit(编辑)并作出任何必要更改,编辑 Lenovo XClarity Administrator。
- 通过单击 Unregister (注销),注销 Lenovo XClarity Administrator。
- 通过单击 Manage trusted certificates (管理可信证书)管理可信证书。

下载 Lenovo XClarity Administrator 服务器证书

可将当前 Lenovo XClarity Administrator 服务器证书的 PEM 格式副本下载到本地系统。

#### 过程

完成以下步骤以下载服务器证书

- 步骤 1. 登录到 Lenovo XClarity Administrator
- 步骤 2. 从 Lenovo XClarity Administrator 菜单栏中,单击 Administration (管理) → Security (安全性) 以显示 Security (安全性) 页面
- 步骤 3. 单击"Certificate Management (证书管理)"部分下的 Server Certificate (服务器证书)。随后将显示 Server Certificate (服务器证书)页面
- 步骤 4. 单击 Download Certificate (下载证书)选项卡
- 步骤 5. 单击 Download Certificate(下载证书)。随后将显示 Server Certificate(服务器证书) 对话框
- 步骤 6. 单击 Save to pem (保存到 pem) 将服务器证书保存为本地系统上的 PEM 文件

注册完成后, Lenovo XClarity Administrator 将显示在 LXCA Management(LXCA 管理)页面上。

注: 不支持 DER 格式。

## 查看可信证书

Hardware Management Pack 提供一种用于管理可信 Lenovo XClarity Administrator 证书的集成式方法。

### 过程

从 Hardware Management Pack Administration (管理)页面中,单击 Manage trusted certificates (管理可信证书)以显示 Trusted Certificates (可信证书)页面。从此页面中,可执行以下操作:

- 通过单击 Add (添加) 手动添加可信 Lenovo XClarity Administrator 证书。
- 通过单击 View (查看) 查看可信证书的详细信息。
- 通过单击 Delete (删除) 删除可信证书。
- 通过单击 Refresh (刷新)更新可信证书列表。
- 通过单击 LXCA Registration (LXCA 注册) 返回 Hardware Management Pack Administration (管理)页面。

## 附录 A 最佳实践

本节中的主题提供建议用于完成任务的方法。

### 最佳实践: 判断错误的原因

使用以下诊断过程找出并解决受管环境中可能发生的问题。

#### 关于本任务

从 Operations Manager Console中执行此任务。

### 过程

- 步骤 1. 单击 Monitoring(监控)以打开 Monitoring(监控)导航窗格。
- 步骤 2. 要快速查看其中具有 Windows 操作系统的所有受管系统的状态,请单击 Lenovo Hardware → Windows Computers on Lenovo System x or x86/x64 Blade Servers (Lenovo System x 或 x86/x64 刀片服务器上的 Windows 计算机)。
- 步骤 3. 检查顶部结果窗格中显示的系统的运行状况。缺省情况下,新发现的所有对象均处于正常运行状态。运行状况检查监控任务根据缺省间隔设置,定期更新对象的状态。可使用 override-controlled 参数配置监控频率。有关 override-controlled 参数的详细信息,请 参阅 Microsoft System Center Operations Manager 文档。
- 步骤 4. 选择某个显示 Critical 或 Warning 状态的系统。

| Windows                                                          | Computers on Leno              | vo System x or x86                      | 5/x64 Blade Ser     | vers - SCOM12   | SP1 - Operation             | ns Manage  |
|------------------------------------------------------------------|--------------------------------|-----------------------------------------|---------------------|-----------------|-----------------------------|------------|
| File Edit View Go Tasks Tools Help                               |                                |                                         |                     |                 |                             |            |
| Search 👻 🝦 🎼 Scope 🔎 Find 🔽 Tasks 👔 🍦                            |                                |                                         |                     |                 |                             |            |
| Monitoring «                                                     | Windows Computers of           | on Lenovo System x o                    | r x86/x64 Blade Se  | rvers           |                             |            |
| > 🙀 Data Warehouse 📃 🔼                                           |                                |                                         |                     |                 |                             |            |
| 🔺 🚰 Lenovo Hardware                                              | Windows Co                     | mputers on Le                           | novo System         | 1 x or x86/x    | 64 Blade Ser                | vers (     |
| 🔠 Lenovo Integrated Management Module (MM)                       | Q Look for:                    | •                                       | Find                | Now Clear       |                             | <br>       |
| 📰 Lenovo Licensed System Group                                   |                                |                                         |                     |                 |                             | i î        |
| 🚾 Lenovo System × Power Data Chart                               | State 💌                        | Name                                    |                     | Lepovo HW Ma    | Lenovo Platfor              |            |
| Lenovo UnLicensed System Group                                   |                                |                                         |                     |                 |                             |            |
| Task Status                                                      | 🔞 Critical                     | winxinyi.SCOMR2)                        | (64.NET             | 255.0           | Unclassified                | 5462-K     |
| Windows Computers for Managing Lenovo License                    | <                              |                                         |                     |                 |                             | >          |
| Ventuoles computers on centore systems of solution black servers |                                |                                         |                     |                 |                             |            |
| Artive Alerts                                                    |                                |                                         |                     |                 |                             |            |
| El Lenovo BladeCenterís)                                         | Lenovo Harc                    | lware Compon                            | ents of Syste       | em x or x86     | x64 Blade S                 | ervers     |
| 💑 Task Status                                                    |                                |                                         | ,                   | 1               | T                           |            |
| 💑 Task Status for Lenovo Blade Center(s)                         | State 👻                        | 🖉 Name 🛛 🔺                              | Platform Category   | Lenovo M/T and  | Lenovo System<br>Processors | n Physical |
| 🔢 Windows Computers for Managing Lenovo BladeCenter(s)           | Critical                       | winxinvi.SCOM                           | Unclassified        | 5462-KVX0244    | A Healthy                   |            |
| 🖻 🔀 Lenovo Blade Center Modules                                  | Healthy                        |                                         | Tower               | 7383-0644961    | () Healthy                  |            |
| Ichain Characteristics and Modules                               | Theorem                        | *************************************** | 100001              | 1505-2011501    | () Healthy                  |            |
| Active Alerts                                                    | <b>Z</b> III                   |                                         |                     |                 |                             | 5          |
| 🔛 Lenovo Flex System Chassis(s) 🗸 🗸                              |                                |                                         |                     |                 |                             |            |
|                                                                  |                                |                                         |                     |                 |                             |            |
| Show or Hide Views                                               | Detail View                    |                                         |                     |                 |                             |            |
| New View >                                                       |                                |                                         |                     | vinvi SCOMP2Y64 | MET                         |            |
|                                                                  | 10 Windows Comp                | outer on Lenovo Syster                  | n properties of win | Amy SCONICCA04. | NL I                        |            |
| Monitoring                                                       | Display Name                   | outer on Lenovo Syster<br>w             | vinxinyi.SCOMR2X64  | 4.NET           |                             |            |
| Monitoring                                                       | Display Name<br>Full Path Name | vuter on Lenovo Syster<br>w<br>w        | vinxinyi.SCOMR2X64  | 4.NET<br>4.NET  |                             |            |

图 88. 选择处于 Critical 状态的系统的示例

- 步骤 5. 判断错误与硬件还是软件相关。
  - 与硬件相关的故障:检查 Lenovo Hardware Components of System x or x86/x64 Blade Servers (System x 或 x86/x64 刀片服务器的 Lenovo 硬件组件)窗格以选择该 系统。滚动至右侧以查看所有组件状态和数据。可使此视图个性化。
     此窗格包含基于硬件组件类别的状态视图。此视图的用途是访问每个组件实例的详细 属性。在 Detail View (详细信息视图)窗格中查找其他系统信息。
  - 与软件相关的故障:检查 Windows Computer on System x or x86/x64 Blade Servers (System x 或 x86/x64 刀片服务器上的 Windows 计算机)窗格。此窗格包 含基于软件组件类别的状态视图和信息。选择某个具有 Critical 或 Warning 运行 状况状态的系统。

这些视图的用途是访问每个组件实例的详细属性。Detail View(详细信息视图)显示 系统软件的所有实例以及四个运行状况方面之一的运行状况状态。

- 步骤 6. 要获取有关故障的更多信息和详细信息,请通过单击 Lenovo BladeCenter Modules (Lenovo BladeCenter 模块),访问所需的 BladeCenter 模块或硬件系统组件的硬件信息。
- 步骤 7. 例如,如果已知某个电源模块组件发生故障,则选择相关视图 Lenovo BladeCenter Power Modules (Lenovo BladeCenter 电源模块)以判断电源模块的问题。
- 步骤 8. 单击某个 Critical (紧急) 电源模块并查看其相关数据。
- 步骤 9. 查看在 Detail View (详细信息视图) 窗格中显示的信息和数据。检查该模块类型的所有 实例及其四个运行状况方面中的每个方面。
- 步骤 10. 右键单击所选模块,然后单击 open (打开) → Health Explorer (运行状况资源管理器)。
- 步骤 11. 选择该警报并查看 State Change Events (状态更改事件)页面上的信息。
- 步骤 12. 根据所具有的警报类型,可单击 View Alert(查看警报)以了解详细信息。
- 步骤 13. 单击 Knowledge (知识)选项卡以阅读 Knowledge Page (知识页面)和一篇或多篇与 警报相关的知识库文章。

重要:除了对于每个对象可获得的运行状况信息之外,还可从其他在不同角度与运行状况 相关的对象获取相关信息。例如,通过其平台代理受到带内监控的刀片显示一种运行状况 状态,但 BladeCenter Chassis Management Module 对于该刀片也显示一种运行状况状 态。

其他 BladeCenter 机箱模块可能会影响该刀片运行状况,如向该刀片服务器供电的电源模块。同样,管理模块角度下刀片的运行状况可能包括有关该刀片上运行的操作 系统的运行状况和其他信息。

例如,以下 BladeCenter 简单网络管理协议(SNMP)警报的事件描述字段为 1.3.6.1.4.1.2.6.158.3.1.1.8,而事件标识为 1.3.6.1.4.1.2.6.158.3.1.1.14。将十进制事件标 识值转换为十六进制数以查找《高级管理模块消息指南》中的消息。

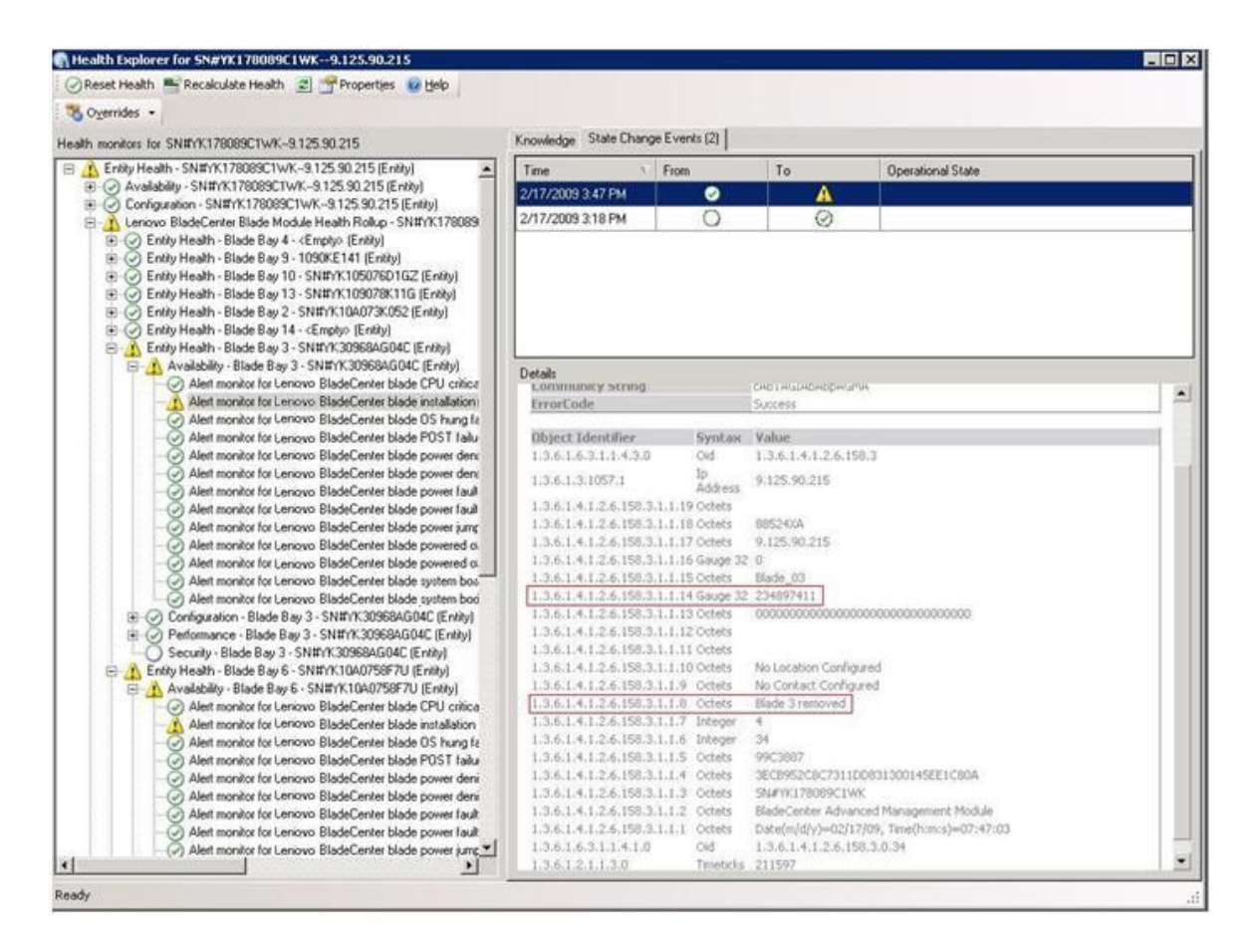

图 89. System x Windows Management Instrumentation (WMI) 事件

对于 System x WMI 事件, Details(详细信息)窗格包括事件标识和描述。

| ealth monitors for x3755-sidoeback score core IHW Base Node-11                                                                                                    | Knowledge State Change Ev                                                                                                    | ents (2)                                                                                 |                                                                                                    |                                                        |  |
|----------------------------------------------------------------------------------------------------|----------------------------------------------------------------------------------------------------|------------------------------------------------------------------------------------------|----------------------------------------------------------------------------------------------------|--------------------------------------------------------|--|
| - 🚱 Entity Health - x3755-idgeback.scom.com (HW/Base Node-1) (Entity)                                                                                                    | Time T Fin                                                                                                    | 10                                                                                       | Organizational State                                                                                                   |                                                        |  |
| Availability - x3755-ridgeback.scom.com (HW Base Node-1) (Entity)                                                                                                    | 2/17/2009 6:31 PM                                                                                                    | 0                                                                                        | 8                                                                                                    |                                                        |  |
| Configuration - x3755-ridgeback, scom.com (HW Base Node-1) (Entity)                                                                                                    | 2/17/2009 3:18 PM                                                                                                    | 0                                                                                        | Ø                                                                                                    |                                                        |  |
| <ul> <li>Alert monitor foi EM system tease equividon - 2755 digback sc:</li> <li>Alert monitor foi EM system monosy addition or removal - x7755 digback.</li> <li>Alert monitor foi EM system processor addition or removal - x7755 digback.</li> <li>Alert monitor foi EM system yearation - x7755 digback.</li> <li>Alert monitor foi EM system yearation - x7755 digback.</li> <li>Alert monitor foi TeM-system yearation - x7755 digback.</li> <li>Alert monitor foi TeM-system yearation - x7755 digback.</li> <li>Alert monitor foi monitory digable EM power table yearation.</li> <li>Alert monitor foi monitory digable EM power table yearation.</li> <li>Alert monitor foi monitory can year table yearation.</li> <li>Alert monitor foi monitory can year table yearation.</li> <li>Alert monitor foi monitory can year table yearation.</li> <li>Alert monitor foi monitory can year table yearation.</li> <li>Alert monitor foi monitory can year table yearation.</li> <li>Alert monitor foi monitory can year table yearation.</li> <li>Alert monitor foi monitory foi monitory can year table yearation.</li> <li>Alert monitor foi monitory foi monitory can year table yearation.</li> <li>Alert monitor foi monitory foi monitory f</li></ul> |                                                                                                    |                                                                                          |                                                                                                    |                                                        |  |
| <ul> <li>         ⊕ Performance - x2755 ridgeback.scom.com (PW Base Node-1) [Ently)<br/>⊕ Security - x2755 ridgeback.scom.com (PW Base Node-1) [Ently)         </li> </ul>                                                                                                    | Details                                                                                                    |                                                                                          |                                                                                                    |                                                        |  |
|                                                                                                    | Context:                                                                                                    |                                                                                          |                                                                                                    |                                                        |  |
|                                                                                                    | Date and Time:<br>Property Name<br>CLASS<br>DERIVATION<br>DYNASTY<br>GENUS<br>ROPERTY_COUNT<br>SUPERCLASS<br>AlertingElementFormat<br>AlertType      | 2/17/200<br>Propert<br>IBMP5G_<br>System<br>2<br>29<br>IBMP5G_<br>0<br>5<br>This is a 1  | 9 6:31:28 PM<br><b>y Value</b><br>ProcessorEvent<br>OtherEvent, IBM_Ak<br>vClass<br>OtherEvent<br>Test Event sent from | wtIndication_CIM_AlextIndication_CIM_ProcessIndication |  |
|                                                                                                    | Description                                                                                                    | Class is 1                                                                               | BMP5G_ProcessorEv                                                                                                    | vent.                                                  |  |
|                                                                                                    | EventID                                                                                                    | IUX3755-<br>PIDGERA                                                                      | CKhonthbust-18M                                                                                                    | NG DroceccyFuent Creation/Lacobaness*TEMDSG Win        |  |
|                                                                                                    | EventTime<br>PerceivedSeverity<br>ProbableCause<br>ProviderName<br>SystemCreationClassN4<br>SystemName<br>Time_CREATED<br>Trending<br>UniqueSystemID | 02/18/20<br>6<br>1<br>Director/i<br>me CIM_Aler<br>X3755-81<br>12879340<br>1<br>7f2b108c | 09 02:31:24<br>Agent (WinEventPro<br>Undication<br>IDGEBACK<br>02844375000<br>:7c004988                                | vder                                                   |  |
|                                                                                                    |                                                                                                    |                                                                                          |                                                                                                    |                                                        |  |

图 90. State Change Events(状态更改事件)选项卡详细信息的示例

## 最佳做法: 重新发现所有 BladeCenter

删除再重新导入 Lenovo Hardware Management Pack 的同一版本时 BladeCenter 监控器停滞。

### 关于本任务

从 Operations Manager Console中执行此任务。

### 过程

- 步骤 1. 单击 Administration (管理) → Device Management (设备管理) → Network Devices (网络设备)。
- 步骤 2. 记下在结果窗格的 Network Devices (网络设备)视图中列出的 IP 地址。需要这些信息 供以后发现网络设备信息。
- 步骤 3. 选择要重新发现的 BladeCenter 的 IP 地址,然后在 Actions (操作) 窗格中,选择 Delete (删除)。
- 步骤 4. 使用刚才记下的 IP 地址限制 Network Devices (网络设备)的作用域,按照第 28 页 "在 Microsoft System Center Operations Manager 2007 中发现 BladeCenter"中的说明重 新发现该 BladeCenter。

## 最佳实践: 重新发现重命名的服务器

重命名 Windows 服务器后,受 Operations Manager 监控的 Windows 服务器实例条目即变灰。 这表示该 Windows 服务器不再受 Operations Manager 监控。

### 关于本任务

从 Operations Manager Console中执行此任务。

要重新发现和监控重命名的服务器,请首先从 Operations Manager Agent Managed server (Operations Manager 代理管理的服务器)列表中删除原有服务器名称,然后使用以下过程 重新发现重命名的服务器。

### 过程

步骤 1. 单击 Administration (管理) → Device Management (设备管理) → Agent Managed (代理管理)。

| Administration               | Agent Mar    | naged (1)                  | Actions × |                    |                                          |
|------------------------------|--------------|----------------------------|-----------|--------------------|------------------------------------------|
| 🥸 Administration             | Look for:    |                            | _         | Eind Now Gea       | Actions 🔺                                |
| Connected Management Groups  | Health State | FQDN                       | ×.        | Name               | Properties                               |
| Agent Managed                | 😑 Primary Ma | anagement Server: tk-scom- | bldno     | d1.Lab54.local (1) | Change Primary Management                |
| Manager Antaged              | Itealthy     | V-BLDNODE1.Lab54.local     |           | V-BLDNODE1         | Repair                                   |
| 2 Network Devices            |              |                            | -         |                    | Uninstall                                |
| Pending Management           |              |                            |           |                    | X Delete                                 |
| Management Packs             |              |                            |           |                    | Personalize view                         |
| Channels                     |              |                            |           |                    | Resources                                |
| Subscribers<br>Subscriptions |              |                            |           |                    | System Center Operations<br>Manager Help |
| Product Connectors           |              |                            |           |                    | System Center Operations                 |
| Discovery Wizard             |              |                            |           |                    | Manager Online                           |
| Monitoring                   |              |                            |           |                    |                                          |
| Authoring                    |              |                            |           |                    |                                          |
| Administration               |              |                            |           |                    |                                          |
| 🔧 My Workspace               |              |                            |           |                    |                                          |

图 91. 删除重命名的服务器

- 步骤 2. 选择结果窗格的 Agent Managed (代理管理)视图中列出的原有名称。此条目在重命名 之前为原有名称。
- 步骤 3. 在位于 Operations Manager Console右侧的 Actions (操作) 窗格中选择 Delete (删除)。

此操作从视图中删除重命名的服务器。

步骤 4. 按照第 60 页 "添加将受 Operations Manager 管理的系统"中的说明添加新服务器名称。

## 附录 B 故障诊断

本节中的主题提供的信息可协助您解决 Lenovo Hardware Management Pack 可能遇到的问题。 建议执行的操作常常首先是确认已执行特定任务。问题的故障现象常常可为根本问题提供。

## 解决从 IBM Power CIM Provider 返回的错误

本主题介绍如何解决从 IBM Power CIM Provider 返回的错误。

将 Capping Capable 报告为 False (否)可能有两种原因:

- 系统固件报告平台或固件子组件不支持 power capping (功率上限)。
- 系统类型不支持 power capping(功率上限)功能。

有关电源管理的详细信息,请参阅 IBM Systems Director Active Energy Manager V4.4.3 在 线文档。

### 解决安装 IBM Power CIM Provider 的问题

本节中的主题介绍如何解决安装 IBM Power CIM Provider 的问题。解决安装 IBM Power CIM Provider 的问题的第一步是确认成功完成了安装。

需要更多信息,请参阅第 121 页"确认成功完成了 IBM Power CIM Provider 安装"。

### 确认成功完成了 IBM Power CIM Provider 安装

以下过程介绍如何确认是否成功完成了 IBM Power CIM Provider 安装。

### 关于本任务

从具有管理员权限的命令窗口中执行以下步骤。

#### 过程

- 步骤 1. 执行以下命令:
  - a. cimprovider -1 -m IBMPowerCIM

此命令的结果应为具有提供程序名称(例如, IBMPowerCIM)和 0K 状态的一行内容。

- b. cimcli ei -n root/ibmsd IBMPSG\_AveragePowerUsageValue
- c. cimcli ei -n root/ibmsd IBMPSG\_AveragePowerUsageSensor
- d. cimcli ei -n root/ibmsd IBMPSG\_PowerCappingInformation

步骤 2. 验证运行这些命令后生成的输出。 该输出应指示传感器读数、下限阈值以及 PowerCappingInformation 类的 *Pmin/Pmax* 的相应数字。如果某个命令指示部分失败,则生成相应数字的命令未成功运行,因此该命 令运行失败。 步骤 3. 如果任何用于验证 IBM Power CIM Provider安装的命令失败或提供某些不正确的值,请参阅第 122 页 "如何修复安装失败的 IBM Power CIM Provider"。

### 如何修复安装失败的 IBM Power CIM Provider

以下过程介绍如何修复安装失败 IBM Power CIM Provider。

#### 关于本任务

如果任何用于验证 IBM Power CIM Provider 安装的命令失败或提供某些不正确的值,则完成以下步骤:

#### 过程

步骤 1. 确认存在相应注册表项,并且其中包含相应的值。

该项位于 HKLM\SOFTWARE\IBM\Systems Management Integrations\IBM Power CIM Provider 中。它应包含一个名为 *Path* 的 REG\_SZ 参数,其中列出该提供程序的安装目录。此目录应可写入。

注: 在 64 位计算机上,此项可能位于: HKLM\SOFTWARE\Wow6432Node\IBM\Systems Management Integrations\IBM Power CIM Provider。

- 步骤 2. 在安装目录中,打开 IBMPowerCIMRegistration.mof 文件并确认 Location 行列出正确的路径: \IBMPowerCIM。缺省安装路径为 %ProgramFiles%\IBM\IBM Power CIM Provider。
- 步骤 3. 选择以下选项之一:
  - 如果在确认 Location 行列出正确的路径后没有失败或值不正确的报告,则在此停止操作。
  - 如果该提供程序仍报告失败或值不正确,则完成步骤4至8。
- 步骤 4. 查看位于安装目录中的日志文件。名为 RegIBMPowerCIM.log 的文件显示在 Windows Installer 安装和卸载过程中执行的注册(和取消注册)脚本的结果。如果运行这些安装 脚本时出错,则在 RegIBMPowerCIM.log 文件中显示该错误的结果

可能有两个原因:

- Response length = 256此错误的最常见原因是系统上无法识别 SMBIOS Type 38。这是因为系统的固件不支持 SMBIOS Type 38 或 IPMI 库无法正确地识别它。尝试重新启动 cimserver (如下所述)或尝试重新启动计算机。
- cmdComplete = false此错误的另一个常见原因是注册表项路径不正确。
- 步骤 5. 通过使用所提供的安装程序并完成以下步骤,重新安装 IBM Power CIM Provider。
  - a. 通过在 Add/Remove Programs(添加/删除程序)(Windows 2003)或 Programs and Features(程序和功能)(Windows 2008 和更高版本)中选择 Uninstall(卸载),删除 IBM Power CIM Provider。
  - b. 等待几分钟,让 Director CIM 服务器 wmicimserver 恢复联机。
  - c. 使用所提供的安装文件重新安装 IBM Power CIM Provider。
- 步骤 6. 要手动将 IBM Power CIM Provider 重新注册到 Director CIM 服务器,请从具有管理 员权限的命令窗口中输入以下命令:
  - a. cimprovider -r -m IBMPowerCIM
  - b. net stop wmicimserver

- c. taskkill /F /IM wmicpa.exe
- d. net start wmicimserver
- e. mofcomp IBMPowerCIM.mof (从提供程序安装目录中)
- f. mofcomp IBMPowerCIMRegistration.mof (从提供程序安装目录中)
- 为获得最佳结果,请在 net start wmicimserver 命令之后等待几分钟再执行 mofcomp 命令。

注: wmicimserver 有时需要一分钟时间才能正常响应所加载的新提供程序。

- 步骤 7. 确认服务器的固件支持 SMBIOS Type 38。如果不支持,请更新到支持该类型的固件版本。具有统一可扩展固件接口的计算机应无此问题。
- 步骤 8. 在 注 册 表 项 路 径 HKLM\SOFTWARE\[Wow6432Node]\IBM\Systems Management Integrations\IBM Power CIM Provider 中:
  - a. 添加一个名为 Debug 的 REG\_SZ,并将值设置为 1。
  - b. 按上述方法卸载并重新安装 IBM Power CIM Provider。日志现在更加详细,可供进一步深入了解问题。

步骤 9. 重新启动服务器。

如何在 Windows Server 2012 上的 Network Devices Pending Management (待管理的网络设备)中删除机箱

以下过程介绍如何解决已发现 BladeCenter 或 Flex System Chassis 但其显示在 Network Devices Pending Management (待管理的网络设备)视图中的问题。

关于本任务

如果在 Network Devices Pending Management (待管理的网络设备)视图中显示任何 BladeCenter 或 Flex System 机箱,则完成以下步骤。

过程

- 步骤 1. 在属于管理软件的 Windows 计算机上打开防火墙设置并使用以 Operations Manager 开头的入站和出站规则。缺省情况下,可能会禁用某些规则。
- 步骤 2. 启用相应的规则,然后重新运行发现规则,或等待其作为 Operations Manager Console 上的计划任务运行。 现在将在 Network Devices (网络设备)视图下,而不在 Network Devices Pending Management (待管理的网络设备)视图下列出所发现的网络设备。

## 如何修复在使用 Windows Server 2012 的 SCOM 控制台上打开 IMM/AMM/CMM Web 控制台失败的任务

如果尝试在 Systems Center Operations Manager 控制台(在运行 Windows Server 2012 的受管 系统上,并启用了 Web 控制台的 SSL 服务器)上运行 Lenovo IMM/AMM/CMM Web Console (Lenovo IMM/AMM/CMM Web 控制台)任务,但该任务失败,则完成以下过程以修复此问题。 这是 Windows Server 2012 Internet Explorer 的一个安全配置问题。

关于本任务

以下过程介绍如何更改 Internet Explorer (IE) 安全配置以允许 IE 打开 Web 控制台。

过程

- 步骤 1. 如果服务器运行的是 Windows Server 2012,则依次单击 Server Manager (服务器管理器)、Configure this local server (配置此本地服务器)以打开 Local Server configuration (本地服务器配置)页面。
- 步骤 2. 在 Properties (属性) 区域中 IE Enhanced Security Configuration (IE 增强的安全配置)旁,单击 On (开) 以打开 Internet Explorer Enhanced Security Configuration (Internet Explorer 增强的安全配置)对话框。
- 步骤 3. 要本地管理员组的成员以管理员身份登录时使用 Internet Explorer Enhanced Configuration (Internet Explorer 增强的安全配置),请单击 Off (关)。这样可在还有 本地管理员组的成员登录时使用 Internet Explorer Enhanced Configuration (Internet Explorer 增强的安全配置)。
- 步骤 4. 单击 OK (确定) 以应用更改。

## 附录 C 辅助功能

辅助功能帮助生理残障用户(例如,行动不便或视力受限)顺利使用信息技术产品。

Lenovo 力求让所提供的产品可供无论年龄大小或是否健全的每个人轻松使用。

Lenovo Hardware Management Pack 支持其中集成辅助功能的系统管理软件的各种辅助功能。 有关辅助功能和键盘导航的特定信息,请参阅系统管理软件文档。

Lenovo Hardware Management Pack 主题文集及其相关出版物均支持 Lenovo Home Page Reader 的辅助功能。可使用键盘代替鼠标操作所有功能。

可使用 Adobe Acrobat Reader 查看 Adobe 可移植文档格式(PDF)的 Lenovo Hardware Management Pack 出版物。可从 Lenovo Hardware Management Pack 下载站点访问这些 PDF。

Lenovo 和辅助功能

有关 Lenovo 在辅助功能方面所作努力的详细信息,请参阅 Lenovo Accessibility 网站。

# 附录 D 系统防火墙设置

本节介绍如何设置防火墙例外。

参考此表以确定哪些端口用于指定的 Lenovo XClarity Integrator 产品。

| 项目    |                                                         | 调                             | Î                                                                         |                                       | 目标                   |                                                  | 协议                               | 注                                                                                                    |
|-------|---------------------------------------------------------|-------------------------------|---------------------------------------------------------------------------|---------------------------------------|----------------------|--------------------------------------------------|----------------------------------|----------------------------------------------------------------------------------------------------|
|       | 端口                                                      | 位置                            | 组件                                                                        | 端口                                    | 位置                   | 组件                                               |                                  |                                                                                                    |
| SCVMM | 未指定                                                     | 管理软件                          | SCVMM<br>Add-in Console<br>(localhost/127.0.0.1)                          | TCP<br>9500*                          | 管理软件                 | Lenovo XClarity<br>Integrator<br>Unified Service | HTTPS                            | 安装 Lenovo<br>XClarity<br>Integrator 时可                                                                                                    |
|       |                                                         | 受管服务器                         | 用 SCVMM 管理的<br>Hyper-V/Windows<br>客户端                                     |                                       |                      |                                                  |                                  | 更改目标端口。                                                                                                    |
|       | 未指定                                                     | 管理软件                          | Lenovo XClarity<br>Integrator<br>Unified Service<br>(localhost/127.0.0.1) | TCP<br>9501*                          | 管理软件                 | PostgreSQL                                       | 不适用                              | 安装 Lenovo<br>XClarity<br>Integrator 时可<br>更改目标端口。                                                                                              |
|       | 未指定 管理软件 Lenovo XClarity TCP<br>Integrator Unified 5988 | 受管服务器                         | 器 IMM                                                                     | HTTP、<br>CIM、SLP                      | 可在 IMM 门<br>户中更改 IMM |                                                  |                                  |                                                                                                    |
|       |                                                         | Service                       | TCP<br>5989                                                               |                                       |                      | HTTPS、<br>CIM、SLP                                | HTTP/HTTPS 端<br>口。               |                                                                                                    |
|       | 未指定                                                     | 管理软件                          | 牛 Lenovo XClarity TCP 80 外部资源 IBM/Leno                                    | IBM/Lenovo Web                        | BM/Lenovo Web HTTP   | 支持使用 HTTP 代                                      |                                  |                                                                                                    |
|       |                                                         | Integrator Unified<br>Service | TCP<br>443                                                                | · · · · · · · · · · · · · · · · · · · | 站点                   | HTTPS                                            | 理从 IBM/Lenovo<br>Web 站点下载固<br>件。 |                                                                                                    |
|       | 未指定                                                     | 管理软件                          | Lenovo XClarity<br>Integrator Unified<br>Service                          | TCP<br>443                            | 外部资源                 | Lenovo XClarity<br>Administrator                 | HTTPS                            | 端口取决于<br>Lenovo XClarity<br>Administrator<br>配置。在<br>Lenovo XClarity<br>Integrator 中注册<br>Lenovo XClarity<br>Administrator 时<br>必须输入正确的端<br>口。 |
|       | 未指定                                                     | 管理软件                          | Lenovo XClarity<br>Integrator Unified<br>Service                          | TCP<br>135                            | 受管服务器                | 主机操作系统 -<br>WMI 服务器                              | CIM                              | 不适用                                                                                                    |

表 11. Lenovo XClarity Integrator 产品使用的端口。

| 项目 |     | 源     |                                                  |            | 目标    |                       |                           | 注   |
|----|-----|-------|--------------------------------------------------|------------|-------|-----------------------|---------------------------|-----|
|    | 端口  | 位置    | 组件                                               | 端口         | 位置    | 组件                    |                           |     |
|    | 未指定 | 管理软件  | Lenovo XClarity<br>Integrator Unified<br>Service | UDP<br>137 | 受管服务器 | 主机操作系统 -<br>Samba 服务器 | NetBIOS<br>名称服务<br>(NMBD) | 不适用 |
|    |     |       |                                                  | UDP<br>138 |       |                       | SMB                       |     |
|    |     |       |                                                  | TCP<br>139 |       |                       |                           |     |
|    |     |       |                                                  | TCP<br>389 |       |                       | LDAP                      |     |
|    |     |       |                                                  | TCP<br>445 |       |                       | NetBIOS                   |     |
|    |     |       |                                                  | TCP<br>901 |       |                       | SWAT                      |     |
|    | 未指定 | 受管服务器 | 用 SCVMM 管理的<br>Hyper-V/Windows<br>客户端            | UDP<br>137 | 管理软件  | 操作系统 - Samba<br>服务器   | NetBIOS<br>名称服务<br>(NMBD) | 不适用 |
|    |     |       |                                                  | UDP<br>138 |       |                       | SMB                       |     |
|    |     |       |                                                  | TCP<br>139 |       |                       |                           |     |
|    |     |       |                                                  | TCP<br>389 |       |                       | LDAP                      |     |
|    |     |       |                                                  | TCP<br>445 |       |                       | NetBIOS                   |     |
|    |     |       |                                                  | TCP<br>901 |       |                       | SWAT                      |     |

## 表 11. Lenovo XClarity Integrator 产品使用的端口。(续)

| 项目           |     | 瀇    | Î                                                                         |              | 目标    |                                                                 | 协议                        | 注                                                 |
|--------------|-----|------|---------------------------------------------------------------------------|--------------|-------|-----------------------------------------------------------------|---------------------------|---------------------------------------------------|
|              | 端口  | 位置   | 组件                                                                        | 端口           | 位置    | 组件                                                              |                           |                                                   |
| SCOM<br>HWMP | 未指定 | 管理软件 | SCOM Hardware<br>MP Console<br>(localhost/127.0.0.1)                      | ТСР<br>9500* | 管理软件  | 管理软件 -<br>(Lenovo<br>XClarity<br>Integrator)<br>Unified Service | HTTPS                     | 安装 Lenovo<br>XClarity<br>Integrator 时可<br>更改目标端口。 |
|              | 未指定 | 管理软件 | Lenovo XClarity<br>Integrator<br>Unified Service<br>(localhost/127.0.0.1) | TCP<br>9501* | 管理软件  | PostgreSQL                                                      | 不适用                       | 安装 Lenovo<br>XClarity<br>Integrator 时可<br>更改目标端口。 |
|              | 未指定 | 管理软件 | Lenovo XClarity<br>Integrator Unified                                     | TCP<br>5988  | 受管服务器 | IMM                                                             | HTTP、<br>CIM、SLP          | 可在 IMM 门<br>户中更改 IMM                              |
|              |     |      | Service                                                                   | TCP<br>5989  |       |                                                                 | HTTPS、<br>CIM、SLP         | HTTP/HTTPS 端口。                                    |
|              | 未指定 | 管理软件 | SCOM Hardware<br>MP                                                       | TCP<br>161   | 受管服务器 | CMM 和/或 AMM                                                     | <b>SNMP</b> 代理            | 可在 CMM 门户中<br>更改端口。                               |
|              |     |      |                                                                           | TCP<br>162   |       |                                                                 | <b>SNMP</b> 陷阱            |                                                   |
| SCCM OSD     | 未指定 | 管理软件 | SCCM OSD Console                                                          | UDP<br>137   | 受管服务器 | <b>Pre-Boot</b> 操作系<br>统和主机操作系统<br>- Samba 服务器                  | NetBIOS<br>名称服务<br>(NMBD) | 不适用                                               |
|              |     |      |                                                                           | UDP<br>138   |       |                                                                 | SMB                       |                                                   |
|              |     |      |                                                                           | TCP<br>139   |       |                                                                 |                           |                                                   |
|              |     |      |                                                                           | TCP<br>389   |       |                                                                 | LDAP                      |                                                   |
|              |     |      |                                                                           | TCP<br>445   |       |                                                                 | NetBIOS                   |                                                   |
|              |     |      |                                                                           | TCP<br>901   |       |                                                                 | SWAT                      |                                                   |

### 表 11. Lenovo XClarity Integrator 产品使用的端口。(续)

| 项目      | 源   |       |           | 目标          |       |                                                   | 协议                        | 注                                          |
|---------|-----|-------|-----------|-------------|-------|---------------------------------------------------|---------------------------|--------------------------------------------|
|         | 端口  | 位置    | 组件        | 端口          | 位置    | 组件                                                |                           |                                            |
|         | 未指定 | 受管服务器 | PXE 客户端   | UDP 67      | 管理软件  | DHCP 服务器                                          | DHCP                      | 不适用                                        |
|         |     |       |           | UDP 68      |       |                                                   |                           |                                            |
|         |     |       |           | UDP 69      |       | TFTP 服务器                                          | TFTP                      |                                            |
| SCCM 更新 | 未指定 | 管理软件  | SCCM 更新工具 | TCP 80      | 外部资源  | WSUS 服务器                                          | HTTP                      | 不适用                                        |
|         |     |       |           | TCP<br>443  |       |                                                   | HTTPS                     |                                            |
|         |     |       |           | TCP<br>8530 | 外部资源  | WSUS Server<br>(Windows<br>Server 2012 和<br>更高版本) | НТТР                      | 不适用                                        |
|         |     |       |           | TCP<br>8531 |       |                                                   | HTTPS                     |                                            |
|         |     |       |           | UDP<br>137  | 受管服务器 | 主机操作系统 -<br>Samba 服务器                             | NetBIOS<br>名称服务<br>(NMBD) | 不适用                                        |
|         |     |       |           | UDP<br>138  |       |                                                   | SMB                       |                                            |
|         |     |       |           | TCP<br>139  |       |                                                   |                           |                                            |
|         |     |       |           | TCP<br>389  |       |                                                   | LDAP                      |                                            |
|         |     |       |           | TCP<br>445  |       |                                                   | NetBIOS                   |                                            |
|         |     |       |           | TCP<br>901  |       |                                                   | SWAT                      |                                            |
| SCCM 清单 | 未指定 | 管理软件  | SCCM 清单工具 | TCP<br>5988 | 受管服务器 | IMM                                               | HTTP、<br>CIM、SLP          | 可在 IMM 门<br>户中更改 IMM<br>HTTP/HTTPS 端<br>口。 |
|         |     |       |           | TCP<br>5989 |       |                                                   | HTTPS、<br>CIM、SLP         |                                            |

表 11. Lenovo XClarity Integrator 产品使用的端口。(续)

| 项目                                                                                   | 源   |     |     | 目标  |     |     | 协议  | 注   |  |
|--------------------------------------------------------------------------------------|-----|-----|-----|-----|-----|-----|-----|-----|--|
|                                                                                      | 端口  | 位置  | 组件  | 端口  | 位置  | 组件  |     |     |  |
| SCCM 配置                                                                              | 不适用 | 不适用 | 不适用 | 不适用 | 不适用 | 不适用 | 不适用 | 不适用 |  |
| *标有星号的端口由 Lenovo XClarity Integrator 注册。其他端口仅用于访问 Lenovo XClarity Integrator 中的特定服务。 |     |     |     |     |     |     |     |     |  |

### 表 11. Lenovo XClarity Integrator 产品使用的端口。(续)

## 附录 E 声明

Lenovo可能不会在所有国家或地区都提供本文档中讨论的产品、服务或功能特性。有关您当前所 在区域的产品和服务的信息,请向您当地的 Lenovo 代表咨询。

任何对 Lenovo 产品、程序或服务的引用并非意在明示或暗示只能使用该 Lenovo 产品、程序或服务。只要不侵犯 Lenovo 的知识产权,任何同等功能的产品、程序或服务,都可以代替 Lenovo 产品、程序或服务。但是,用户需自行负责评估和验证任何其他产品、程序或服务的运行。

Lenovo 公司可能已拥有或正在申请与本文档中所描述内容有关的各项专利。提供本文档并未授予 用户使用这些专利的任何许可。您可以用书面方式将许可查询寄往:

Lenovo (United States), Inc. 1009 Think Place - Building One Morrisville, NC 27560 U.S.A. Attention: Lenovo Director of Licensing

Lenovo"按现状"提供本出版物,不附有任何种类的(无论是明示的还是默示的)保修,包括但 不限于默示的有关非侵权、适销和适用于某种特定用途的保修。某些管辖区域在特定交易中不允许 免除明示或默示的保修,因此本声明可能不适用于您。

本信息中可能包含技术方面不够准确的地方或印刷错误。此处的信息将定期更改;这些更改将编入本出版物的新版本中。Lenovo可以随时对本出版物中描述的产品和/或程序进行改进和/或更改,而不另行通知。

本文档中描述的产品不应该用于移植或其他生命支持应用(其中的故障可能导致人身伤害或死 亡)。本文档中包含的信息不影响或更改 Lenovo 产品规格或保修。根据 Lenovo 或第三方的知识 产权,本文档中的任何内容都不能充当明示或默示的许可或保障。本文档中所含的全部信息均在特 定环境中获得,并且作为演示提供。在其他操作环境中获得的结果可能会有不同。

Lenovo 可以按它认为适当的任何方式使用或分发您所提供的任何信息而无须对您承担任何责任。

在本出版物中对非 Lenovo Web 站点的任何引用都只是为了方便起见才提供,不以任何方式充当 对这些 Web 站点的保修。那些 Web 站点中的资料不是本 Lenovo 产品资料的一部分,使用那些 Web 站点带来的风险将由您自行承担。

此处包含的任何性能数据都是在受控环境下测得的。因此,在其他操作环境中获得的结果可能会有 明显的不同。有些测量可能是在开发级系统上进行的,因此不保证与一般可用系统上进行的测量结 果相同。此外,有些测量可能是通过推算估计出的。实际结果可能会有差异。本文档的用户应验 证其特定环境的适用数据。

### 商标

Lenovo、Lenovo 徽标、Flex System、System x 和 NeXtScale System 是 Lenovo 在美国和/或 其他国家或地区的商标。

Intel 和 Intel Xeon 是 Intel Corporation 在美国和/或其他国家或地区的商标。

Internet Explorer、Microsoft 和 Windows 是 Microsoft 企业集团的商标。

Linux 是 Linus Torvalds 的注册商标。

其他公司、产品或服务名称可能是其他公司的商标或者服务标记。

### 重要声明

处理器速度表示微处理器的内部时钟速度;其他因素也会影响应用程序性能。

当提到处理器存储量、实际和虚拟存储量或通道容量时, KB 表示 1024 字节, MB 表示 1048576 字节, 而 GB 表示 1073741824 字节。

当提到硬盘驱动器容量或通信量时, MB 表示 1000000 字节, 而 GB 表示 100000000 字节。用 户可访问的总容量可随操作环境而变化。

Lenovo 对于非 Lenovo 产品不作任何陈述或保修。对于非 Lenovo 产品的支持(如果有)由第三 方提供,而非 Lenovo。

某些软件可能与其零售版本(如果存在)不同,并且可能不包含用户手册或所有程序功能。